# Software Administrativo Para Colegios e Institutos Privados

Software Administrativo Comercial

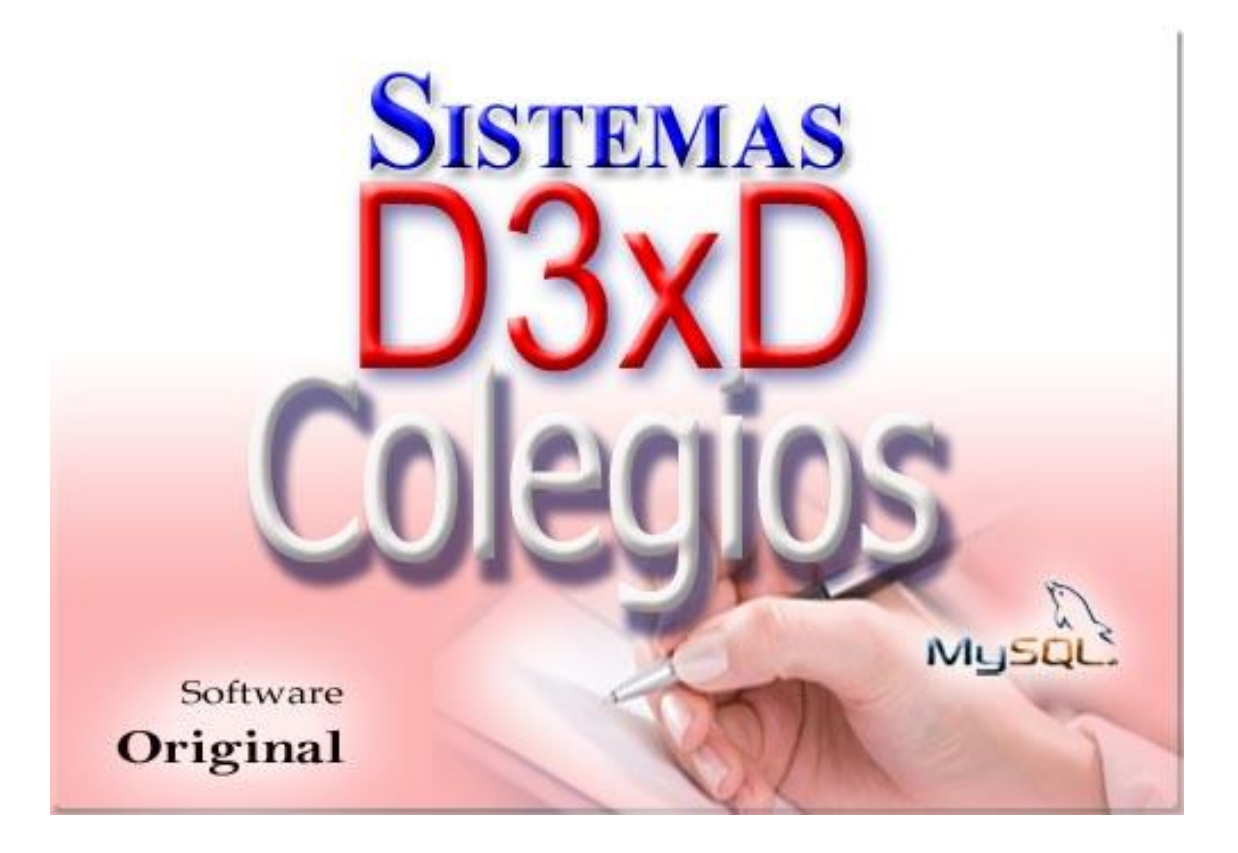

Sistemas D3xD, C.A.

D3xD Colegios - Revisión del 1 de enero del 2025

## Contenido

| INSTALACION INICIAL                                                | 3  |
|--------------------------------------------------------------------|----|
| Instalación Del Servidor De Base De Datos (MySQL Server 5.6)       | 3  |
| Instalación de Sistemas D3xD – Colegios                            | 5  |
| Re - Instalación (Actualización)                                   | 7  |
| Recomendaciones en la Instalación                                  | 8  |
| CONFIGURACION INICIAL DEL SERVIDOR DE DATOS                        | 8  |
| Abrir varias Instancias del Programa en el mismo equipo            | 11 |
| Reconfigurar el Servidor de Datos                                  | 11 |
| Compartiendo la Carpeta de Servidor de Datos para Uso en Red Local | 12 |
| ACTIVACION DEL PROGRAMA                                            | 13 |
| Configuración Básica                                               | 16 |
| Cambiar el periodo escolar                                         | 20 |
| Crear la Lista de Grados (Modo Colegio)                            | 21 |
| Preparar el día de Trabajo                                         | 23 |
| Crear los alumnos                                                  | 24 |
| Inscribir los alumnos en un grado                                  | 25 |
| Otros Conceptos                                                    | 27 |
| Formalizar la inscripción.                                         | 30 |
| Pago de Mensualidades                                              | 32 |
| Añadir un concepto adicional al pago de la mensualidad.            | 34 |
| REALIZAR UNA FACTURA AGRUPADA (Diferentes Alumnos)                 | 35 |
| Anular un pago de mensualidad o una inscripción                    | 35 |
| Matricular los alumnos en el Grado – Aula y Sección                | 36 |
| Aulas o Secciones                                                  | 39 |
| Profesores                                                         | 40 |
| Realizar descuentos al Facturar                                    | 40 |
| Cursos (Solo Modo Instituto o Modo Colegio-Instituto)              | 41 |
| Pago a Profesores por Cursos dictados                              | 43 |
| Inscribir Alumnos en un Curso                                      | 44 |
| Pago de Cuotas por Cursos                                          | 45 |
| Libro de ventas, Compras y Resumen (Legales)                       | 47 |
| RESUMIR Y AGRUPAR EL LIBRO DE VENTAS                               | 48 |
| CORREGIR DATOS EN EL LIBRO DE VENTAS O DE COMPRAS.                 | 49 |

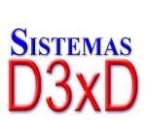

1

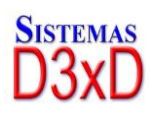

| EXPORTAR, ENVIAR POR CORREO EL LIBRO DE VENTAS O COMPRAS.                         | 49 |
|-----------------------------------------------------------------------------------|----|
| Consultar las ventas realizadas                                                   | 50 |
| Verificar los Reportes Históricos.                                                | 51 |
| COMPRAS: DE GASTOS Y SERVICIOS                                                    | 52 |
| Crear una cuenta por pagar a partir de una compra de gastos y servicios a crédito | 54 |
| ELIMINAR UNA COMPRA YA APLICADA DE GASTOS Y SERVICIOS                             | 54 |
| Cuentas por pagar (proveedores)                                                   | 54 |
| PAGAR O ABONAR A UNA FACTURA A CREDITO DESDE PROVEEDORES                          | 55 |
| Bancos, Cuentas y Conciliaciones                                                  | 57 |
| Empleados                                                                         | 61 |
| CONFIGURAR PERFILES                                                               | 61 |
| Aplicar un préstamo o vale (crear deuda)                                          | 62 |
| Preparando un pago a Empleado                                                     | 63 |
| Reimprimir un recibo de pago                                                      | 65 |
| Imprimiendo el detalle de nómina de Pago                                          | 65 |
| COPIAS DE SEGURIDAD (Backup y Restauración)                                       | 66 |
| Realizar copia de seguridad                                                       | 67 |
| Restaurar desde una copia de seguridad previa                                     | 68 |
| USUARIOS (Crear, Modificar, Eliminar)                                             | 70 |
| Apéndice de errores                                                               | 71 |
| Solución de Errores                                                               | 72 |
| Uso de huella                                                                     | 72 |
| TASA DE CAMBIO                                                                    | 77 |

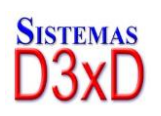

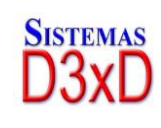

# CAPITULO I INSTALACIÓN Y CONFIGURACIÓN

## **INSTALACION INICIAL**

#### Tipos de Instalación

- Mediante un Distribuidor autorizado
- Mediante descarga Web. (www.d3xd.com)

#### Orden de Instalación

- 1. Instale Microsoft .Net Framework 4.0 (Incluido en Windows 10)
- 2. Instale **MySQL Server 5.6** (recordar colocar de Clave: "1232" y activar la excepción para el Firewall de Windows.)
- 3. Instale el Programa **Sistemas D3xD, Colegios** (Verificar siempre que sea la última versión)

## Instalación Del Servidor De Base De Datos (MySQL Server 5.6)

Al instalar MySQL Server, Debemos Instalarse solo en Modo servidor: "Server Only".

|                                      | MySQL Installer                                                                                                    | <b>X</b>                                                                                                    |
|--------------------------------------|----------------------------------------------------------------------------------------------------|----------------------------------------------------------------------------------------------------|
| MySQL. Installer<br>Adding Community | Choosing a Setup Type Please select the Setup Type that suits you                                                                                                    | ır use case,                                                                                                    |
| License Agreement                    | O Developer Default                                                                                                    | Setup Type Description                                                                                                    |
| Choosing a Setup Type                | Installs all products needed for<br>MySQL development purposes.                                                                                                    | Installs only the MySQL Server. This type should<br>be used where you want to deploy a MySQL<br>Server, but will not be developing MySQI |
| Installation                         | Server only<br>Installs only the MySQL Server<br>product.                                                                                                    | applications.                                                                                                    |
|                                      | <ul> <li>Client only         Installs only the MySQL Client             products, without a server.     </li> <li>Full         Installs all included MySQL             products and features.     </li> <li>Custom             Manually select the products that             should be installed on the             system.</li> </ul> |                                                                                                    |
|                                      |                                                                                                    | < Back Next > Cancel                                                                                                    |

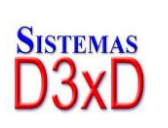

3

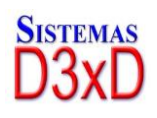

El **Password o clave** que se colocara aquí es **"1232".** Hacer clic en "Next" (Siguiente) deben aparecer los 4 listados posteriores en azul. Luego haga clic en "finish". (Terminar)

|                                         | MySQL                                                                             | Installer                    |                                 | - 🗆 ×              |
|-----------------------------------------|-----------------------------------------------------------------------------------|------------------------------|---------------------------------|--------------------|
| MySQL. Installer<br>MySQL Server 5.6.24 | Accounts and Ro<br>Root Account Password<br>Enter the password for the r          | les<br>oot account. Pleas    | e remember to store this pa     | ssword in a secure |
| Type and Networking                     | MySQL Root Password:                                                              | ••••                         |                                 |                    |
| Accounts and Roles                      | Repeat Password:                                                                  | ••••                         | Lo Merch                        |                    |
| Windows Service                         |                                                                                   | Password Strengt             |                                 | _                  |
| Apply Server Configuration              |                                                                                   |                              |                                 |                    |
|                                         | MySQL User Accounts<br>Create MySQL user account<br>consists of a set of privileg | ts for your users and<br>es, | d applications. Assign a role t | o the user that    |
|                                         | wysqt osemalite                                                                   | TIOSE                        | USET KUTE                       | Edit User          |
|                                         |                                                                                   |                              |                                 | Delete             |
|                                         |                                                                                   |                              | < Back Nex                      | t > Cancel         |

**Paso 7** (Servicio de Windows) Aquí dejamos todo por defecto y tan solo Pulsamos Next (Siguiente)

| 2                                                                                                    | MySQL Installer – 🗆 🗙                                                                                                    |
|----------------------------------------------------------------------------------------------------|----------------------------------------------------------------------------------------------------|
| MySQL: Installer<br>MySQL Server 5.6.24<br>Type and Networking<br>Accounts and Roles<br>Windows Service<br>Apply Server Configuration | <ul> <li>Windows Service</li> <li>Image: Configure MySQL Server as a Windows Service</li> <li>Mindows Service Details</li> <li>Please specify a Windows Service name to be used for this MySQL Server instance. A unique name is required for each instance.</li> <li>Windows Service Name: MySQL56</li> <li>Image: Start the MySQL Server at System Startup</li> <li>Run Windows Service as</li> <li>The MySQL Server needs to run under a given user account. Based on the security requirements of your system you need to pick one of the options below.</li> <li>Image: Standard System Account Recommended for most scenarios.</li> <li>Image: Count Can be selected for advanced scenarios.</li> </ul> |
|                                                                                                    | < <u>B</u> ack <u>N</u> ext > <u>C</u> ancel                                                                                                    |

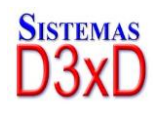

Soluciones Profesionales en Software Administrativo Comercial y Especializado

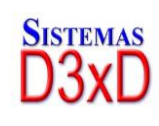

4

Ultimo Paso (Aplicando la configuración) Pulsamos Execute (Ejecutar)

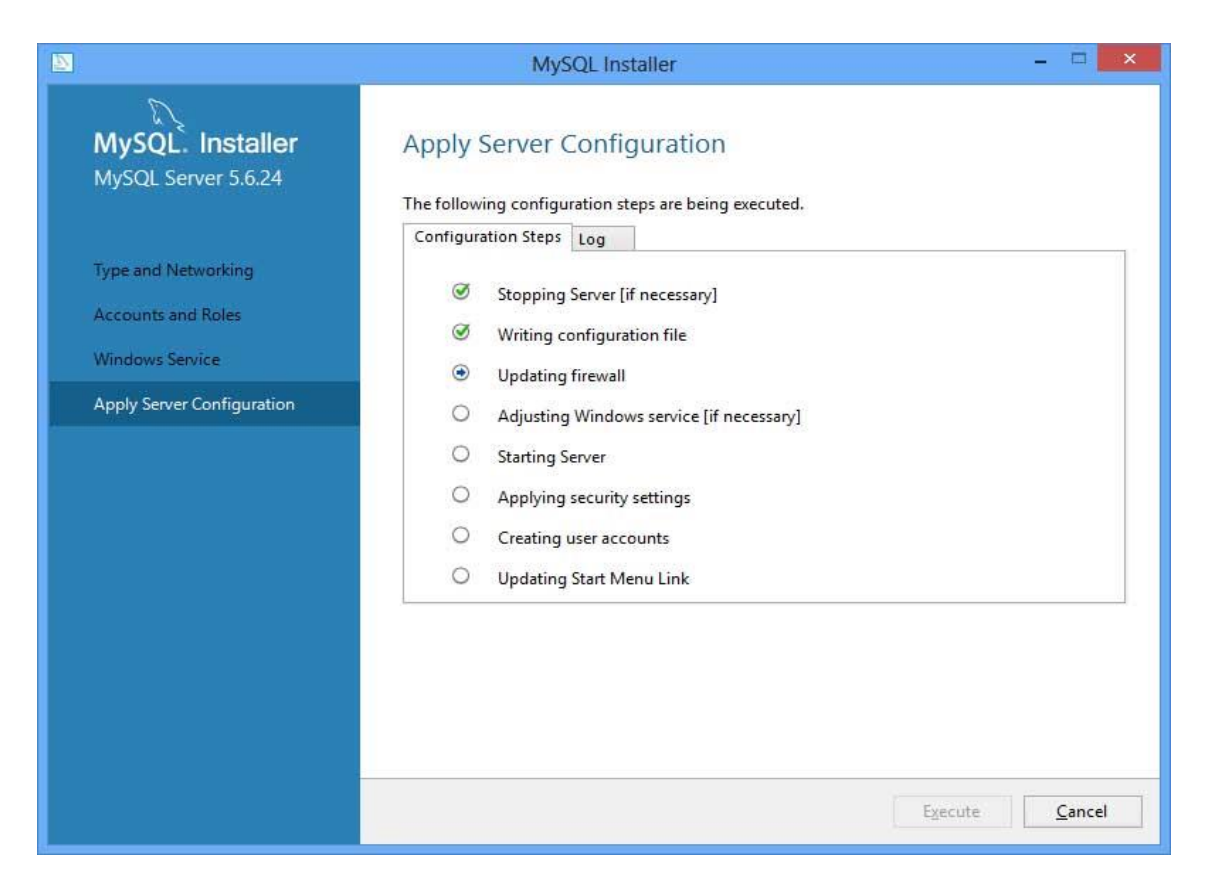

## Instalación de Sistemas D3xD – Colegios

Instalar, pulsando **Siguiente** a los botones. Una vez instalado se creara en el escritorio un acceso directo. Deténgase un momento en la pestaña Léame para que conozca las condiciones de Uso del programa y métodos de activación.

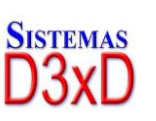

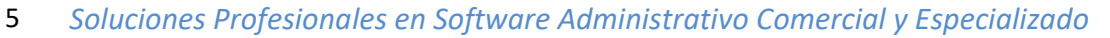

|     | G3-Colegios - InstallShield Wizard                                                                                                    |
|-----|----------------------------------------------------------------------------------------------------|
|     | Preparándose para la instalación<br>El programa de instalación G3-Colegios está preparando<br>InstallShield Wizard, que le guiará durante el resto del<br>proceso de instalación. Espere por favor.<br>Extrayendo: G3-Colegios.msi |
|     | Cancelar                                                                                                    |
| ß   | G3-Colegios - InstallShield Wizard                                                                                                    |
| Sis | Software Administrativo                                                                                                    |
|     | Calentas                                                                                                    |

< <u>A</u>trás Siguiente > Cancelar

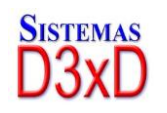

InstallShield

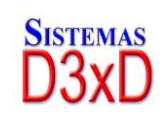

6

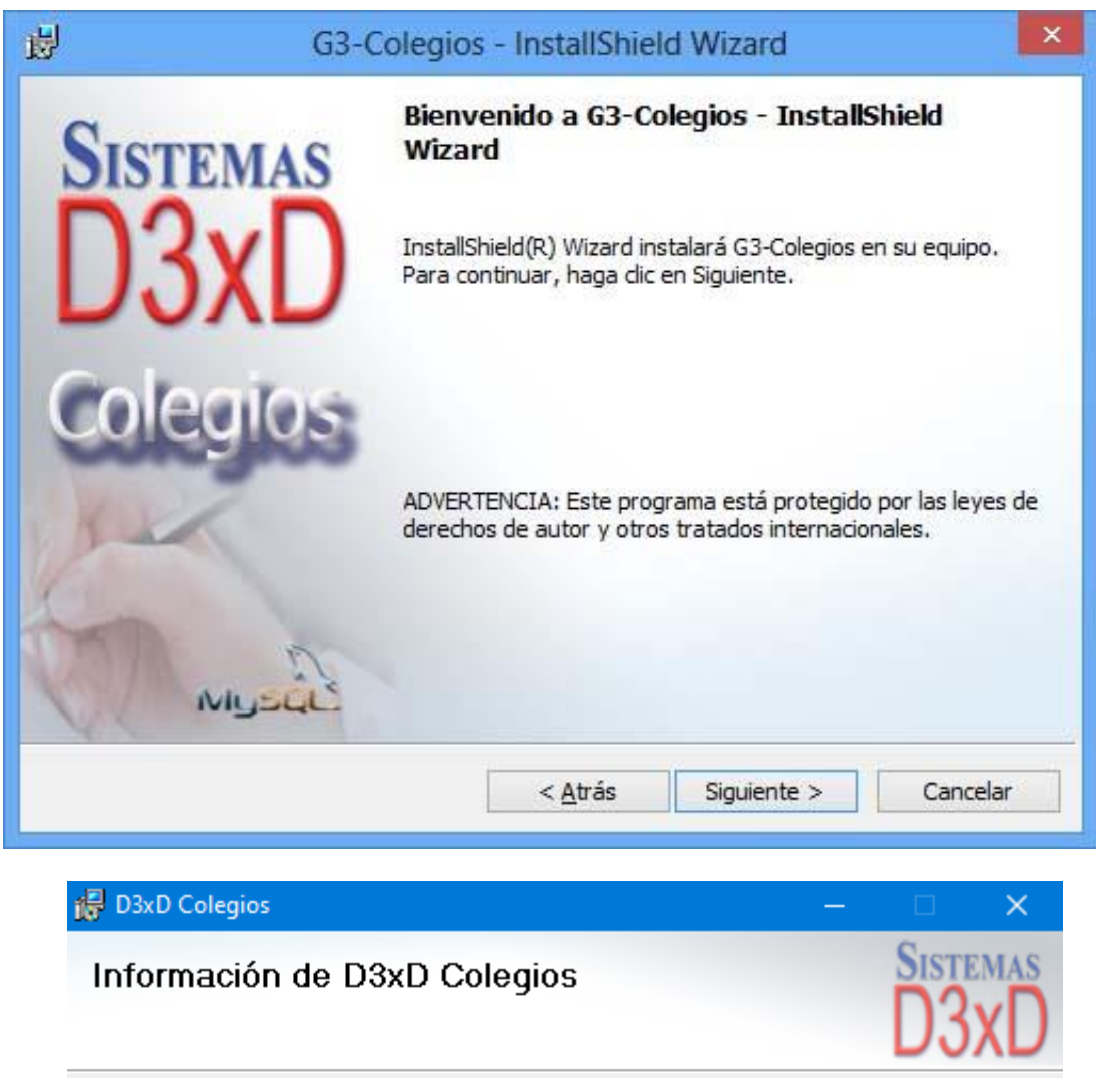

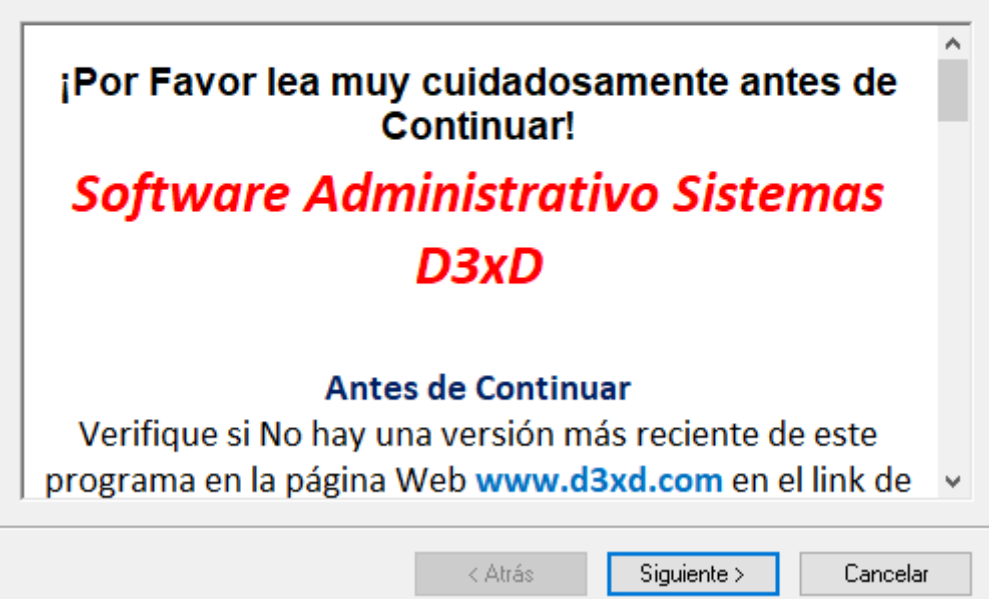

## Re - Instalación (Actualización)

## Orden de Instalación

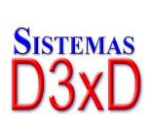

7

Soluciones Profesionales en Software Administrativo Comercial y Especializado

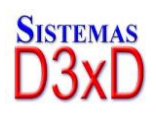

- 1. Desinstale el programa **Sistemas D3xD, Colegios** desde panel de control (agregar o quitar Programas
- 2. Instale el Programa Sistemas D3xD, Colegios (Verificar siempre que sea la última versión)

|                                                                             | Programas y características                                                                   |                            |                           |     |
|-----------------------------------------------------------------------------|-----------------------------------------------------------------------------------------------|----------------------------|---------------------------|-----|
| 🖻 🏵 🔻 🕇 🛐 « Todos los                                                       | s elementos de Panel de control 🔸 Programas y característic                                   | as v C                     | Buscar en Programas y     | C C |
| Ventana principal del Panel de<br>control<br>Ver actualizaciones instaladas | Desinstalar o cambiar un programa<br>Para desinstalar un programa, selecciónelo en la lista y | después haga clic en Desir | nstalar, Cambiar o Repara | r.  |
| Activar o desactivar las<br>características de Windows                      | Organizar 🕶 Desinstalar Cambiar Reparar                                                       |                            | 833                       | •   |
|                                                                             | Nombre                                                                                        | Editor                     | Se instaló el             | Т   |
|                                                                             | 0 D3xD-Clinicas                                                                               | Sistemas D3xD              | 18/05/2015                |     |
|                                                                             | E D3xD-Retenciones                                                                            | Sistemas D3xD              | 04/06/2015                |     |
|                                                                             | Stopbox                                                                                       | Dropbox, Inc.              | 12/05/2015                |     |
|                                                                             | Entity Framework Designer para Visual Studio 2012                                             | Microsoft Corporation      | 23/04/2014                |     |
|                                                                             | ESET NOD32 Antivirus                                                                          | ESET, spol s r. o.         | 16/04/2015                |     |
|                                                                             | Piscalizador (VE)                                                                             | TFHKA                      | 16/03/2015                |     |
|                                                                             | Fiscalizador Bematech                                                                         | Bematech                   | 11/09/2013                |     |
|                                                                             | 📲 G3-Colegios                                                                                 | Sistemas D3xD              | 14/05/2015                |     |
|                                                                             |                                                                                               |                            |                           |     |

*NOTA:* No debe desinstalar por ningún motivo MySQL Server si solo va a realizar una actualización ya que podría perder la data (base de datos) del programa.

## **Recomendaciones en la Instalación**

- Net Framework 2.0: Nota: Algunos Equipos ya tienen instalada esta aplicación, si fuera así obviar este paso.
- *MySQL Server 5. 6:* Se Instala Solo En El Servidor En Caso De Trabajar En Red.

## **CONFIGURACION INICIAL DEL SERVIDOR DE DATOS**

*NOTA: Si está ejecutando el programa desde Windows vista, 7, 8 o server, debe verificar que la cuenta de Usuario posea privilegios administrativos de lo contrario no escribirá sobre el disco duro (no almacenara la información).* 

Al iniciar el programa por primera vez mostrara la ventana de configuración del servidor de Datos.

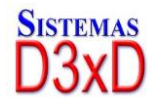

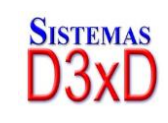

8

Configuración de Acceso

| Configuración de Acceso a Servidores                                                                                                    |
|----------------------------------------------------------------------------------------------------|
| Institución:                                                                                                    |
| • Servidor Este es el único Equipo o el Servidor                                                                                                    |
| O Cliente Este equipo se conecta a otro Equipo (servidor) en la red local.                                                                                                    |
| O Cliente Remoto Este equipo se conecta a otro Equipo (servidor) en Internet                                                                                                    |
| Servidor: Este es el único equipo, o este equipo funcionará como Servidor<br>para sí mismo (LOCALHOST) y para los otros Equipos en la Red, de manera<br>que los datos contenidos en este equipo serán para acceso de escritura y<br>lectura de todos los demás equipos en la Red (Debe estar Instalado<br>MySQL Server en este Equipo y compartidas las carpetas: Sistemas D3xD -<br>todos los permisos / MySQL server - solo lectura) |
| Continuar                                                                                                    |
| Salir                                                                                                    |

Aquí aparecen las tres formas en las que trabaja el programa.

- **1.** *Servidor:* Este equipo será el servidor para sí mismo y otros Equipos en la Red, de manera que los datos contenidos en el mismo serán para acceso de todos (Debe estar Instalado MySQL Server en este Equipo)
- 2. *Cliente Local:* Este equipo se conecta a otro equipo (Servidor) en la Red local (No Requiere MySQL Server en este Equipo)
- 3. *Cliente Remoto:* Este equipo se conecta mediante Internet a un Servidor Remoto (fuera de la Red local). (No Requiere MySQL Server en este Equipo)

Una vez configurado estos datos pulsamos Continuar.

| Configuración de Acceso  |                          |                            |
|--------------------------|--------------------------|----------------------------|
| Datos de Configuraci     | ón Servidor Actual       |                            |
| Nombre de                | COLEGIO DE PRUEBA        |                            |
| Tipo de Servidor         | Servidor                 | Cambiar                    |
| Nombre de Servidor       | LOCALHOST                |                            |
| Base de Datos            | G3_CBASE                 | Empresa Predeterminada     |
| Contraseña de MySql      | ****                     | Permitir varias Instancias |
| Ruta de Carpeta Princ    | ipal del Programa (local | l o en servidor)           |
| C:\Program Files (x86)   | \Sistemas D3xD\D3xD Co   | olegios\                   |
| Carpeta de archivos      | - Locales o remotos      | Base                       |
| Ruta de Carpeta de M     | lySQL Server (local o en | servidor)                  |
| C:\Program Files\MyS     | QL\MySql Server 5.6\bin\ |                            |
| Respaldos y Backups      | Conia de Seguridad, en F | auino Local                |
| C:\Users\Equipo\Docu     | iments\                  |                            |
| Ruta de Carpeta para Cop | pia de Seguridad Remota  | Opcional                   |
|                          |                          |                            |
| Regresar                 |                          | Aplicar                    |
| -                        | Salir                    |                            |

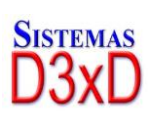

9 Soluciones Profesionales en Software Administrativo Comercial y Especializado

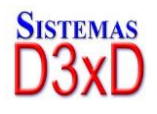

En la pestaña Siguiente aparecen todos los datos de configuración del Servidor.

Primero debemos especificar el **Nombre de la Empresa o configuración** luego ir especificando los demás datos específicos.

**Nombre del Servidor**: Se refiere al nombre del equipo donde está instalado el servicio de Bases de datos de MySQL Server...Si es el principal servidor de datos; Por defecto le dejamos "**localhost".** Ahora; si este equipo es un cliente entonces debemos especificar e nombre del Servidor.

**Base de Datos:** Especifica el Nombre de la Base de Datos (Esta información es solo de carácter informativo) No puede cambiarse o editarse.

**Carpeta principal del programa:** En el servidor de datos. Ruta principal donde se almacenan todos los archivos y reportes del sistema. Por defecto debe estar en la raíz del servidor por ejemplo (C:\archivos de programa\Sistemas D3xD\**Colegios**\). Pero si se trata de un Cliente. Debe hacer referencia la carpeta raíz pero en el servidor Origen; ejemplo. (\\Servidor\sistemas D3xD\**Colegios**). De no hacerlo de esta manera no funcionara adecuadamente.

**Ruta de Backup:** Especifica el destino donde se realizaran las copias de seguridad automáticas

**Predeterminar:** Hace que de todas las empresas instaladas esta sea la que inicie primero.

NOTA: Las copias de seguridad automáticas o completas se realizan solo desde el servidor principal de datos.

*Carpeta del Servidor de Base de Datos.: Especifica el origen o destino de las Bases de Datos. . Si está en un cliente no es necesario especificar esta ruta.* 

Luego de almacenado satisfactoriamente. El programa; Si fuese la primera vez que se ejecuta creará entonces las Bases de Datos y es probable que solicite los datos del servidor nuevamente.

SI EL SERVIDOR DE DATOS ESTA ERRADO o INCORRECTO: Entonces debemos eliminar el archivo de configuración de Servidor. Este archivo se almacena en cada equipo cliente en la carpeta de programas XX\program Files (Archivos de Programa)\Sistemas D3xD\Colegios\ center\ ubicamos el archivo:"eLoad.inf" y lo eliminamos. Luego al iniciar el programa de nuevo aparecerá la ventana de configuración del servidor.

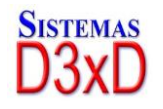

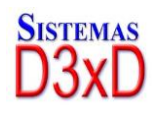

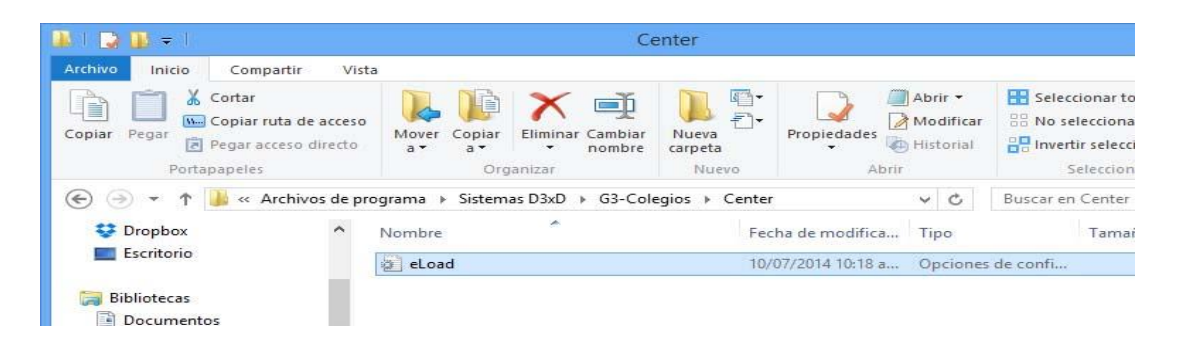

## Abrir varias Instancias del Programa en el mismo equipo.

**NOTA:** El sistema en Modo Normal, no Permite que se abra más de una vez en el mismo equipo, sin embargo de ser necesaria abrir más de una vez en el mismo equipo, por ejemplo para trabajar en multi-sesiones, puede permitir esto pulsando varias veces sobre el numero ubicado al lado del nombre de la empresa (pulsar hasta que este número sea igual a 6, si sigue pulsando quedará en Cero (0) de nuevo y ya no permitirá múltiples instancias.

| (                  | Configuración d | le Acces | 0        |        |
|--------------------|-----------------|----------|----------|--------|
| os de Configuració | n Servidor Act  | tual     |          |        |
| Nombre de Empresa  | EMPRESA PRIN    | CIPAL    |          | 0      |
| Tipo de Servidor   | Servidor        |          | Cambiar  |        |
| Nombre de Servidor | LOCALHOST       |          |          |        |
| Base de Datos      | D3XD_DBASE      | -        |          |        |
|                    | ++++            |          | Predeter | minada |

#### **Reconfigurar el Servidor de Datos**

**NOTA:** Para reconfigurar el Servidor de Datos una Vez funcionando el programa puede ir al menú avanzados-Utilidades – Datos del servidor, luego escoja la empresa a la que desea configurar.

|     | Empresa            |  |
|-----|--------------------|--|
|     | EMPRESALOCAL       |  |
| •   | OTRA EMPRESA       |  |
|     |                    |  |
| mpi | resa: OTRA EMPRESA |  |

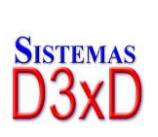

11

Soluciones Profesionales en Software Administrativo Comercial y Especializado

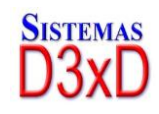

## Compartiendo la Carpeta de Servidor de Datos para Uso en Red Local

**NOTA:** Para Configurar el programa en Red es Importante compartir la carpeta principal del programa con todos los permisos de lectura y escritura, para que así todos los datos se modifiquen sin restricciones.

Paso 1. Compartir la Carpeta principal Sistemas D3xD Ubicada en archivos de programa (aunque la carpeta del programa está dentro de esta "Sistemas D3xD", es buena práctica compartir la carpeta de empresa por si posee diferentes programas de Sistemas D3xD)

| Propiedades: Sistemas D3xD                                                                                                    | Uso compartido avanzado 💌 🗖 🤊 🗸 🗖                                                                                                    |
|----------------------------------------------------------------------------------------------------|----------------------------------------------------------------------------------------------------|
| General Compartir Seguridad Personalizar                                                                                                    | Compartir esta carpeta                                                                                                    |
| Uso compartido de carpetas y archivos de red<br>Sistemas D3xD<br>No compartido<br>Buta de acceso de red:<br>No compartido                                                                                                    | Configuración<br>Nombre del recurso compartido:<br>Sistemas D3x0<br>Accepor<br>Guitar<br>Establecer el limite de usuarios simultáneos en: 20 0<br>Comentarios:                                                                                                    |
| Compartir                                                                                                    | Paso 3 - Editar Permiso                                                                                                    |
| Uso compartido avanzado<br>Establezca permisos personalizados, cree múltiples recursos<br>compartidos y defina otras opciones avanzadas para compartir.                                                                                                    | Permisos Cadpé<br>Aceptar Cancelar Aplicar                                                                                                    |
| Uso compartido avanzado                                                                                                    | Selectional Impairs of the state                                                                                                    |
| Protección por contraseña<br>Las personas que no tengan una cuenta de usuario y una<br>contraseña en este equipo podrán tener acceso a las carpetas<br>que se comparten con todos.<br>Para cambiar esta configuración, use el <u>Centro de redes v</u><br>recursos compartidos.                                                                                                    | Paso 5 - Seleccionar Usuarios<br>Usuarios, Grupos, o Ertidades de regundad integradas<br>Besde esta ubicación.<br>KENTUCKY<br>Escriba los nombres de objeto que desea seleccionar templosi<br>mytados<br>Moderna de conserver nombres<br>Moderna de conserver nombre |
|                                                                                                    |                                                                                                    |
| Aceptar Cancelar Aplicar                                                                                                    | Opciones aganzadas. Aceptar Cancelar "Invitado                                                                                                    |
| Aceptar Cancelar Apligar<br>Permisos de Sistemas D3xD                                                                                                    | Cocores agenzadas Cocorer Carcolar "Invitado                                                                                                    |
| Aceptar Cancelar Apligar Permisos de Sistemas D3xD Permisos de los recursos compartidos                                                                                                    | Corone agenzada     Aceptar     Coroner     Coroner     Permisos de Sistemas D3xD     Permisos de los recursos compatidos                                                                                                    |
| Aceptar Cancelar Apligar           Permisos de Sistemas D3xD         X           Permisos de los recursos compartidos         X           Nombres de grupos o usuarios:         X                                                                                                    | Corones agenzadas     Aceptar     Coroner     Coroner     Permisos de Sistemas D3xD     Permisos de los recursos compatidos     Nombres de grupos o usuarios:                                                                                                    |
| Aceptar Cancelar Apligar<br>Permisos de Sistemas D3xD<br>Permisos de los recursos compartidos<br>Nombres de grupos o usuarios:<br>Nombres de grupos o usuarios:<br>N                                                                           | Permisos de Sistemas D3xD       X         Permisos de los recursos compatidos       X         Nombres de grupos o usuarios:       X         Administradores (Kontucky Administradores)       X         Invitados (Kentucky Univitados)       X                                                                                                    |
| Aceptar Cancelar Apligar<br>Permisos de Sistemas D3xD<br>Permisos de los recursos compartidos<br>Nombres de grupos o usuarios:<br>Nombres de grupos o usuarios:<br>Nombres de grupos o usuarios:<br>Agregar Usuarios<br>Quitar                                                                                                    | Opciones agenzadas       Aceptar       Cancelar       "Invitado         Permisos de los recursos compatidos       Imperatorial (Kontuckov Administradores)       Imperatorial (Kontuckov Administradores)                                                                                                    |
| Aceptar     Cancelar     Aphgar       Permisos de Sistemas D3xD     X       Permisos de los recursos compartidos     X       Nombres de grupos o usuarios:     X       Paso 4 - Agregar Usuarios       Agregar     Quitar       Permisos de Todos     Permitro Denegar       Control total     X       Cambiar     X                                                                                                    | Opciones agenzadas       Aceptar       Cancelar       "Invitado         Permisos de los recursos compatidos       Importantes (Martinessones)       Importantes (Martinessones)       Importantes (Martinessonessone                                                                                                    |
| Aceptar     Cancelar     Aphgar       Permisos de Sistemas D3xD     X       Permisos de los recursos compartidos                                                                                                    | Permisos de Sistemas D3xD       Imitado         Permisos de los recursos compatidos       Imitados         Nombres de grupos o usuarios:       Imitados (Kentucky Univitados)         Imitados (Kentucky Univitados)       Imitados         Imitados de Administradores       Permiso de Administradores         Permisos de Administradores       Permitro Denegar         Control total       Imitados         Carebiar       Imitados         Passo 6 - Aplique los permisos a todos los Usuarios                                                                                                    |
| Aceptar Cancelar Apbgar<br>Permisos de Sistemas D3xD<br>Permisos de los recursos compartidos<br>Nombres de grupos o usuarios:<br>Nombres de grupos o usuarios:<br>Paso 4 - Agregar Usuarios<br>Agregar Quitar<br>Permisos de Todos<br>Permisos de Todos<br>Permi | Permisos de Sistemas D3xD       X         Permisos de los recursos compatidos       Mombres de grupos o usuarios:         Nombres de grupos o usuarios:       Administradores         Nortados (Kentucky/Invitados)       Pureirisos de Administradores         Permisos de Administradores       Permitro Denegar         Control total       Image: Permitro Denegar         Loer       Passo 6 - Aplique los permisos a todos los Usuarios                                                                                                    |

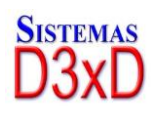

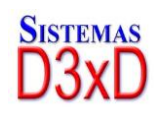

## **ACTIVACION DEL PROGRAMA**

Una vez configurado el servidor tendremos el programa en modo "DEMO"

Para realizar la activación o Validación del programa. Correspondiente se va a la pestaña de AYUDA **– ACTIVAR PROGRAMA** 

Allí debe llenar los campos requeridos con la información de su Empresa. (Licencia, Certificado, datos fiscales, etc.)

Luego hacer clic en Activar.

*La activación se realizará a través de Internet*. Solo debe completar el formulario de Registro y en pocos segundos estará su licencia activada y lista para usar.

Si no posee conexión de Internet disponible puede activar Vía telefónica. Solo debe comunicarse con Sistemas D3xD. A los números que aparecen en la página Web. Y dicte al operador los seriales que aparecerán en pantalla. Y el operador le devolverá la clave de Activación.

|                                                                                                    | Acerca de                                                                                         | ×                                                                       |
|----------------------------------------------------------------------------------------------------|---------------------------------------------------------------------------------------------------|-------------------------------------------------------------------------|
| Sistemas<br>D3xD                                                                                                    | D3xD Co                                                                                           | legios                                                                  |
| Versión: 1.0.19 - 14EN1<br>Integración de Base de I<br>Licencia de uso comerci<br>D3XD COLEGIOS TEST<br>Registro Fiscal: J294813<br>Licencia Activada: 2009 | 5<br>Datos SQL: MySQL Servi<br>al Registrada a:<br>"SYSTEM<br>1488<br>2013                        | er.                                                                     |
| Advertencia: Este progra<br>autor y otros tratados inte<br>esta penada por la ley co<br>anulación legal de este p                                           | ama esta protegido por las<br>emacionales. La copia ilic<br>on severas sanciones civ<br>programa. | s leyes de derechos de<br>cita de este programa<br>iles y penales. Y la |
| Desarrollado por Sistema<br>© 2008 - Reservados tor                                                                                                    | as D3xD, C.A.<br>dos los derechos                                                                 |                                                                         |
| Soporte y Actualizacione                                                                                                    | <u></u>                                                                                           | 1                                                                       |
| Copyright @ 2008                                                                                                    |                                                                                                   | Aceptar                                                                 |

NOTA: Para activar este programa usted debe tener el número de Licencia. El número de certificado de autenticidad y los datos de su empresa. (Una vez activado a un Nombre de empresa no puede cambiarse la información del Registro Fiscal y Nombre de la misma.)

13

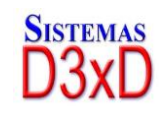

Para el correcto funcionamiento del programa es indispensable seguir los siguientes pasos:

## Una vez instalado y activado es necesario configurar el programa.

- 1. Configure Datos Básicos definiendo: Periodo escolar, Modo de Trabajo, Configuración de Facturas, etc. (Avanzados – Configuración)
- 2. Prepare el día de trabajo. (Día Iniciar Día)
- 3. Cree los Alumnos, Grados, Cursos, Profesores, etc.
- 4. Inscribir alumnos en los cursos o grados
- 5. Realice copias de seguridad del programa.

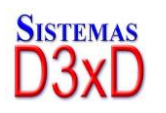

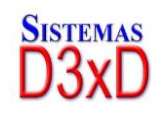

# CAPITULO II ACTIVACION DEL PROGRAMA

## Ejecución inicial del programa.

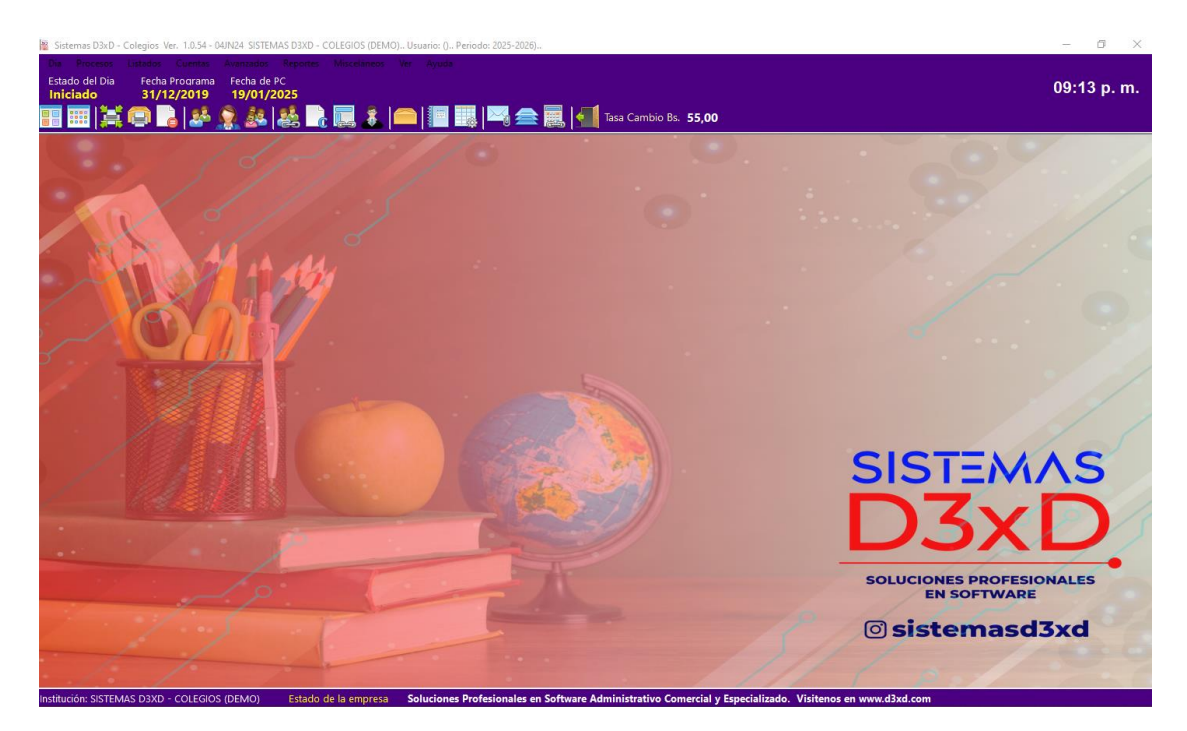

#### La ejecución inicial del programa quedaría de la siguiente manera.

- 1. En modo Demostrativo. (hay que activarlo para poder comenzar a Utilizarlo)
- 2. No existe ningún alumno, aula, Cursos o profesores creados.
- 3. La tasa de impuesto por defecto es de 11 %.
- 4. La fecha del programa está al 31 de diciembre del 2008. (31/12/2009) debe coincidir la fecha del programa con la fecha de la computadora. Para poder facturar.
- 5. No hay asignada impresoras de ningún tipo.
- 6. El modo de Colegio está configurado a Solo Colegio.

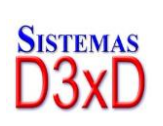

15

Soluciones Profesionales en Software Administrativo Comercial y Especializado

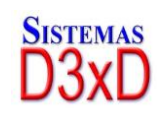

Para corregir todas estas limitaciones debemos Activar y luego de activado Configurar el programa.

*IMPORTANTE:* Para todas las funciones de seguridad el programa le exigirá un usuario y una Clave. Inicialmente el usuario es **master** y la clave: **0000.** 

| Control de Acceso       |                               |        |
|-------------------------|-------------------------------|--------|
| Escriba su Usuario y Co | ontraseña. Luego Pulse Enter. |        |
| SISTEMAS                | Nombre de Usuario             |        |
| DISTEMAS                | master                        | $\sim$ |
| $n_{xvn}$               | Contraseña                    |        |
|                         | ****                          |        |
| Para quitar pulse ESC.  |                               |        |

## Configuración Básica

De los datos básicos.

Por defecto todo está bloqueado, para desbloquearlo debe seleccionar **Modificar** *Valores*.

En el módulo de configuración aparecen varias pestañas y cada una controla las diferentes funciones, módulos y restricciones del programa.

Las pestañas de configuración son las siguientes:

General: Datos de la Empresa, Logotipo, mensaje en factura, etc.)

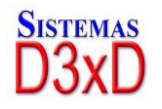

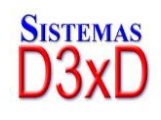

| 🚱 Setup - Configuración                |                                                                                   |               |
|----------------------------------------|-----------------------------------------------------------------------------------|---------------|
| Modificar Valores                      | Soporte 📗 Guardar los Cambios y Salir 🚮 Salir                                     |               |
| Configuración Global - Todos los equip | oos Configuración Local - Este equipo                                             |               |
| General Básicos Formatos Corr          | elativos Periodo Escolar Internet Seguridad Modulos Apariencia Cajas y Operadores | Inscripciones |
| Datos del Colegio / Institu            | ito                                                                               |               |
| Nombre de Institución                  | SISTEMAS D3XD - COLEGIOS (DEMO)                                                   |               |
| Registro Fiscal                        | J-1111111-1 SIS                                                                   | I=MAS         |
| Dirección                              | Caracas,Distrito capital                                                          | SXD           |
| Teléfono                               | (0212) 641.73.65                                                                  |               |
| Otros                                  |                                                                                   |               |
|                                        |                                                                                   |               |
|                                        | Mensajes en Documentos                                                            | Max 200 Car.  |
| En Facturas y Notas                    |                                                                                   |               |
| En Documentos Fiscales                 |                                                                                   | Max 60 Car.   |
| En todos los Documentos                |                                                                                   |               |
|                                        |                                                                                   |               |
| Información del programa               | Versión: 1.0.54 - 04JN24 Información de Base de Datos Versión: 75                 |               |
|                                        |                                                                                   |               |
|                                        |                                                                                   |               |

*Básicos:* Aquí puedes modificar, el modo de operación del colegio o Instituto, Logo del plantel, descuentos, etc.

| le Setup - Configuración                                                                     |                                                                                                   |
|----------------------------------------------------------------------------------------------|---------------------------------------------------------------------------------------------------|
| Modificar Valores                                                                            | mbios y Salir 📶 Salir                                                                             |
| Configuración Global - Todos los equipos Configuración Local - Este equ                      | ipo                                                                                               |
| General Básicos Correlativos Formatos Periodo Escolar Internet                               | Seguridad Modulos Apariencia Cajas y Operadores Inscripciones                                     |
| Opciones Basicas de Funcionamiento                                                           |                                                                                                   |
| Modo de Operación del Colegio / Instituto                                                    | Los Planes de Pario son de 12 Meses para el                                                       |
| COLEGIO BASICO Y CURSOS ~                                                                    | Colegio y Planes de Pago por Semanas o Meses                                                      |
| Opciones por Colegio                                                                         | (Dependiendo de la Duración de los Cursos)                                                        |
| Mes de Inicio de Periodo Escolar                                                             |                                                                                                   |
| Septiembre $\checkmark$                                                                      |                                                                                                   |
| Permitir Periodos simultaneos                                                                |                                                                                                   |
| Esta función aplica solo si desea inscribir un mismo alu<br>en varios grados simultaneamente | Onciones de Descuentos                                                                            |
| en varios grados sinultaneamente.                                                            | Maximo porcentaje de descuento                                                                    |
| Opciones por Cursos                                                                          | 0 🖨 Porcentaje                                                                                    |
| Pagar a Profesores por Planes de Curso                                                       | <b>Opcion de Reportes</b> <ul> <li>Imprimir detalle de movimientos al finalizar el día</li> </ul> |
|                                                                                              |                                                                                                   |

**Correlativos**: Muestra la información de los secuenciadores para las diferentes funciones del programa.

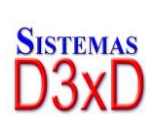

17

Soluciones Profesionales en Software Administrativo Comercial y Especializado

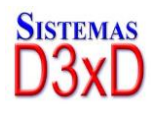

| Setup - Configuración                        | Senerte E                                       | - las Cambias y Salis 🧔                 | Calia                             |                 |
|----------------------------------------------|-------------------------------------------------|-----------------------------------------|-----------------------------------|-----------------|
| U3X                                          |                                                 |                                         | Sam                               |                 |
| nfiguración Global - Todos los ec            | uipos Configuración Local -                     | Este equipo                             |                                   |                 |
| eneral Básicos Correlativos                  | Formatos Periodo Escolar                        | Internet Seguridad Modu                 | ulos Apariencia Cajas y Operadore | s Inscripciones |
| Correlativos Generales                       |                                                 |                                         |                                   |                 |
| Factura                                      | 0                                               | Recibo a Profesores                     | 0                                 |                 |
| Nota de Credito                              | 0                                               | Enviado por Internet                    | 0                                 |                 |
| Nota de Debito                               | 0                                               |                                         | 0                                 |                 |
| Orden de entrega                             | 0                                               |                                         | 0                                 |                 |
| Forma Libre                                  | 0                                               | Orden de Compra                         | 0                                 |                 |
| Control de Compras                           | 0                                               |                                         | 0                                 |                 |
| Recibos                                      | 0                                               |                                         | 0                                 |                 |
| Presupuestos                                 | 0                                               | Control Interno                         | 0                                 |                 |
|                                              | 0                                               |                                         |                                   |                 |
|                                              |                                                 | Almacenar Cambios                       | Cancelar Cambios                  |                 |
| Para modificar estos<br>seleccione la Opción | numeros debe pulsar (<br>: *Modificar Números ( | en el Botón: *Soporte*<br>Correlativos* | y luego desde allí                |                 |
|                                              |                                                 |                                         |                                   |                 |
|                                              |                                                 |                                         |                                   |                 |

#### **NOTA:** PARA CAMBIAR ESTOS VALORES DEBE IR AL MODULO DE SOPORTE DEL PRODUCTO VALLA A LA PAGINA **"SOLUCION DE ERRORES".**

**Dispositivos**: En esta pestaña se pueden seleccionar y configurar los diferentes dispositivos contenidos en nuestra computadora. Y todas las opciones puede utilizarlas desde este módulo.

| 😔 Setup - Configuración                         |                               |                                 |              |
|-------------------------------------------------|-------------------------------|---------------------------------|--------------|
| Modificar Valores D3XD Soporte                  | Guardar los Cambios y Salir   | 🚛 Salir                         |              |
| Configuración Global - Todos los equipos Config | juración Local - Este equipo  |                                 |              |
| Opciones Locales Documentos Dispositivos        | Medios Accesos                |                                 |              |
| Dispositivos Locales (Afecta solo a             | a este Equipo)                |                                 |              |
| Gaveta de Dinero Displ<br>Modelo Mode           | lay Slip de<br>elo Papel      | e Corte de Lecto<br>Mode        | r de Huellas |
| ~                                               | ~ 🗆 A                         | ctivar                          | ~            |
| Puerto COM3 Puer                                | to COM2 Valido<br>impre       | o solo para Puerte<br>esoras NO | USB          |
| Impresora Fiscal                                |                               |                                 |              |
| Puerto COM1                                     | Mantener el puerto<br>Abierto |                                 |              |
|                                                 |                               |                                 |              |
|                                                 |                               |                                 |              |
|                                                 |                               |                                 |              |
|                                                 |                               |                                 |              |
|                                                 |                               |                                 |              |

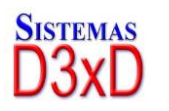

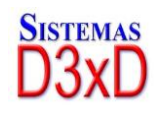

**Opciones globales:** Muestra las funciones o restricciones para esta computadora si

trabaja en una red.

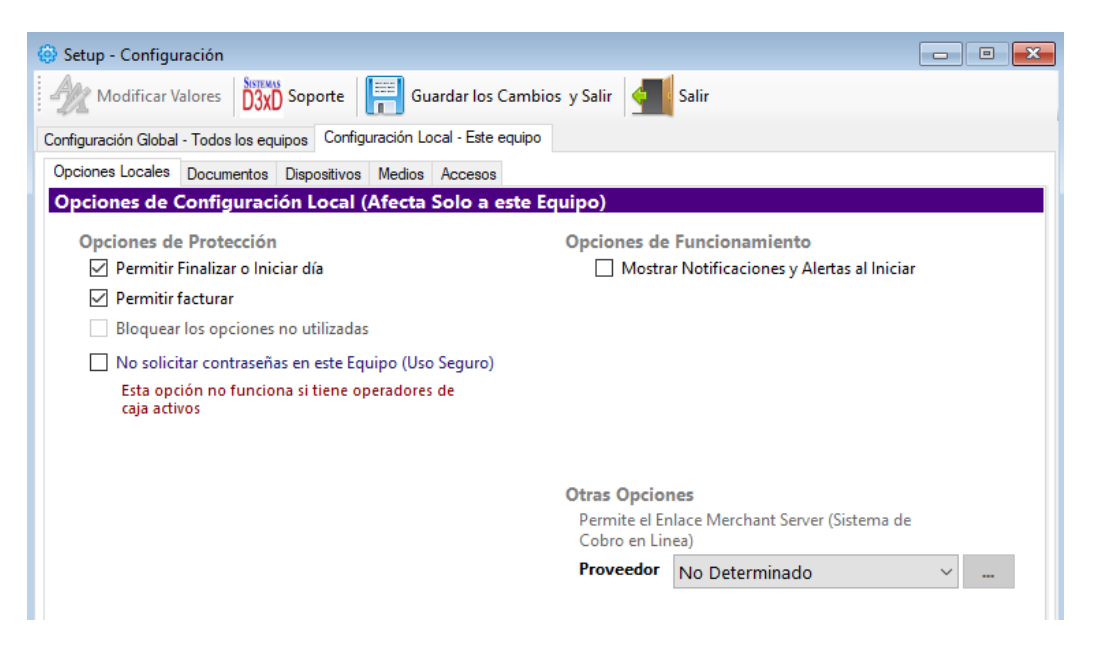

Documentos: Seleccione desde aquí las diversas impresoras para cada función.

| Modelo Actual        | Documento Virtual en PDF                           | $\sim$ |                       |
|----------------------|----------------------------------------------------|--------|-----------------------|
| Impresora            |                                                    |        |                       |
|                      | 0 🗧 Copias adicionales de la factura               |        | а<br>                 |
|                      | Exigir el Numero de Control (Facturas forma libre) |        |                       |
|                      |                                                    |        |                       |
| Copia Remota de Fact | ura                                                |        |                       |
| Modelo Actual        |                                                    | $\sim$ | <br>🗆 Actives Euscién |
| Impresora            |                                                    |        |                       |
|                      | 0 Copias adicionales del Documento remoto          |        |                       |
|                      |                                                    |        |                       |

 Facturas y notas de crédito. Seleccione el modelo de facturación de su gusto. Forma libre o estilo ticket o si posee impresora fiscal puede seleccionarla del listado. (Para Instalar la impresora fiscal solo basta con seleccionarla, Y al finalizar o cerrar la ventana de configuración el sistema la reconocerá y devolverá el serial). En caso de no haber comunicación devolverá un mensaje de error; en ese caso verifique cables, puertos y comunicación. Si escoge forma libre o ticket; puede pulsar el botón de al lado para configurar tamaño y presentación de la factura.

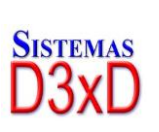

19

Soluciones Profesionales en Software Administrativo Comercial y Especializado **www.d3xd.com** 

Sistemas D3xD

- 2. **Copia remota de factura**: Si desea que salga una copia de la factura por otra impresora (no fiscal en una hoja convencional) seleccione el modelo y el nombre del a impresora local o en red.)
- 3. **Presupuestos y cotizaciones:** Si desea emitir presupuestos puede configurar el tamaño, forma y estilo, máxima cantidad de ítems, etc.

**NOTA:** LA CONFIGURACION DE FACTURACION E IMPRESORAS DEBE HACERSE EN CADA EQUIPO QUE TRABAJE CON EL SISTEMA, YA QUE SOLO AFECTA AL EQUIPO LOCAL.

*Formatos*: Aquí puede asignar el valor-Tasa del Impuesto. Nombre del impuesto (IVA, etc.). Identificación fiscal así como el tipo de contribuyente.

| 🐵 Setup - Configuración 📃 📼 🖻                                                                                                |
|----------------------------------------------------------------------------------------------------|
| Modificar Valores Soporte Guardar los Cambios y Salir Salir                                                                  |
| Configuración Global - Todos los equipos Configuración Local - Este equipo                                                   |
| General Básicos Correlativos Formatos Periodo Escolar Internet Seguridad Modulos Apariencia Cajas y Operadores Inscripciones |
| Contribuyentes, Impuestos, Monedas                                                                                           |
| Configuración de Región (Rif, ID, NIT)                                                                                       |
| País REPUBLICA BOLIVARIANA DE VENEZUELA V 862 RIF VEB Bs. IVA                                                                |
| Tipo de Contribuyente de Impuestos                                                                                           |
| CONTRIBUYENTE FORMAL V ID 1 Cantidad de Decimales                                                                            |
| Tasa 1 (Iva1) Tasa 2 (Iva2) Tasa 3 (Iva3) No determinado En Renglón y Totales                                                |
|                                                                                                    |
| Formatos y Monedas Retenerme en IVA                                                                                          |
| Moneda Principal del País Moneda A Pre-Definida 0 %                                                                          |
| Bs. VUSD \$                                                                                                    |
| Las Monedas A y B deben tener un Moneda B Pre-Definida                                                                       |
| la Moneda principal. El formato de fecha se hereda de la                                                                     |
| Permitir los precios en otra moneda configuración regional del equipo                                                        |
| Importante. Si usted cambia la moneda predefinida,                                                                           |
| moneda predetinida, para Grados y Cursos Moneda Pr                                                                           |
|                                                                                                    |

**Periodo Escolar:** Aquí debe asignarse el periodo escolar a utilizar. Y editar el listado de grados a utilizar. (Solo Aplica si esta en modo colegio).

## Cambiar el periodo escolar

Para Crear el periodo escolar solo debe Ingresar a configuración y en la pestaña de Periodo escolar. Cambiar el Valor. Por el año correspondiente.

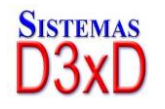

| Configurad | ción Global | - Todos los ec | quipos ( | Configuración Local - | Este equip | 0         |         |            |                    |               |
|------------|-------------|----------------|----------|-----------------------|------------|-----------|---------|------------|--------------------|---------------|
| General    | Básicos     | Correlativos   | Formato  | s Periodo Escolar     | Internet   | Seguridad | Modulos | Apariencia | Cajas y Operadores | Inscripciones |
| Period     | lo Escol    | ar             |          |                       |            |           |         |            |                    |               |
| Peri       | odo Esc     | olar Actual    |          |                       |            |           |         |            |                    |               |
| 2          | 022         | 2023           |          |                       |            |           |         |            |                    |               |
| Ca         | ambiar      |                |          |                       |            |           |         |            |                    |               |
| 2          | 022 2023    | 1              |          |                       |            |           |         |            |                    |               |
|            |             |                |          |                       |            |           |         |            |                    |               |

NOTA: El formato adecuado debería ser de esta manera (2009-2010) por ejemplo. Sin espacios. Y al SALIR Y GUARDAR LOS CAMBIOS. Quedaría ya establecido este periodo.

AL REALIZAR EL CAMBIO DE UN NUEVO PERIODO ESCOLAR; SI EXISTIA UN PERIODO ANTERIOR Y EXISTIAN DEUDAS DE LOS ALUMNOS EN ESE PERIODO; AL MOMENTO DE INSCRIBIR EL SISTEMA CONSULTARÁ LOS PERIODOS ANTERIORES. Y SI EXISTE DEUDA ALGUNA NO PERMITE INSCRIBIR HASTA NO HABER CANCELADO DICHA DEUDA.

## Crear la Lista de Grados (Modo Colegio)

Para Crear la lista de Grados pulse el botón Avanzado – Grados – Mensualidades y costos - y desde allí podrá modificar, eliminar o Crear los diferentes grados.

| 📕 G   | rados y Mensualida | ides           |                             |                     |                     | ×               |
|-------|--------------------|----------------|-----------------------------|---------------------|---------------------|-----------------|
| Arch  | nivo               |                |                             |                     |                     |                 |
| 1     | Cambiar precio     | os a todos los | grados registrados          | -                   |                     |                 |
| Lista | do de Grados D     | etalle de Grac | los                         |                     |                     |                 |
|       | Grado              |                | Costo<br>Inscripción<br>Bs. | Mensulidad 1<br>Bs. | Mensulidad 2<br>Bs. | Mensulic<br>Bs. |
| •     | PRIMER NIVEL       |                | 150,00                      | 50,00               | 50,00               | 50,00           |
|       | SEGUNDO NIV        | /EL            | 180,00                      | 70,00               | 70,00               | 70,00           |
|       |                    |                |                             |                     |                     |                 |
| <     |                    |                |                             |                     |                     | >               |
| 2 G   | rados Listados     |                |                             |                     |                     |                 |

También puede crear la lista de Grados y los precios de cada grado o plan.

#### Internet: Aquí puede configurar él envió de información a su correo.

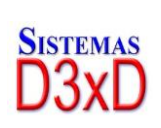

21

Soluciones Profesionales en Software Administrativo Comercial y Especializado

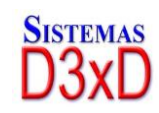

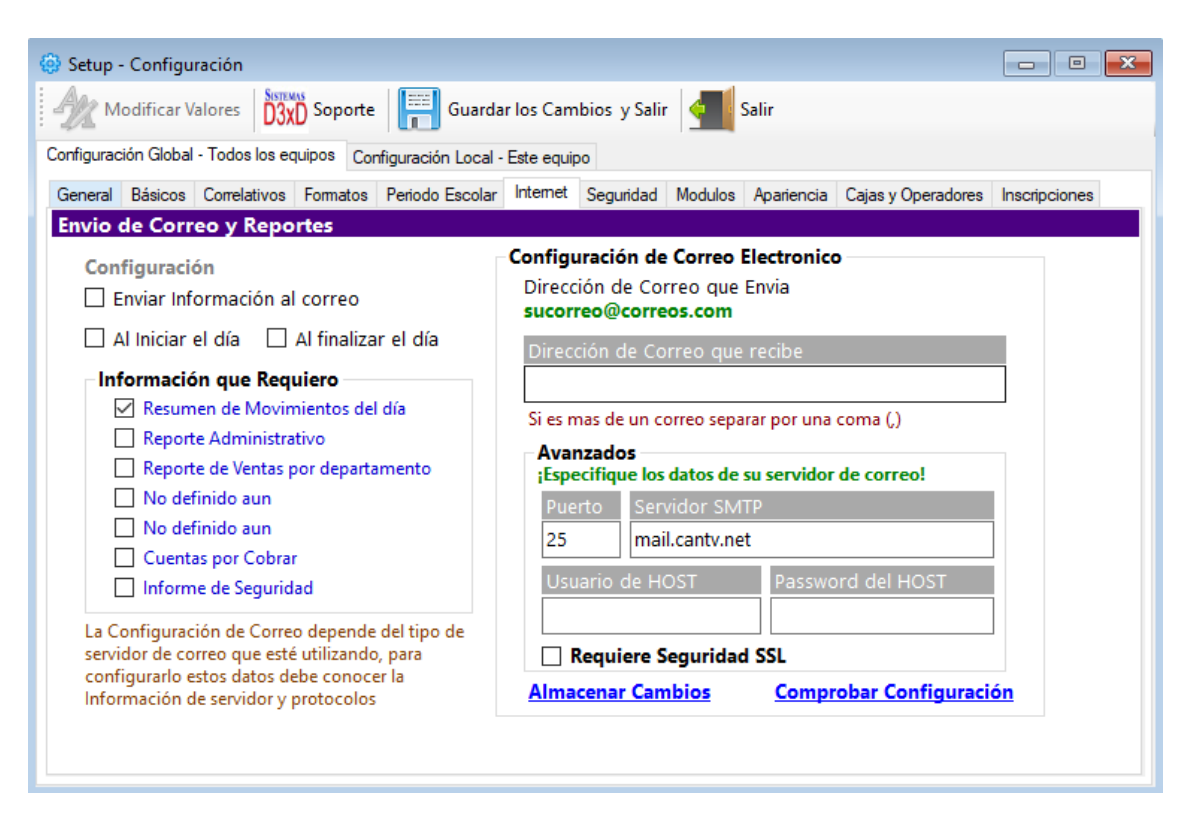

**Seguridad**: Configura aquí los parámetros de seguridad y copias de seguridad del programa.

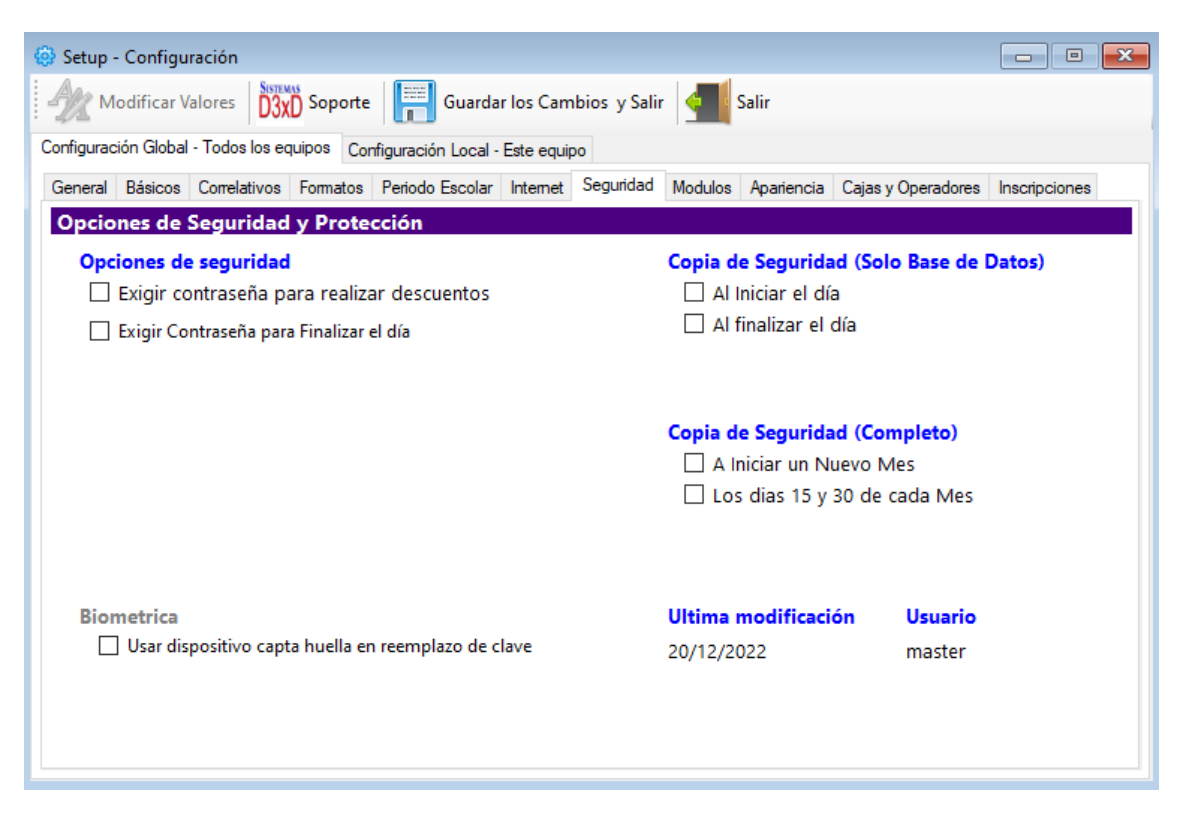

NOTA: PARA ALMACENAR DEBE SALIR Y GUARDAR LOS CAMBIOS. Y ABRIR DE NUEVO EL PROGRAMA PARA QUE LOS VALORES SEAN TOMADOS EN CUENTA.

Soluciones Profesionales en Software Administrativo Comercial y Especializado 22

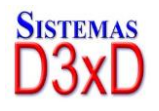

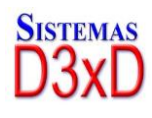

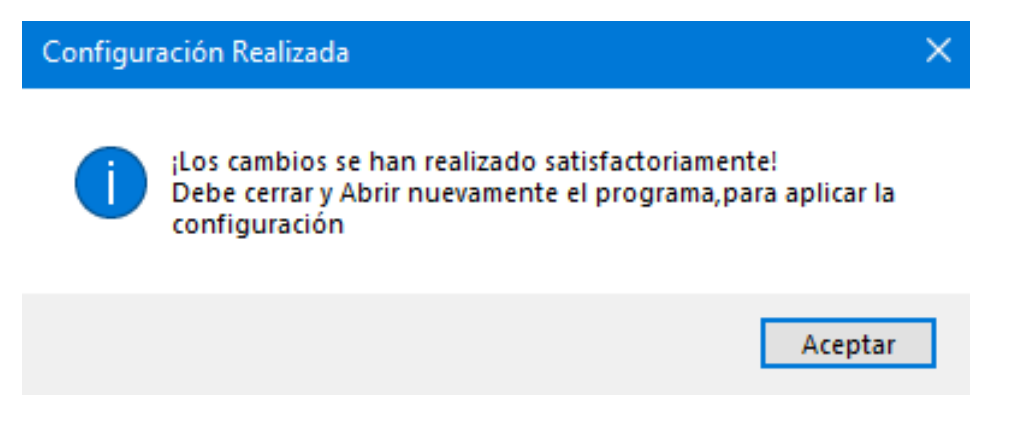

EL CORRECTO FUNCIONAMIENTO DEL PROGRAMA DEPENDE DE LA CORRECTA CONFIGURACION DEL MISMO.

## CAPITULO III Uso del Programa

## Preparar el día de Trabajo.

**NOTA.** EL programa maneja una fecha y la impresora fiscal si la hubiese; maneja otra fecha y el PC Computador maneja la fecha actual. Por lo que es necesario que las fechas estén iguales para poder facturar. Por eso es necesario Iniciar el día antes de comenzar a utilizar el programa cada día. Para que el programa tome la fecha de la computadora. Prepare los reportes generales y esté listo entonces para facturar. Luego al culminar el día de trabajo es necesario finalizar el día. Para que el ciclo se complete. Se impriman los reportes Zeta de la impresora fiscal.(si la hubiese) y se bloque el programa hasta el otro día.

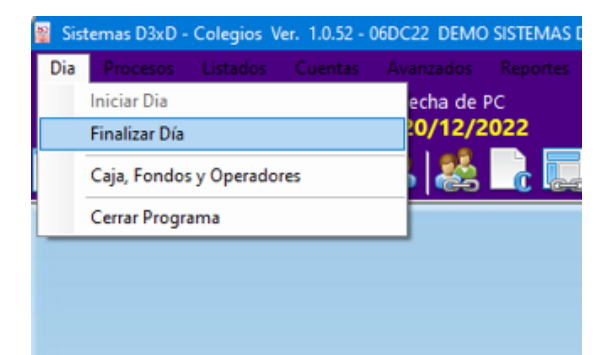

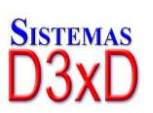

23

Soluciones Profesionales en Software Administrativo Comercial y Especializado www.d3xd.com

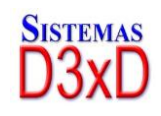

## Crear los alumnos

En el Modulo principal en el Menú Avanzados-Alumnos. Coloque su USUARIO y clave e ingrese para comenzar a crear los alumnos. Desde este módulo puede crear, modificar y eliminar los alumnos y sus representantes como también predefinirá quien se le realizará la factura.

| 🚉 Alumnos             |                                                              | x |
|-----------------------|--------------------------------------------------------------|---|
| Archivo               |                                                              |   |
| Nuevo Alumno          | Aldo a Favor 📔 Guardar 🔤 🚔 🕢 🖧 - 👆 - 🛛 Saldo a Favor 🏴       |   |
| Buscar Codig          | o Código de Alumno                                           | 0 |
| Alumno Madre F        | Padre Facturación                                            |   |
| Datos del Alu         | mno                                                          | ^ |
| Nombre / Apellido     | MIGUEL RODRIGUEZ                                             |   |
| C.I. o Cédula Escolar | 14851824                                                     |   |
| Dirección             | CARACAS                                                      |   |
| Teléfonos             | 04142094250 E-mail miguel@gmail.com                          |   |
| Lugar de Nacimiento   | caracas Fecha de Nacimiento 20/12/2022 V Edad No Cargar Foto |   |
| Datos del Represen    | tante                                                        |   |
| Representado por      | Madre ~                                                      |   |
| Nombre                |                                                              |   |
| Datos Extra           |                                                              | ¥ |
| Plan de Estudio       |                                                              |   |
| S Control             | de Pagos (Periodo Escolar) 💿 Control de Pagos (Cursos)       |   |

Luego en el menú archivo. Pulse Nuevo Alumno.

La creación del alumno está dividida en tres partes.

#### 1. Datos del Alumno.

Debe especificar Básicamente. Nombre – Cédula, dirección, teléfono, correo y observación opcional. Los datos como Fecha de inscripción – Deuda Inicial, Deuda actual, etc. Serán incluidos al momento de inscribir en el grado correspondiente o en el curso que aplique.

Los datos como Grado – Aula – Sección – Profesor, etc. En caso de estar en Modo Colegio Serán incluidos al momento de matricular registrados en la ficha de Control de Pagos del periodo escolar. Y los datos como nombre del curso donde está inscrito En caso de estar en Modo Instituto también serán añadidos en una ficha adicional de Control de pagos Cursos.

#### 2. Datos del Representante.

Soluciones Profesionales en Software Administrativo Comercial y Especializado 24

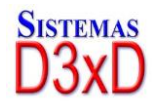

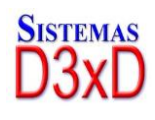

Debe especificar los datos del representante Nombre – Cédula –Dirección – Teléfonos y Email. Y si desea también una observación opcional.

#### 3. Datos de Facturación.

Debe especificar los datos a nombre de quién saldrá la factura, del representante, del mismo alumno o de un cliente externo.

Una vez incluidos los datos permitidos pulsamos sobre el botón **Almacenar** y ya está creado nuestro alumno.

| Alumnos |                                        | × |
|---------|----------------------------------------|---|
| 1       | ¡Alumno Almacenado satisfactoriamente! |   |
|         | Aceptar                                |   |

## Inscribir los alumnos en un grado

Desde el Modulo de Alumnos una vez seleccionado el alumno, pulse sobre el botón "Control de pagos (Periodo Escolar)" y Una vez dentro de esa ficha, pulse sobre el botón Inscribir.

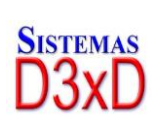

25

Soluciones Profesionales en Software Administrativo Comercial y Especializado www.d3xd.com

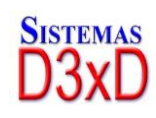

| Inscribir en Periodo Escolar                            |                               |                                           |                                           |                                          |
|---------------------------------------------------------|-------------------------------|-------------------------------------------|-------------------------------------------|------------------------------------------|
| Archivo                                                 |                               |                                           |                                           |                                          |
| Datos del Alumno a In                                   | scribir                       |                                           |                                           |                                          |
| Código ID Alumno<br>1 MIGUEL RODI                       | RIGUEZ                        |                                           | A Inscribi                                | ir en este Periodo Escolar<br>2022 2023  |
| Grado                                                   |                               | ← Tipo de Men                             | sualidad P                                | Plan 1 🛛 🗸                               |
| Costo de Mensualidad                                    | Bs.                           | 0 Total Per                               | riodo <mark>Bs.</mark>                    | 0                                        |
| Detalles de facturación                                 | Otros Conceptos               |                                           |                                           |                                          |
| Inscripción                                             | Bs. <b>0,00</b>               |                                           | Tot                                       | tal Saldo Pendiente                      |
| Seguro Escolar                                          | Bs. 0                         |                                           | Bs.                                       | 1.500,00                                 |
| Padres y Repres.                                        | Bs. 0                         | Descripción persor                        | nalizada de Otr                           | os                                       |
| Otro Especifico                                         | <b>Bs.</b> 0                  | 0                                         |                                           |                                          |
| Total Otros Conceptos                                   | Bs. 0                         |                                           |                                           |                                          |
| 0 Meses a Pagar con la                                  | a Inscripción por un Tota     | l de Bs. 0                                |                                           |                                          |
| <ul> <li>Septiembre Octu</li> <li>Marzo Abri</li> </ul> | ubre 🗹 Noviembre<br>il 🗹 Mayo | <ul><li>Diciembre</li><li>Junio</li></ul> | <ul><li>✓ Enero</li><li>✓ Julio</li></ul> | <ul><li>Febrero</li><li>Agosto</li></ul> |
| Menos Abono por Rese<br>A Pagar por Inscripc            | erva Bs.<br>ción Bs.          | 0,00                                      | Regresar                                  | Inscribir                                |

Al pulsar inscribir se abrirá una nueva ventana con los datos del Grado a escoger, antes de inscribir debe tener ya los grados creados con sus respectivos precios y planes.

*Importante: No puede inscribir en un nuevo periodo escolar a un alumno con deuda del periodo pasado, de intentar inscribir el sistema traerá la información de pago del periodo anterior y hasta no haber pagado el periodo pasado, no podrá inscribir en un nuevo grado o periodo.* 

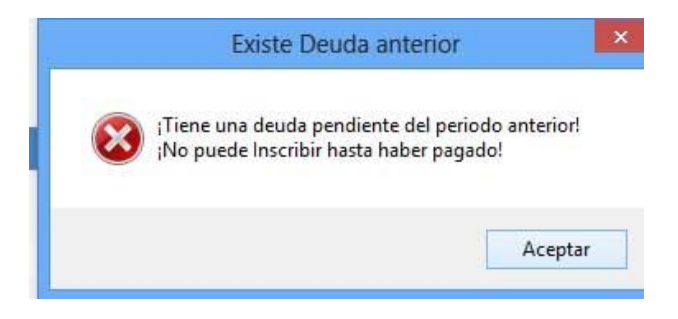

Menú de Inscripción en Grado y Periodo escolar.

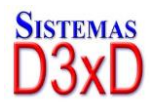

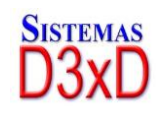

| Costo de Mensualidad                                     | Bs.             | 0           | Total Periodo      | Bs.      | 0             |  |  |  |
|----------------------------------------------------------|-----------------|-------------|--------------------|----------|---------------|--|--|--|
| Detalles de facturación                                  | Otros Conceptos |             |                    |          |               |  |  |  |
| Inscripción                                              | Bs.             | 0,00        |                    | Total Sa | ldo Pendiente |  |  |  |
| Seguro Escolar                                           | Bs.             | 0           | Bs                 |          | 1.500,00      |  |  |  |
| Padres y Repres.                                         | Bs.             | 0 Descrip   | ción personalizada | de Otros |               |  |  |  |
| Otro Especifico                                          | Bs.             | 0 0         |                    |          |               |  |  |  |
| Total Otros Conceptos                                    | Bs.             | 0           |                    |          |               |  |  |  |
| 0 Meses a Pagar con la Inscripción por un Total de Bs. 0 |                 |             |                    |          |               |  |  |  |
| Septiembre Oct                                           | tubre 🗹 Novier  | mbre 🗹 Dici | embre 🗹 E          | nero     | Febrero       |  |  |  |
| 🗹 Marzo 🗹 Abı                                            | ril 🗹 Mayo      | 🗹 Jun       | io 🖂 Ji            | ulio     | Agosto        |  |  |  |

Al Ingresar en esta ventana debe especificar los datos del Grado a Inscribir, seleccionar el tipo de plan o costo que aplique a este alumno, Costo de Matricula – Seguro – Sociedad de padres y Representantes, etc.

De no utilizar alguno de los campos sugeridos desmarque la casilla correspondiente.

**Costo de la mensualidad:** Este es predefinido por la ficha de mensualidades, donde existen 3 tipos de planes o costos dependiendo el convenio del alumno, el costo de la mensualidad multiplicado por los doce (12) meses generara la cantidad de la deuda Total a pagar en el año.

**Fraccionar el mes de agosto:** En algunas instituciones o colegios fraccionan el mes de agosto y esto hace que se divida entre los otros meses restantes. Aumentando así el costo de la mensualidad y no aparecerá cancelada hasta que pague todos los meses.

**Seguro Escolar, Sociedad de Padres y Representantes, etc.:** Son valores que usted establece al momento y el monto o valor y puede variarlos de acuerdo al grado.

UNA VEZ ESPECIFICADOS LOS VALORES PULSE INSCRIBIR PARA INICIAR CON EL PROCESO DE COBRO Y FORMALIZAR LA INSCRIPCION.

## **Otros Conceptos.**

**Agregar otros conceptos a la Inscripción. P**ara agregar Otros conceptos debe existir Información en el **Inventario de Otros Conceptos.** 

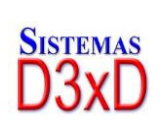

27

Soluciones Profesionales en Software Administrativo Comercial y Especializado www.d3xd.com

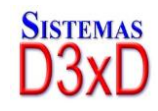

| Inscribir e | en Periodo Escolar       |             |            |      |              |                      |                       |                           |
|-------------|--------------------------|-------------|------------|------|--------------|----------------------|-----------------------|---------------------------|
| Archivo     |                          |             |            |      |              |                      |                       |                           |
| Datos d     | el Alumno a In           | scribir     |            |      |              |                      |                       |                           |
| Código<br>1 | ID Alumno<br>MIGUEL RODI | RIGUEZ      |            |      |              | A Inscr              | ibir en este Pe<br>20 | riodo Escolar<br>022 2023 |
| Grado       | PRIMER NIVE              | EL          | ~          | Тіро | de Mensua    | lidad                | Plan 1                | ~                         |
| Costo       | de Mensualidad           | Bs.         | 50         |      | Total Period | lo <mark>B</mark> s. |                       | 600                       |
| Detalles    | de facturación           | Otros Conce | eptos      |      |              |                      |                       |                           |
|             | Incluir Otros            | Conceptos   |            |      |              |                      | Total Otros           | Conceptos                 |
|             | incluir Otros            | conceptos   | - Keniover |      |              |                      |                       | 0                         |
|             | Cantidad                 | Codigo      | Detalle    |      | Precio       | Su                   | ıb Total              | lva                       |
|             |                          |             |            |      |              |                      |                       |                           |
|             |                          |             |            |      |              |                      |                       |                           |
|             |                          |             |            |      |              |                      |                       |                           |
| <           |                          |             |            |      |              |                      |                       | >                         |
|             |                          |             |            |      |              |                      |                       |                           |
| Menos       | Abono por Rese           | rva Bs.     | 0          | ,00  | <b>_</b> P.  |                      | -                     | Inceribie                 |
| A Pa        | gar por Inscript         | ión Bs.     | 750        | ,00  |              | ryresar              | -                     | inscribir                 |

Esto es útil si con la inscripción se cobran o se incluyen otras cosas como uniforme, guías, cuadernos, libros, etc.

#### LOS VALORES QUE AGREGUE EN OTROS CONCEPTOS SE OBTIENEN DE UN INVENTARIO PREVIO DE OTROS CONCEPTOS.

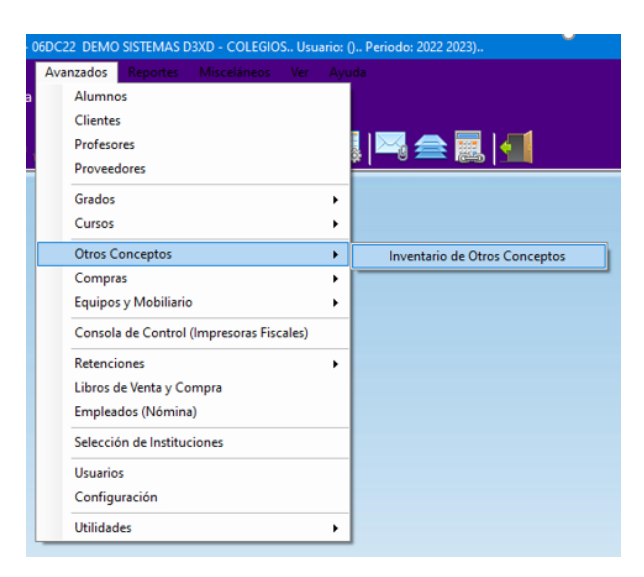

*Al ingresar a este módulo.* Puede crear una Base de Datos de los diferentes Conceptos o Servicios que preste su institución y que necesiten adicionarse al momento de la inscripción.

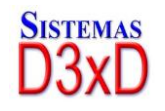

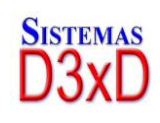

| Otros Conceptos de Servicio    |                                                                        |
|--------------------------------|------------------------------------------------------------------------|
| Archivo Edición Otras Opciones |                                                                        |
| Gua                            | rdar 😰 🕜 Ayuda <u> </u> Salir                                          |
| Buscar Concepto                |                                                                        |
| Descripción del Concepto       |                                                                        |
| Descripción                    |                                                                        |
| Extras                         |                                                                        |
| Precios; Costo y Venta         |                                                                        |
| Moneda Bs.                     |                                                                        |
| Costo Factura Bs.              | 0,00 Bs.                                                               |
| Precio definido como principal | Precio calculado al Cambio % Ganancia % Impuesto Formula de Precios de |
| Precio 1 (PVP) Bs.             | 0,00 Bs. Venta: Costo +<br>Ganancia + Iva                              |
| Precios; Costo y Venta         |                                                                        |
| IVA                            | ~                                                                      |
| Otras Informaciones            | Salidas                                                                |
| Costo Factura                  | Costo de Salidas                                                       |
|                                | Total Vendido                                                          |

Y al momento de la Inscripción se Pueden adicionar.

| 🗐 L | istado de Otros con | ceptos        |           |              | —      | o ×  | (   |
|-----|---------------------|---------------|-----------|--------------|--------|------|-----|
| Arc | hivo                |               |           |              |        |      |     |
| Bus | queda de Conce      | eptos por Dep | artamento |              |        |      |     |
| Βι  | uscar U             |               |           |              |        |      |     |
|     | Código              | Descripción   | Extras    | Precio 1 Bs. | IVA    | Mone | eda |
| •   | 01                  | UNIFORME E    |           | 300,00       | EXENTO | Bs.  |     |
|     |                     |               |           |              |        |      |     |
|     |                     |               |           |              |        |      |     |
|     |                     |               |           |              |        |      |     |
|     |                     |               |           |              |        |      |     |
|     |                     |               |           |              |        |      |     |
|     |                     |               |           |              |        |      |     |
|     |                     |               |           |              |        |      |     |
| <   |                     |               |           |              |        |      | >   |

Nota. Esto no modifica el total de la Mensualidad sino el total de la inscripción.

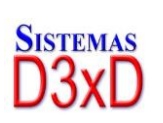

29

Soluciones Profesionales en Software Administrativo Comercial y Especializado

Sistemas D3xD

Nota. Los valores incluidos en todos estos campos quedan siempre almacenados al cerrar la ventana, por lo que debe siempre antes de inscribir a cada alumno de una diferente grado verificar que esos valores sean los correspondientes.

## Formalizar la inscripción.

En esta Ventana es donde se procesa o se formaliza el pago o el cobro de las inscripciones, mensualidades, pagos de cuota, etc... Aquí se debe especificar a Nombre de quien saldrá la factura. Formas de pago. Fecha de planilla de pago / deposito/ transferencia, etc. U otros conceptos a facturar.

| Pagos y Facturad | ción            |               |            |         |               |        |            |                 |              |              |
|------------------|-----------------|---------------|------------|---------|---------------|--------|------------|-----------------|--------------|--------------|
| Archivo          |                 |               |            |         |               |        |            |                 |              |              |
| Datos del Clie   | ente a          | a Facturar    |            |         |               |        |            | Inscrip         | ción         |              |
| RIF              | $\sim$          | 14851824      |            |         | Persona Na    | tural  | ~          |                 |              | Facturar a   |
| Nombre           | MIGL            | IEL RODRIGUEZ |            |         |               |        |            | 1               | Alumno       | ~            |
| Dirección        | CARA            | CAS           |            |         |               |        |            |                 | ID Alumno    | 1            |
| Teléfono         | 0414            | 2094250       |            |         | E-mail        | miguel | @gmail.com |                 |              |              |
| Medios de P      | ago             | Conceptos a F | acturai    | r       |               | Venta  | de Contado | M               | ontos Totale | 5            |
| Contado          | Cred            | ito           |            |         |               |        |            | Deuda por Ajust | te Bs.<br>0  | scuentos     |
| Pago Ex          | acto            | (F10)         | $\bigcirc$ | Pago Mu | Itiple y/o Ca | mbio   | (F10)      | IGTF 3%         | 0,00         | 0,00         |
|                  | Efectiv         | 0             | 0,00       | ••••    | Otra Moneda   |        | 0,00       | Total           | a Pagar      | Bs.          |
| Inter            | nacion          | al            | 0,00       |         | Otros Pagos   | ;      | 0,00       |                 | 1            | .050,00      |
| S Pag            | go Mov          | ril           | 0,00       |         | T. Debito     |        | 0,00       |                 | Total        | Pagado Bs.   |
| _                |                 |               |            |         |               |        |            | <u> </u>        |              | 0,00         |
|                  |                 |               |            |         |               |        |            |                 |              | USD \$ 0,00  |
|                  |                 |               |            |         |               |        |            |                 |              |              |
|                  |                 |               |            |         |               |        |            |                 |              | USD \$ 70.00 |
|                  |                 |               |            |         |               |        |            |                 | Sin Pago     |              |
|                  |                 | _             |            |         |               |        |            |                 |              |              |
| Gui              | ipar y<br>ardar |               | Nro. F     | orma Li | ibre          |        | Regresar   |                 | I            | acturar      |

Una vez facturado ya toda esta información queda almacenada en la ficha del alumno.

| Alumnos |                                                                   | × |
|---------|-------------------------------------------------------------------|---|
|         | ;Inscripción Realizada Satisfactoriamente!<br>(12) Meses Pagados! |   |
|         | Aceptar                                                           |   |

**Nota.** Si posteriormente desea verificar de qué forma pagó alguna mensualidad el alumno. Puede pulsar sobre el botón ya pagado correspondiente al mes y observara un mensaje con la información de pago en el caso de estar en Modo Colegio, si está en modo instituto, debe verificar el reporte de pago del alumno.

Soluciones Profesionales en Software Administrativo Comercial y Especializado 30

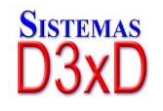

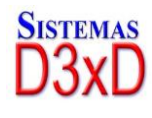

#### *Ejemplo de Factura – Estilo Forma Libre:*

| DEMO SISTEMAS             | <b>D3XD - COLEGIOS</b> |
|---------------------------|------------------------|
| RIF J-11111111-1          |                        |
| Caracas, Distrito capital |                        |
| (0212) 641.73.65          |                        |

Factura #1

Fecha: 20/12/2022 Condición de Pago: CONTADO, Vence: 20/12/2022 Paginari

ombre / Razón Sociał: DEMO MIGUEL RODRIGUEZ RIF: 14851824 Alumno: (1) MIGUEL RODRIGUEZ Grado / Socción: PRIMER NIVEL -Dirección: CARACAS

Teléfono: 04142094250

| Cantidad | Descripción                      | Precio Bs. | Sub Total Bs. | IVA |  |
|----------|----------------------------------|------------|---------------|-----|--|
| 1        | INSCRIPCION PERIODO 2022 2023    | 150,00     | 150,00        | (E) |  |
| 1        | SEGURO ESCOLAR 2022 2023         | 0,00       | 0,00          | (E) |  |
| 1        | SOCIEDAD PADRES Y REPRESENTANTES | 0,00       | 0,00          | (E) |  |
| 1        | MENSUALIDAD AGOSTO               | 50,00      | 50,00         | (E) |  |
| 1        | MENSUALIDAD JULIO                | 50,00      | 50,00         | (E) |  |
| 1        | MENSUALIDAD JUNIO                | 50,00      | 50,00         | (E) |  |
| 1        | MENSUALIDAD MAYO                 | 50,00      | 50,00         | (E) |  |
| 1        | MENSUALIDAD ABRIL                | 50,00      | 50,00         | (E) |  |
| 1        | MENSUALIDAD MARZO                | 50,00      | 50,00         | (E) |  |
| 1        | MENSUALIDAD FEBRERO              | 50,00      | 50,00         | (E) |  |
| 1        | MENSUALIDAD ENERO                | 50,00      | 50,00         | (E) |  |
| 1        | MENSUALIDAD DICIEMBRE            | 50,00      | 50,00         | (E) |  |
| 1        | MENSUALIDAD NOVIEMBRE            | 50,00      | 50,00         | (E) |  |
| 1        | MENSUALIDAD OCTUBRE              | 50,00      | 50,00         | (E) |  |
| 1        | MENSUALIDAD SEPTIEMBRE           | 50,00      | 50,00         | (E) |  |
| 1        | UNIFORME ESCOLAR                 | 300,00     | 300,00        | (E) |  |
|          |                                  |            |               |     |  |

| SUB TOTAL Bs.  | 1.050,00 |
|----------------|----------|
| DESCUENTOS 0 % | 0,00     |
| RECARGOS 0 %   | 0,00     |
| TOTAL EXENTO   | 1.050,00 |
| TOTAL Bs.      | 1.050,00 |

Nota. El programa permite facturar en Forma Libre y también mediante Impresoras Fiscales (para saber los tipos de impresoras fiscales o tipos de factura forma libre consulte el listado en la pestaña de facturación, dentro del módulo de configuración).

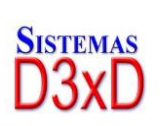

31

Soluciones Profesionales en Software Administrativo Comercial y Especializado www.d3xd.com

SISTEN

## Pago de Mensualidades

Para realizar un pago de manera muy sencilla solo basta con buscar el alumno a realizar el pago y en la ficha; Control de Pago del periodo escolar, comenzamos con el proceso.

| 📄 Control de Pago Periodo Escolar               |            |                           |                      |                       |
|-------------------------------------------------|------------|---------------------------|----------------------|-----------------------|
| Buscar por ID 2                                 | Inscribir  | 💊 🗶 • 回 Re                | eserva 🏹 🚔 🕶         | 2                     |
| Datos del Alumno y estado de cuenta             |            |                           | Periodo Escolar Actu | ual 2022 2023         |
| Alumno OMAR                                     |            |                           |                      |                       |
| RIF 1278458                                     | 3          | Código 2                  |                      |                       |
| Representante JOSEFA                            |            |                           | RIF 124545           |                       |
| Facturar a                                      | P- 0.00    | 5-14 F-                   | RIF                  |                       |
| Deuda por Ajuste                                | DS. 0,00   | Saldo a Fa                | IVOT BS. 0,00        |                       |
| Periodos Vinculados Control de Pago del Periodo | D          |                           |                      |                       |
| Periodo 2022 2023 Grado PRIM                    | MER NIVEL  | Aula <mark>0</mark> Secci | ión Profesor         |                       |
| Alumno Inscrito                                 |            | Pagado                    |                      | Deuda Actual          |
| Desde 20/12/2022                                | Bs.        | 0,00                      | Bs.                  | 600,00                |
| Total selección<br>a pagar Bs. 0                | 0 Borrar   | Abonar                    | Facturar<br>Ajuste   | Facturar<br>Selección |
| Octubre Octubre                                 | Oloviembre | Ociembre                  | Enero                | <b>Febrero</b>        |
| Marzo Abril                                     | Mayo       | O Junio                   | Julio                | Agosto                |
| Ningún Pago Seleccionado Ultimo Pago            |            |                           |                      |                       |

Leyenda de Botones en Modulo de Control Pagos (Periodo Escolar)

**Por Pagar (**Al pulsar sobre este símbolo se selecciona el mes para pagar**)** 

**Pagado (**Al hacer clic sobre un botón con este símbolo puede verse los datos del

pago)

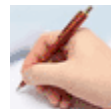

Inscribir (Al hacer clic sobre un botón con este símbolo se Inicia el proceso de

Pago)

**Exonerado (**Significa que fue exonerado de este pago)

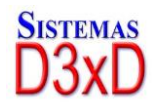

Soluciones Profesionales en Software Administrativo Comercial y Especializado 32

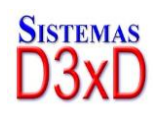

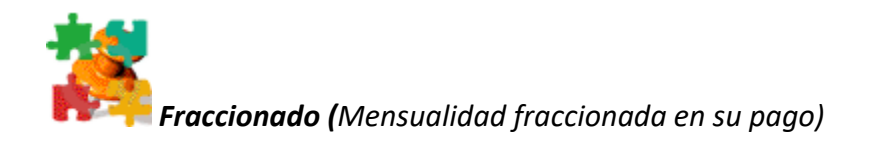

**Facturar Selección** *Facturar (*Inicia el proceso de cobro para las mensualidades)

Existen otras opciones dentro de la ficha de alumnos (en los Menú superiores) Para eliminar – exonerar – Imprimir – Exportar – enviar correo electrónico – realizar una nota de crédito, etc.

**Para Pagar una Mensualidad o Varias** Pulse sobre el mes o los meses que desea pagar y luego en el botón Facturar.

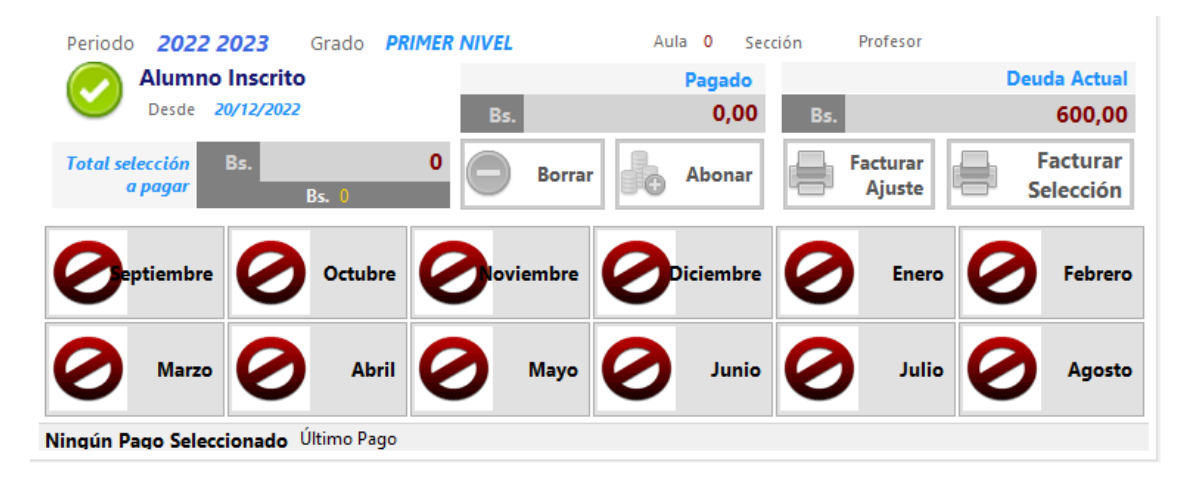

Luego Aparecerá el módulo de Pagos o Cobros. Donde se debe especificar los datos o medios de pago, una vez especificado todo esto pulsamos Facturar.

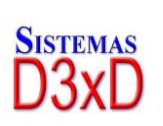

33

Soluciones Profesionales en Software Administrativo Comercial y Especializado www.d3xd.com

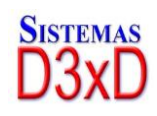

|          |              |                              |                |                |            | -               |     |
|----------|--------------|------------------------------|----------------|----------------|------------|-----------------|-----|
|          |              |                              | Condisión de l |                | Fache Emie | Factura # 5     |     |
| B        | ntán Casiali |                              | Condición de l | ago. CONTADO,  | recha Emis | 101. 06/07/2010 |     |
| Re DI    |              | JUAN HILARIO                 | Talafaras      |                |            |                 |     |
| RI       | F.           |                              | Telefono:      | 0244-555-55-10 |            |                 |     |
|          | rección.     | calle principal, maracay, ed | o. aragua      |                |            |                 |     |
|          |              |                              |                |                |            |                 |     |
| Cantidad |              | Descripción                  |                |                | Precio     | Sub Total       | IVA |
| 1        |              | MENSUALIDAD                  | Octubre        |                | 165,00     | 165,00          | (E) |
| 1        |              | MENSUALIDAD                  | Noviembre      |                | 165,00     | 165,00          | (E) |
|          |              |                              |                |                |            |                 |     |
|          |              |                              |                |                |            |                 |     |
|          |              |                              |                |                |            |                 |     |
|          |              |                              |                |                |            |                 |     |
|          |              |                              |                |                |            |                 |     |
|          |              |                              |                |                |            |                 |     |
|          |              |                              |                |                |            |                 |     |
|          |              |                              |                |                |            |                 |     |
|          |              |                              |                |                |            |                 |     |
|          |              |                              |                |                |            |                 |     |
|          |              |                              | SUB TOTAL      | 5              | 3:         | 30,00           |     |
|          |              |                              | DESCUENT       | OS 0 %         |            | 0,00            |     |
|          |              |                              | RECARGOS       | S O %          |            | 0,00            |     |
|          |              |                              | TOTAL EXE      | NTO            | 3:         | 30,00           |     |
|          |              |                              | TOTAL          | . Bs.          | 330,       | ,00             |     |
| PF       | REESCOLAR    | -                            |                |                |            |                 |     |

## Añadir un concepto adicional al pago de la mensualidad.

Al igual que en la inscripción puede realizarse posterior a la selección del mes a pagar desde la consola de Pagos puede visualizar en la pestaña de otros conceptos. Todos los conceptos a facturar.

| Medios de Pago Conceptos a Facturar Venta de Contado |              |              |            |                       |  |            |  |
|------------------------------------------------------|--------------|--------------|------------|-----------------------|--|------------|--|
| •                                                    | Agregar Otro | os Conceptos |            | Total Bs.<br>50,00    |  | •          |  |
| Abono a Deuda  O de 0  Abonar  Remover               |              |              |            |                       |  |            |  |
|                                                      | Cantidad     | Codigo       | Detalle    | Precio Bs. Sub<br>Bs. |  | Sut<br>Bs. |  |
| •                                                    | 1            | M09          | MENSUALID  | 50                    |  |            |  |
| <                                                    |              |              |            |                       |  | >          |  |
|                                                      |              |              | Suma Total |                       |  | 50,00      |  |

De esta manera saldría todo especificado en la misma factura.

Soluciones Profesionales en Software Administrativo Comercial y Especializado 34

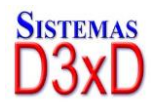

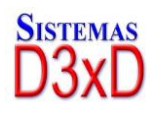

Nota: Solo se pueden eliminar del listado de Otros Conceptos los conceptos agregados pero no puede eliminar las mensualidades que aparecen en la lista. A menos que cierre la ventana y cancele el proceso de facturación

## **REALIZAR UNA FACTURA AGRUPADA (Diferentes Alumnos).**

Esta función es útil para que varios pagos de mensualidades de un mismo cliente (pero diferentes alumnos) salgan en la misma factura.

Para llevar a cabo esta función. Ingrese a los alumnos como lo hace regularmente y seleccione los meses o los conceptos a facturar, luego listo para facturar haga clic en **Agrupar y Guardar**. Esto hace que se agrupen los datos de esa factura para salir en una sola posteriormente. Pero a nombre de un mismo cliente y diferentes alumnos.

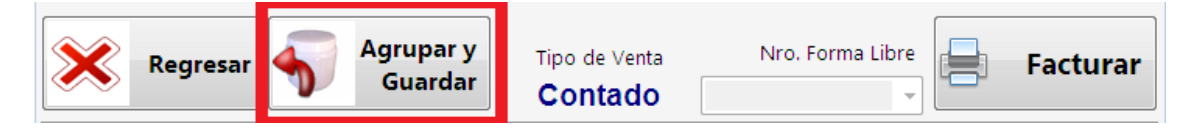

Luego para poder facturar todo lo guardado en el grupo. Desde el modulo principal que en el menú Pagos: seleccione la opción **Abrir una factura agrupada.** 

| Siste | emas D3xD - Colegios Ver. 1.0.52 - 06DC22 DEMC       | SISTEMAS D3XD |
|-------|------------------------------------------------------|---------------|
| Die   | Procesos Listados Cuentas Avanzados                  | Reportes Mil  |
| Estac | Control de Pago (Periodo Escolar)                    | 22            |
|       | Control de Pago (Cursos)<br>Facturar Otros Conceptos |               |
|       | Abrir una factura Agrupada Guardada                  |               |
|       | Eliminar Factura Agrupada Guardada                   |               |
|       | Devoluciones (Notas de Crédito)                      |               |

Esto hace que aparezca de nuevo el módulo de facturación y presione Facturar.

Nota: Debe tener privilegios administrativos para ejecutar esta Función.

## Anular un pago de mensualidad o una inscripción

Seleccione el alumno, luego valla el control de pago del Periodo Escolar Luego al Menú de anulaciones seleccionando la mensualidad a quitar y pulse Borrar. Esto eliminara el pago realizado previamente, pero no devolverá el proceso de registro de dinero en el día pagado para esto último debe hacer una nota de crédito.

35

Soluciones Profesionales en Software Administrativo Comercial y Especializado

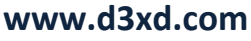

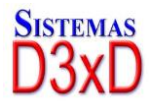
| · 🍾 🗶 · 💽  | Reserva              | - 🕐 🚽              |                       |
|------------|----------------------|--------------------|-----------------------|
| Inscrip    | ciones               | tual 202           |                       |
| Pago d     | de Mensualidades     |                    |                       |
| Devolv     | ver Saldo a Favor    |                    |                       |
| Devolv     | ver Saldo de Reserva |                    |                       |
|            | RIF                  |                    |                       |
| Borrar     | Abonar               | Facturar<br>Ajuste | Facturar<br>Selección |
| Ploviembre | Ociembre             | <b>Enero</b>       | <b>Pebrero</b>        |

**Nota.** Si después de anulado desea realizar una nota de crédito, debe hacerlo de manera manual desde el módulo de reporte de ventas. Ya que al anular la mensualidad no se hace la nota de crédito de manera automática.

#### Matricular los alumnos en el Grado – Aula y Sección

El proceso de Matriculación es simplemente la asignación o clasificación de los diferentes alumnos inscritos para un grado específico, donde serán clasificados por edad, tamaño, etc. Para matricular los alumnos debe existir el aula y los profesores asignados a cada aula.

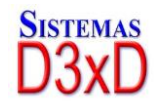

Soluciones Profesionales en Software Administrativo Comercial y Especializado 36

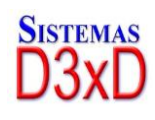

| Matriculación             |                                                                                                    |                   |                    |
|---------------------------|----------------------------------------------------------------------------------------------------|-------------------|--------------------|
| Cancelar 📕 Guardar        | 4                                                                                                    |                   |                    |
| Buscar Alumnos por Grado  |                                                                                                    | Asignación de Aul | as                 |
| Grado 1 PRIMER NIVEL      |                                                                                                    | Aula              | 1 Sección B        |
| Periodo Escolar 2022 2023 | \[         \]     \[         \]     \[         \]     \[         \]     \[         \]     \[         \]     \[         \]     \[         \]     \[         \]     \[         \]     \[         \]     \[         \]     \[         \]     \[         \]     \[         \]     \[         \]     \[         \]     \[         \]     \[         \]     \[         \]     \[         \]     \[         \]     \[         \]     \[         \]     \[         \]     \[         \]     \[         \]     \[         \]     \[         \]     \[         \]     \[         \]     \[         \]     \[         \]     \[         \]     \[         \]     \[         \]     \[         \]     \[         \]     \[         \]     \[         \]     \[         \]     \[         \]     \[         \]     \[         \]     \[         \]     \[         \]     \[         \]     \[         \]     \[         \]     \[         \]     \[         \]     \[         \]     \[         \]     \[         \]     \[         \]     \[         \]     \[         \[         \]     \[         \]     \[         \]     \[         \]     \[         \]     \[         \]     \[         \]     \[         \]     \[         \]     \[         \]     \[         \]     \[         \]     \[         \]     \[         \]     \[         \]     \[         \]     \[         \]     \[         \]     \[         \]     \[         \]     \[         \]     \[         \]     \[         \]     \[         \]     \[         \]     \[         \]     \[         \]     \[         \]     \[         \]     \[         \]     \[         \]     \[         \]     \[         \]     \[         \]     \[         \]     \[         \]     \[         \]     \[         \]     \[         \]     \[         \]     \[         \]     \[         \]     \[         \]     \[         \]     \[         \]     \[         \]     \[         \]     \[         \]     \[         \]     \[         \]     \[         \]     \[         \]     \[         \]     \[         \]     \[         \]     \[         \]     \[ | Profesor          | PROFESOR GIRAFALES |
| Alumnos 0 🗸 Alu           | imnos Sin Matricular                                                                                                    | Alumnos           | 0 Cupos 20         |
|                           |                                                                                                    |                   |                    |
| ID Nombre                 | ID Aula                                                                                                    | ID                | Nombre ID Aula S   |
|                           |                                                                                                    |                   |                    |
|                           |                                                                                                    |                   |                    |
|                           |                                                                                                    |                   |                    |
|                           |                                                                                                    |                   |                    |
|                           |                                                                                                    |                   |                    |
|                           |                                                                                                    |                   |                    |
|                           |                                                                                                    |                   |                    |
|                           |                                                                                                    |                   |                    |
| <                         | >                                                                                                    | <                 | >                  |
| seleccion                 |                                                                                                    |                   |                    |

Para comenzar debemos seleccionar primero el aula o sección a donde vamos a cargar los alumnos. Luego Seleccionamos el grado a matricular en el aula o sección previamente seleccionada.

| Buscar Alumnos  | por Grado |               |            |
|-----------------|-----------|---------------|------------|
| Grado           |           |               | Ø          |
| Periodo Escolar | 2022 2023 | ~             |            |
| Alumnos         |           | Alumnos Sin M | latricular |
|                 |           |               |            |

Luego seleccionamos el Periodo Escolar que aplique.

Y pulsamos en el botón de búsqueda para que el sistema localice todos los alumnos inscritos en ese periodo escolar y en el Grado que no estén matriculados o asignados a ninguna aula.

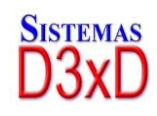

| Matriculación             |                                  |                  |                 |           |
|---------------------------|----------------------------------|------------------|-----------------|-----------|
| Cancelar Guardar          | 4                                |                  |                 |           |
| Buscar Alumnos por Grado  |                                  | Asignación de Au | las             |           |
| Grado 1 PRIMER NIVEL      | 0                                | Aula             | 1               | Sección B |
| Periodo Escolar 2022 2023 | <ul> <li>✓</li> <li>✓</li> </ul> | Profesor         | PROFESOR GIRAFA | LES       |
| Alumnos 2 🖂 Alum          | nnos Sin Matricular              | Alumnos          | 0               | Cupos 20  |
|                           |                                  |                  |                 |           |
| ID Nombre                 | ID Aula :                        | ID               | Nombre          | ID Aula S |
| ▶ 1 MIGUEL RODRI          | 0 S                              |                  |                 |           |
| 2 OMAR                    | 0 S                              |                  |                 |           |
|                           |                                  |                  |                 |           |
|                           |                                  |                  |                 |           |
|                           |                                  |                  |                 |           |
|                           |                                  |                  |                 |           |
|                           |                                  |                  |                 |           |
|                           |                                  |                  |                 |           |
|                           |                                  |                  |                 |           |
| <                         | >                                | <                |                 | >         |
| seleccion                 |                                  |                  |                 |           |

Posteriormente en el lado derecho seleccionamos el aula aplicable y para comenzar con el proceso. Realizamos doble clic sobre los alumnos encontrados para irlos agregando al aula o sección especificada.

| Matriculación             |                        |           |         |        |             |       |         | × |
|---------------------------|------------------------|-----------|---------|--------|-------------|-------|---------|---|
| 🔋 📄 🙀 Cancelar 📔 Gua      | ırdar                  |           |         |        |             |       |         |   |
| Buscar Alumnos por Grado  |                        | Asignació | n de Au | ılas   |             |       |         |   |
| Grado 1 PRIMER N          | IIVEL                  |           | Aula    |        | 1           | Secci | ión B   |   |
| Periodo Escolar 2022 2023 | × …                    | Pro       | ofesor  | PROFES | SOR GIRAFAL | LES   |         |   |
| Alumnos 0                 | Alumnos Sin Matricular | Alu       | imnos   | 2      |             | Cupos | 20      |   |
|                           |                        |           |         |        |             |       |         |   |
| ID Nombre                 | ID Aula                | ID        |         |        | Nombre      |       | ID Aula |   |
|                           |                        | ▶ 1       |         |        | MIGUEL ROI  | DRI 0 | )       | S |
|                           |                        | 2         |         |        | OMAR        | 0     | )       | S |
|                           |                        |           |         |        |             |       |         |   |
|                           |                        |           |         |        |             |       |         |   |
|                           |                        |           |         |        |             |       |         |   |
|                           |                        |           |         |        |             |       |         |   |
|                           |                        |           |         |        |             |       |         |   |
|                           |                        |           |         |        |             |       |         |   |
| <                         | >                      | <         |         |        |             |       |         | > |
| seleccion                 |                        |           |         |        |             |       |         |   |

Al finalizar la matriculación solo debemos especificar el botón guardar para que estos alumnos. Puedan quedar vinculados al aula.

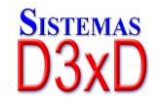

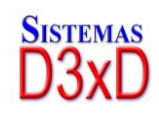

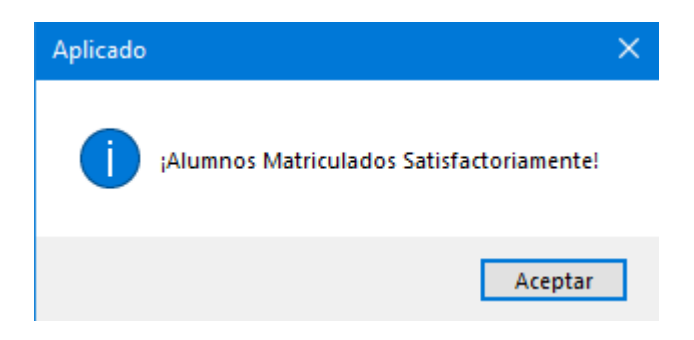

Alumno matriculado satisfactoriamente.

## **Aulas o Secciones**

Las Aulas o Secciones son el espacio físico o virtual donde convergerán los alumnos de determinado grado, clasificados por edad, estatura, salón de clases, profesor guía, etc. Para Crear una Nueva sección o aula pulsemos en el ICONO - **(Secciones y aulas)** Luego especificamos los datos del Aula o sección, debe existir un profesor creado para realizar el proceso de creación del aula.

| Control de Secciones   | y Aulas                                         |
|------------------------|-------------------------------------------------|
| Archivo                |                                                 |
| Listado de Aulas y Sec | ciones Detalle                                  |
| 2 🖄 💥 🚺                | 📸 Cancelar  📄 Guardar 📄 🕢 💭 Ver Alumnos en Aula |
| Datos de Aula          |                                                 |
| Codigo de Aula         | 1 Sección B                                     |
| Descripción            | VARIOS                                          |
| ID Profesor            | 1 Profesor PROFESOR GIRAFALES                   |
| Cupos                  | 20                                              |
|                        |                                                 |
|                        |                                                 |
|                        |                                                 |

Una vez asignado el profesor al aula. Y almacenado posteriormente quedara creada de manera satisfactoria. Nuestra aula.

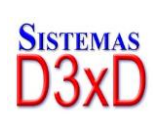

39

Soluciones Profesionales en Software Administrativo Comercial y Especializado www.d3xd.com

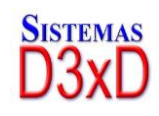

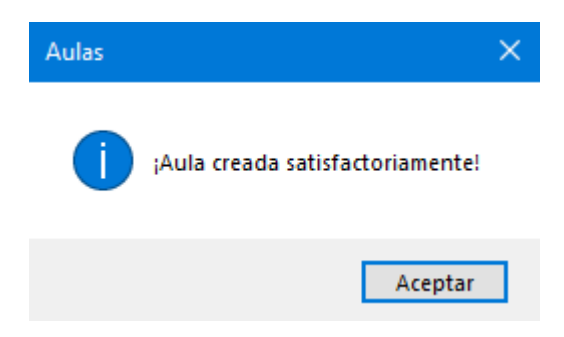

## **Profesores**

Para poder Crear Cursos, Aulas y secciones, es necesario tener los profesores que estarán a cargo de dichos departamentos.

Desde la ficha de profesores pueden crearse, modificarse y eliminarse los diferentes profesores a utilizar en todas las áreas.

| 2 Profesores         |                       |          |           | - • •      |
|----------------------|-----------------------|----------|-----------|------------|
| Archivo              |                       |          |           |            |
| Listado de Profesore | es Detalle Especifico |          |           |            |
| Nuevo 🥠              | Modificar 🨑 Eliminar  | Cancelar | 📙 Guardar | 2          |
| Datos de Profeso     | or                    |          |           |            |
| Nombre               | PROFESOR GIRAFALES    |          |           |            |
| Rif                  | J125454875            |          | ID        | Profesor 1 |
| Observaciones        | CARACAS               |          |           |            |
| Teléfono             | 04142144578           |          |           |            |
| Correo               |                       |          |           |            |
|                      |                       |          |           |            |
|                      |                       |          |           |            |
|                      |                       |          |           |            |
|                      |                       |          |           |            |

## Realizar descuentos al Facturar

#### DESDE EL MODULO DE FACTURACION.

Para realizar un descuento global solo pulse sobre el botón **descuentos**. Si está habilitada la opción desde la configuración y si tiene un porcentaje máximo asignado es posible dar descuentos.

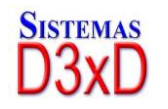

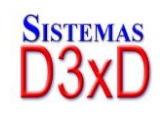

| Vent            | a de Contado      |       | Monte               | os Totales |         |
|-----------------|-------------------|-------|---------------------|------------|---------|
|                 |                   | Deuda | por Ajuste Bs.<br>0 | Des        | cuentos |
| iple y/o Cambio | (F10)             | IGTF  | 3%                  | 0,00       | 0,00    |
| tra Moneda      | 0,00              |       | Total a             | Pagar      | Bs.     |
| Descuentos      |                   |       |                     |            |         |
| Calculad        | do sobre Bs. 50,  | 00    |                     |            |         |
| Porcer          | ntaje maximo 15 % |       |                     |            |         |
| Porcentaje      | O Especifico      |       |                     |            |         |
| 10 %            | 5                 | Bs.   |                     |            |         |
| Ар              | licar Descuento   |       |                     |            |         |
|                 | Cancelar          |       |                     |            |         |

## Cursos (Solo Modo Instituto o Modo Colegio-Instituto)

Para Crear un Nuevo Curso es necesario Ingresar al módulo desde el menú **Avanzados** – **Cursos,** una vez allí podemos Crear, Modificar, Eliminar los cursos y sus características.

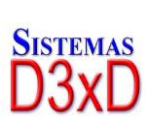

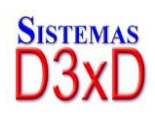

| 🚊 Cursos          |                                                            |
|-------------------|------------------------------------------------------------|
| Archivo           |                                                            |
| Listado de Cursos | Curso Actual                                               |
| Detalle de Curso  | Informe de Alumnos y Pagos                                 |
|                   | Cancelar 🔚 Guardar 🚔 Imprimir 🕐 Ayuda                      |
| Detalles Especí   | ficos                                                      |
| Código            | Titulo                                                     |
| Descripción       |                                                            |
| Periodos          | Duración 1 + Considerar Vencido al día 1 +                 |
| Status            | ✓ Cupos 1 23456789045145545                                |
| Profesor / Inst   | tructor                                                    |
| ID Profesor       | Profesor                                                   |
| Costos / Porcer   | ntajes Bs.                                                 |
| Costo In          | scripción Cuota Estandar Cuota Régimen Comisión Instructor |
| Bs.               | Bs. Bs. %                                                  |
| 0,00              | 0 BS- 0,00 BS- 0,00 BS-                                    |
| Resumen           | Alumnos Inscritos: 0 Creado el: 0                          |

El Curso está dividido o compuesto en Diferentes partes.

**DETALLES DE CURSO**: Permite crear, Modificar y Eliminar un Curso especificando los siguientes detalles:

**CÓDIGO DEL CURSO:** Alfa Numérico de 15 dígitos que comprende el índice en la base de datos del curso. . (Máximo 15 Caracteres)

TITULO DEL CURSO: Especificación del Curso a Dictar. (Máximo 100 Caracteres)

**DESCRIPCION DEL CURSO:** Descripción adicional que especifica datos adicionales sobre el curso. (Máximo 150 Caracteres)

**PERIODO:** Se especifica los periodos que determinan el curso (Mensual, Quincenal, Semanal).

**DURACIÓN:** Detalla la duración en cuotas, planes, periodos, etc.

**ESTADO / STATUS:** Determina el estado del curso si está Activo, pausado o finalizado. Para poder inscribir alumnos es necesario que el curso esté activo.

**VENCIMIENTO DE CUOTA:** Número de días sobre el cual se considerará vencida la cuota, por ejemplo en número de días, 1 día, 2 día, etc.

**CUPOS:** Máximos alumnos permitidos por cursos

Soluciones Profesionales en Software Administrativo Comercial y Especializado 42

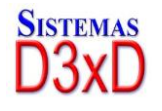

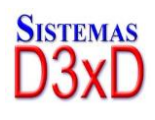

**PROFESOR:** En esta área se asigna el profesor a cargo de este curso, si esta activada la función de pago a profesores por curso en configuración, se podrá hacer pagos al profesor a cargo del curso.

**PROFESOR:** Es seleccionable de una lista de profesores, y podrá ser reemplazado o cambiado del curso al modificar dicho curso.

**COSTOS:** Define los estándares de precios y planes del curso.

**COSTO DE INSCRIPCION:** En este campo se define el costo de la inscripción para este curso, si el alumno esta en algún régimen especial puede colocarse el costo al momento de la inscripción.

**CUOTA ESTANDAR:** Este es el precio básico de la cuota del curso, esta cuota siempre definirá el costo del periodo sobre todos los alumnos que están cursando el curso. Si este precio se cambia todos los alumnos inscritos que no hayan pagado todo el curso, se les alterará el costo de su cuota.

**CUOTA REGIMEN:** Para los alumnos con tratamiento especial o régimen (que se les cobra menos), se predefine una cuota para que así pueda definirse el costo de la cuota al momento de la inscripción,

**COMISION PORCENTAL INSTRUCTOR:** Define el porcentaje que cobrará el profesor cada vez que un alumno pague, para los pagos al profesor debe hacerse solo en el momento que la cuota este fuera de fecha, no se le pagará una cuota al profesor que no se haya cumplido por fecha.

**RESUMEN:** Informa la cantidad de alumnos inscritos en dicho curso.

**INFORME DE ALUMNOS Y PAGOS:** Muestra gráficamente los detalles de pago de los alumnos sobre el curso actual.

Al abrir el curso aparecerá en la segunda pestaña todos los alumnos inscritos y sus cuotas pendientes.

Para pagar las cuotas de los alumnos debe hacerlo directamente por la ficha de control de pago de cursos.

#### Pago a Profesores por Cursos dictados.

Para Pagar a los profesores debe seleccionar la cuota ya pagada previamente por el alumno que ya este a tiempo de pagar y una vez hecho doble click sobre la cuota, esta cambiará de color, una vez marcada para pagar, solo le resta pulsar sobre el botón "Procesar pago a Profesor", para definir el pago de las cuotas. Si decide no hacer el pago basta solo con pulsar el botón "Borrar preparación de pago".

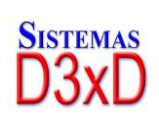

43

Soluciones Profesionales en Software Administrativo Comercial y Especializado

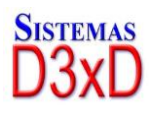

| 🗎 Cursos   |                    |                      |                        |                                      |                                         | (                                          | - 0 ×                      |
|------------|--------------------|----------------------|------------------------|--------------------------------------|-----------------------------------------|--------------------------------------------|----------------------------|
| Archivo    | r                  |                      |                        |                                      |                                         |                                            |                            |
| Listado de | Cursos Disponibles | Curso Actual         |                        |                                      |                                         |                                            |                            |
| Detalle de | Curso Informe de   | Alumnos y Pago       | 5                      |                                      |                                         |                                            |                            |
| Bor        | rar preparación    | Procesar Pago        | a Profes               | or 📄 Imp                             | primir                                  |                                            |                            |
|            | Pagadas            | Pagadas a Pr         | ofesor                 | Por F                                | Pagar                                   | Por Pagar                                  | r Vencidas                 |
| ID         | Nombre             | RIF                  | Status                 | Fecha de<br>Inicio                   | Regimen                                 | Cuota 1                                    | Cuota 2                    |
| ▶ 2        | ANA KARINA MO      | 24474222             | Activo                 | 09/03/2017                           | 0                                       | 09/03/2017                                 | 16/03/2017                 |
| 3          | MOISES ALFONS      | 0000001              | Activo                 | 08/03/2017                           | 0                                       | 08/03/2017                                 | 15/03/2017                 |
| •          |                    |                      |                        |                                      |                                         |                                            | 4                          |
| Total Al   | umnos en Curso 2   |                      | Ci                     | uotas Seleccio                       | nadas para Pa                           | agar a Profesor                            | 0                          |
| Total (    | Cuotas Vencidas 0  | Para prep<br>alumno, | barar pagi<br>pulsando | o al profesor, po<br>doble click sob | or favor seleccion<br>re la celda, esto | ne las cuatas pagac<br>seleccionara el pag | las del<br>jo al profesor. |

#### Leyenda del Informe de Alumnos Y Pagos.

De manera colorida se muestra la información estadística de pago.

Cuotas pagadas (color Lima): Pagadas por el alumno mas no cobradas por el profesor

*Cuotas pagadas a Profesor (color Verde Oscuro)*: Pagadas por el alumno y Cobradas por el profesor

Cuotas por Pagar (color Azul Claro): Cuotas por pagar no Vencidas.

**Cuotas por Pagar Vencidas (color Rojo)**: Cuotas por Pagar Vencidas por Fecha de pago.

**Cuotas seleccionadas para Pagar al Profesor (color Marrón)**: Marcadas como preparadas para pagar al profesor

#### Inscribir Alumnos en un Curso

Desde el Modulo de Alumnos una vez seleccionado el alumno, pulse sobre el botón "Control de pagos Cursos" y Una vez dentro de esta ficha, pulse sobre el botón Inscribir en Nuevo Curso.

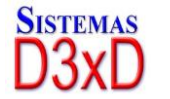

Soluciones Profesionales en Software Administrativo Comercial y Especializado 44

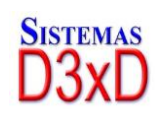

| Menú de Inscripciones e | n Cursos                          |           |                                                                 |                  |           |  |  |
|-------------------------|-----------------------------------|-----------|-----------------------------------------------------------------|------------------|-----------|--|--|
| Archivo                 |                                   |           |                                                                 |                  |           |  |  |
| Datos del Alumno        | atos del Alumno                   |           |                                                                 |                  |           |  |  |
| Alumno: 148             | Alumno: 14851824 MIGUEL RODRIGUEZ |           |                                                                 |                  |           |  |  |
| Representante: 154      | 578                               |           |                                                                 |                  |           |  |  |
| Datos del Curso a li    | nscribir                          |           |                                                                 |                  | 0         |  |  |
| Código                  |                                   |           |                                                                 |                  |           |  |  |
| Detalles de Inscripc    | ión                               |           |                                                                 |                  |           |  |  |
| Tipo de Precio Cuota    | Estandar                          | ~         | Costo de Cuota Bs.                                              | 0                |           |  |  |
| Costo Inscripción       | Bs.                               | 0         | Plan:                                                           | 0                |           |  |  |
| Seguro Escolar          | Bs.                               | 0,00      | Cuotas:                                                         | 0                |           |  |  |
| Paquete / Kit           | Bs.                               | 0,00      |                                                                 |                  |           |  |  |
| Cuota Inicial           | Bs.                               | 0         | Descripción personalizada                                       | de Otros         |           |  |  |
| Otro Especifico         | Bs.                               | 0         |                                                                 |                  |           |  |  |
| Fecha de Inicio         | 20/12/2022                        | Es<br>rei | pecifica la fecha en que Inici<br>alizarán los Calculos de pago | a el CURSO<br>os | ) y se    |  |  |
| Salir                   | Total Inscripción Bs.             |           |                                                                 |                  |           |  |  |
| Sair                    |                                   |           | 0,00                                                            | 3                | Inscripir |  |  |

Desde aquí podemos priorizar la inscripción de un alumno en el curso especificado, definiendo el tipo de plan, costo de inscripción y los parámetros adicionales para la inscripción.

Lo primero es seleccionar el código del curso escribiéndolo o a través del botón de navegación por listado de cursos.

Una vez definido el curso y el plan de pago correspondiente, solo resta Pulsar sobre el botón Inscribir para que se inscriba el alumno en este curso.

Si no desea alguno de los parámetros de inscripción solo quítele la marca, para que sea anulado del total de Inscripción.

## Pago de Cuotas por Cursos.

Para realizar el pago de una cuota correspondiente por la ejecución de un curso, es necesario posicionarnos primero en el alumno y seleccionar el curso en cuestión, una vez allí procedemos con el pago de la cuota que aplique.

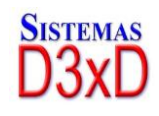

| State Alumnos        |          |              |                |        |              |       |         |             | × |
|----------------------|----------|--------------|----------------|--------|--------------|-------|---------|-------------|---|
| Archivo              |          |              |                |        |              |       |         |             |   |
| Nuevo Alumno         | Ax (     | Cancelar     | Guardar        | Z      | i 🔁 🗎        | ð- 🛛  | Saldo   | o a Favor 🏴 |   |
| Buscar Codig         | jo 👘     |              |                |        | Códig        | jo de | Alumn   | 0           | 1 |
| Alumno Madre         | Padre    | Facturación  |                |        |              |       |         |             |   |
| Datos del Al         | umno     |              |                |        |              |       |         |             | ^ |
| Nombre / Apellido    | MIGUE    | L RODRIGUEZ  |                |        |              |       |         |             | ] |
| C.I. o Cédula Escola | r 148518 | 24           |                |        |              |       |         |             |   |
| Direcciór            | CARAC    | AS           |                |        |              |       |         |             |   |
| Teléfono             | s 041420 | 94250        | E-mail         | migue  | l@gmail.com  |       |         |             |   |
| Lugar de Nacimiento  | caracas  | ;            | Fecha de Nacir | niento | 20/12/2022 ~ | Edad  | Descono | Cargar Foto |   |
| Datos del Represe    | ntante   |              |                |        |              |       |         |             |   |
| Representado po      | Madre    |              |                |        |              |       |         |             |   |
| Nombre               | MAGAL    | Y            |                |        |              |       | 154578  |             |   |
| Datos Extra          |          |              |                |        |              |       |         |             | ~ |
| Plan de Estudio      |          |              |                |        |              |       |         |             |   |
|                      |          |              |                |        |              |       |         |             |   |
| Control              | l de Pa  | gos (Periodo | Escolar)       |        | Control d    | e Pag | gos (Cu | rsos)       |   |
| -                    |          |              |                | -      |              |       |         |             |   |
|                      |          |              |                |        |              |       |         |             |   |

Una vez en la ventana de control de Pago por Cursos, seleccionamos la cuota pulsando sobre la misma y al tener el total de cuotas seleccionadas, pulsamos facturar para procesar el pago correspondiente.

| 🚊 Control de Pago por Cursos                                                                                                    |                                                                                                    |
|----------------------------------------------------------------------------------------------------|----------------------------------------------------------------------------------------------------|
| Status: Completado 🔲 Finalizar                                                                                                    | 🕽 •<br>Opciones de Curso • 🔚 Histórico 🛛 👰 📶                                                                 |
| Datos del Alumno                                                                                                    | Código de Alumno: 1                                                                                          |
| Alumno: 14851824 MIGUEL RODRIGUEZ<br>Representante: 154578<br>Facturar a: 14851824 MIGUEL RODRIGUEZ<br>Dirección: CARACAS<br>Email: miguel@gmail.com<br>Datos del Curso 01 -CURSO DE MANUALIDADES | Tipo Peri: <mark>Mensual</mark><br>Fecha Inicio: 20/12/2022<br>Regimen: Normal<br>Teléfono: 04142094250      |
| Estatus:     Activo     Costo Inscripción:     10,00     Tot.       Cuota Bs.     20,00     Cuotas pagadas a       Control de Pago - Estado de Cuenta     Detalle Ulti                            | al Pagado: 20,00 Fecha Ultimo Pago: 20/12/2022<br>a Profesor: 0 Total Pagado a Profesores: 0,00<br>imo Pago: |
| Total Cuotas: 1 💜 Cuotas Pagadas: 1 💥 Cuo                                                                                                    | otas Pendientes: 0 💥 Cuotas Vencidas: 0                                                                      |
| Cuotas Pendientes y Vencidas Cuotas Pagadas                                                                                                    | Haga Doble click Sobre la Cuota a Pagar                                                                      |
| Cuotas                                                                                                    | Status                                                                                                    |
| vencimiento                                                                                                    | Status                                                                                                    |
| Cuotas         Vencimiento           V         Cuota # 1 de 1 (20/12/2022)         21/12/2022                                                                                                    | Pagado Borrar Facturar                                                                                       |
| Cuotas Venciniento                                                                                                    | Pagado Borrar Facturar Facturar Total Cuotas seleccionadas Bs. 0 USD S 0 0                                   |

Soluciones Profesionales en Software Administrativo Comercial y Especializado 46

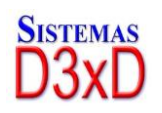

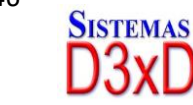

Desde este módulo podemos pagar cuotas vencidas o por vencerse, ver el historial de cuotas pagadas.

Inscribir el alumno en un nuevo curso.

Anular la última cuota pagada

Des inscribir de este curso.

Imprimir avisos de cobro con el estatus de la deuda y también informe de contrato donde se establecen las clausulas y términos del mismo.

## Libro de ventas, Compras y Resumen (Legales)

Desde el modulo principal podemos acceder mediante el Menú Avanzados – Libro de Ventas y compras. Especificamos el mes a consultar y el sistema ordenará cronológicamente cada una de las facturas, Notas de crédito y débito. Y las mostrara en su orden respectivo.

EN UNA MISMA VENTANA, podemos observar el Libro de Ventas y el Libro de compras separados solo por pestañas y abajo están la totalización de los mismos.

| libros |                  |         |              |                             |             |                  |             |             |                  |                  |
|--------|------------------|---------|--------------|-----------------------------|-------------|------------------|-------------|-------------|------------------|------------------|
| rchivo |                  |         |              |                             |             |                  |             |             |                  |                  |
| es     | - Co             | mpleto  | • 12/2022    |                             | Mostrar     |                  |             |             |                  |                  |
| a. (   |                  |         |              |                             |             |                  |             |             |                  |                  |
| =1 <   | o 🔀              |         | 2 Libro de   | Ventas Perio                | do Diciemb  | re-2022          |             |             |                  |                  |
| entas  | Compras          | Rocum   | an           |                             |             |                  |             |             |                  |                  |
|        | compras          | Result  | leli         |                             |             |                  |             |             |                  |                  |
|        | Fecha            | RI      | F            | NOMBRE O<br>RAZON<br>SOCIAL | TIPO        | Serial<br>Impres | iora I      | № de Rep. Z | Nº de<br>Factura | N° de<br>Control |
|        | 20/12/2022       | 148     | 51824        | MIGUEL RODRI.               | FCT         |                  |             | 0           |                  | 1                |
| :      | 20/12/2022       | 121     | 25452        | HECTOR                      | FCT         |                  |             | 0           |                  | 2                |
| :      | 20/12/2022       | 124     | 578          | HECTOR                      | FCT         |                  |             | 0           |                  | 3                |
|        | 20/12/2022       | 148     | 51824        | MIGUEL RODRI.               | FCT         |                  |             | 0           |                  | 4                |
|        |                  |         |              |                             |             |                  |             |             |                  |                  |
|        |                  |         |              |                             |             |                  |             |             |                  |                  |
| Total  | + IVA Total      | Exento  | Base Imp. 12 | IVA 12 %                    | Base Imp. 0 | IVA 0 %          | Base Imp. 0 | IVA 0 %     | IVA              | Retencione       |
| 1.2    | 80,00 1<br>Total | .280,00 | 0,00         | 0,00                        | 0,00        | 0,00             | 0,00        | 0,00        | 0,00             | 10               |
|        | 0.00             | 0.00    | 10tal        | 080.00                      | Dase Imp.   | IVA 0 %          | D.I. IGT 3% | Dase Imp.   |                  | 16               |
|        |                  |         |              |                             |             |                  |             |             |                  |                  |

Vista previa del libro de ventas en modo normal (no resumido)

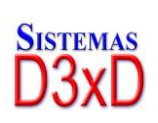

47

Soluciones Profesionales en Software Administrativo Comercial y

Especializado

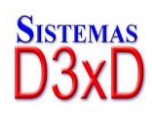

| DEMO S<br>RIF J-111111<br>Caracas,Distrito ca<br>Teléfonos: (0212) | ISTEN<br>111-1<br>apital<br>641.73.65 | MAS D3XD - CO           | LEGI | IOS           |               |            |                      |                               |                |                |                |         |                      | Fecha: 2/    | 0/12/2022 |
|--------------------------------------------------------------------|---------------------------------------|-------------------------|------|---------------|---------------|------------|----------------------|-------------------------------|----------------|----------------|----------------|---------|----------------------|--------------|-----------|
| LIBRO D                                                            | E VE                                  | NTAS DEL Mes            | DICI | EMBRE         | -2022         |            |                      |                               |                |                |                |         |                      | P            | ayına. I  |
| Nro Feoha                                                          | RIF                                   | NOMERE O RAZON BOCIAL   | TIPO | Nº de Factura | Nº de Control | Nº de Nota | Nº de Faot           | Total Ventas +                | Ventas Exentas | Base Imp. Gen. | Impuesto IVA % | Feoha   | CONTRIE<br>Nº Comprb | JUYENTE FORM | AL        |
| 4. 00/40/0002                                                      | 44054074                              | MOUE PODERUET           | POT  |               |               | Credito    | Ateosoa              | 750.00                        | 1.050.00       | 85.            | B5.            | Compro. | Reten.               |              |           |
| 2 20/12/2022                                                       | 10105450                              | HECTOR                  | FOT  | -             |               |            |                      | 150.00                        | 150.00         | 0.00           | 0.00 1249      |         |                      | ě            |           |
| 3 20/12/2022                                                       | 124578                                | HECTOR                  | FOT  | â             |               |            |                      | 50.00                         | 50.00          | 0.00           | 0.00 12/00     |         |                      | õ            |           |
| 4 20/12/2022                                                       | 14851824                              | MOUEL RODRIGUEZ         | FOT  | 4             |               |            |                      | 30,00                         | 30,00          | 0,00           | 0,00 12,00     |         |                      | ٥            |           |
|                                                                    |                                       |                         |      |               |               |            | Totales              | 1.280,00                      | 1.280,00       | 0,00           | 0,00           |         |                      | 0,00         |           |
|                                                                    |                                       |                         |      |               |               |            |                      |                               |                |                | DASEMPONIBLE   |         | DESITO FISCAL        | MA RETINIDO  |           |
|                                                                    | FOT: - FACT                           | URA                     |      |               |               | Total: M   | antas Internas No.   | Gravadas                      |                |                | 1 280.00       |         | 0.00                 |              |           |
|                                                                    | NCD: - NOT                            | A DE CREDITO            |      |               |               | Total: V   | lastas da Eventasi   | te .                          |                |                | 0.00           |         | 0,00                 |              |           |
|                                                                    | NDB: - NOT                            | A DE DEBITO             |      |               |               | Total: V   | enas de Exponación   | alla<br>Mana andre allavada O |                |                | 0,00           |         | 0,00                 |              |           |
|                                                                    |                                       |                         |      | 0.00          |               | Total. V   | rentas internas ale. | clas solo alicuota G          | erea           |                | 0,00           |         | 0,00                 |              |           |
| TOTAL VE                                                           | NDIDO AG                              | DENTES JURIDICUS + IVA  |      | 0,00          |               | rotal: V   | remas imérinas afec  | ctas solo all'cuota R         | educida        |                | 0,00           |         | 0,00                 |              |           |
| <ul> <li>TOTAL VE</li> </ul>                                       | NDIDO A C                             | LIENTES NATURALES + IVA |      | 980,00        |               | Total: V   | entas internas afec  | ctas solo alicuota G          | en + Adic      |                | 0,00           |         | 0,00                 |              |           |
|                                                                    |                                       |                         |      |               |               | TOTAL      | VENTAS Y DEBIT       | OS FISCALES DEL               | PERIODO        |                | 1.280,00       |         | 0,00                 | 0,00         |           |
|                                                                    |                                       |                         |      |               |               |            |                      |                               |                |                |                |         |                      |              |           |

#### **RESUMIR Y AGRUPAR EL LIBRO DE VENTAS**

Los pasos para agrupar el libro de ventas son los siguientes:

Una vez que el Libro de ventas es observado en pantalla podemos hacer clic sobre el mismo para resumirlo, sin embargo el libro resumido no se verá en pantalla sino que se exportará o se imprimirá. (Ya que es un proceso dinámico al momento de imprimir o guardar)

El proceso de resumir consiste en agrupar los documentos POR FECHA (Desde – hasta) y solo desagrupa el resumen para incluir Notas de crédito – Debito, O si la fecha cambiase entonces inicia de nuevo el grupo. Esto facilita la lectura del mismo.

|                                                                                                    | s                                                                                        |                                  |                                 |                   |                                |                  |                                                       |                               |                                             |                                                                               |                                                                                          |                                          |
|----------------------------------------------------------------------------------------------------|------------------------------------------------------------------------------------------|----------------------------------|---------------------------------|-------------------|--------------------------------|------------------|-------------------------------------------------------|-------------------------------|---------------------------------------------|-------------------------------------------------------------------------------|------------------------------------------------------------------------------------------|------------------------------------------|
| Archiv                                                                                                    | / <b>o</b>                                                                               |                                  |                                 |                   |                                |                  |                                                       |                               |                                             |                                                                               |                                                                                          |                                          |
| Mes                                                                                                    |                                                                                          | c                                | ompleto                         | •                 | 12/20                          | 22               |                                                       | Mostrar                       |                                             |                                                                               |                                                                                          |                                          |
|                                                                                                    | •                                                                                        | C<br>R<br>D                      | ompleto<br>esumido<br>iferencia | do                | Libro                          | de Vent          | as Period                                             | lo Diciembr                   | re-2022                                     |                                                                               |                                                                                          |                                          |
| Venta                                                                                                    | s Con                                                                                    | 1pre                             | tipulado                        |                   |                                |                  |                                                       |                               |                                             |                                                                               |                                                                                          |                                          |
|                                                                                                    | Fecha                                                                                    |                                  |                                 | RIF               |                                | NO<br>RAZ<br>SOC | MBRE O<br>CON<br>CIAL                                 | TIPO                          | Serial<br>Impre                             | sora                                                                          | N° de Rep. Z                                                                             | N° de<br>Factura                         |
| •                                                                                                    | 20/12/2                                                                                  | 022                              |                                 | 148518            | 24                             | MIG              | UEL RODRI.                                            | . FCT                         |                                             |                                                                               | C                                                                                        |                                          |
|                                                                                                    | 20/12/2                                                                                  | 022                              |                                 | 121254            | 52                             | HEC              | TOR                                                   | FCT                           |                                             |                                                                               | 0                                                                                        |                                          |
|                                                                                                    |                                                                                          |                                  |                                 |                   |                                |                  |                                                       |                               |                                             |                                                                               |                                                                                          |                                          |
|                                                                                                    | 20/12/2                                                                                  | 022                              |                                 | 124578            | •                              | HEC              | IOR                                                   | FCI                           |                                             |                                                                               |                                                                                          |                                          |
| DEMO S<br>RIF J-111111<br>Telétonos: (0212)<br>RELACIO<br>Nro Fecha                                          | 20/12/2                                                                                  | 022<br>S D3<br>ENT               | XD - CC<br>AS DEL               | DLEGIC<br>. Mes [ | DICIEME                        | RE-2022          | 2<br>N <sup>1</sup> de Nota de<br>Crestio             | PCI<br>Nº do Faot<br>Adotidor | Ventas Por Documentos V                     | ntas Consolidadas del día                                                     | CONTRIBUYENTE<br>Total General                                                           | echa: 20/12/2022<br>Pagina: 1<br>FORMAL  |
| DEMO S<br>RIF J-111111<br>Caracas,Distrito ca<br>Teléfonos: (0212) /<br>RELACIO<br>Nro Fecha                 | 20/12/2                                                                                  | 022<br>S D3<br>ENT<br>тро<br>FCT | XD - CC<br>AS DEL<br>Facture    | LEGIC<br>Mes [    | DICIEME                        | RE-2022          | 2<br>V <sup>er</sup> en Nobe de<br>Creatio            | PCI<br>Nº di Fjot<br>Asolida  | Ventas Por Documentos Ve<br>980.00          | ntas Consolitadas del día<br>580,00                                           | F<br>CONTRIBUYENTE<br>Total General<br>980:00                                            | iecha: 20/12/2022<br>Pagina: 1<br>FORMAL |
| DEMO S<br>RIF J-111111<br>Caracas.Distrito ca<br>Teléfonos: (0212) 1<br>RELACIO<br>Nro Fecha<br>1 20/19/2022 | 20/12/2<br>ISTEMA:<br>111-1<br>aptal<br>641.73.65<br>ON DE V<br>DE BORIPCION<br>PACTURAS | 022<br>S D3<br>ENT<br>тро<br>ест | XD - CC<br>AS DEL<br>Feetar     | LEGIC             | DS<br>DICIEME<br>Facture Final | RE-2022          | 2<br>N <sup>ef</sup> de Note de<br>Create             | N° of Foot<br>Anothese        | Ventas Por Documentos Ve<br>960.00<br>-     | ntilse Consolitidades del dile<br>980.00<br>-<br>2×12:14904512                | F<br>CONTRIBUYENTE<br>Toba General<br>980.00<br>1.280.00<br>50000755.11 N                | recha: 20/12/2022<br>Pagina: 1<br>FORMAL |
| DEMO S<br>RIF J-111111<br>Telefond: (0212)<br>RELACIO<br>NO Pedra<br>1 20120022                              | 20/12/2                                                                                  |                                  | AS DEL                          | Mes [             | DICIEME<br>Feature Final       | RE-2022          | 2<br>N° de Note de<br>Créatio<br>Tota: Vertas de Expo | N° de Feot<br>Anetado<br>es   | Ventes Por Dosumentos Ventes Por Dosumentos | rtles Consolitiades del día<br>980.00<br>-<br>0x12190x80.0<br>1.20.00<br>0.00 | CONTRIBUYENTE<br>Total General<br>980.00<br>1.350.00<br>00000000000000000000000000000000 | echa: 20/12/2022<br>Pagina: 1<br>FORMAL  |

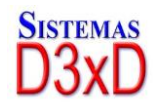

Soluciones Profesionales en Software Administrativo Comercial y Especializado 48

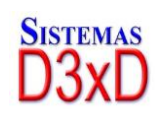

#### CORREGIR DATOS EN EL LIBRO DE VENTAS O DE COMPRAS.

Permite modificar el número de control o número de documento si fuese el caso, solo basta con hacer clic sobre la fila a modificar y luego con el botón derecho sobre la misma y pulsar corregir.

| 🖄 libro: | s                                      |                                |                                            |                             |                     |              | -                |                  |
|----------|----------------------------------------|--------------------------------|--------------------------------------------|-----------------------------|---------------------|--------------|------------------|------------------|
| Archiv   | /0                                     |                                |                                            |                             |                     |              |                  |                  |
| Mes      | <ul> <li>Compl</li> </ul>              | eto • 12/2022                  | 2 💵 🛛 M                                    | ostrar                      |                     |              |                  |                  |
|          | 🚬 🗙 🖂                                  | 🔓 👩 Libro d                    | e Ventas Periodo                           | Diciembre-20                | 22                  |              |                  |                  |
| Venta    | S Compras R                            | esumen                         |                                            |                             |                     |              |                  |                  |
|          | - compras in                           | esumen                         |                                            |                             |                     |              |                  |                  |
|          | Fecha                                  | RIF                            | NOMBRE O<br>RAZON                          | TIPO                        | Serial<br>Impresora | Nº de Rep. Z | Nº de<br>Factura | N° de<br>Control |
|          |                                        |                                | SOCIAL                                     |                             |                     |              |                  |                  |
| •        | 20/12/2022                             | 14851824                       | SOCIAL<br>MIGUEL RODRI                     | FCT                         |                     | 0            | 1                |                  |
| •        | 20/12/2022<br>20/12/2022               | 14851824<br>12125452           | MIGUEL RODRI<br>HECTOR                     | FCT                         |                     |              | 1                |                  |
| •        | 20/12/2022<br>20/12/2022<br>20/12/2022 | 14851824<br>12125452<br>124578 | SOCIAL<br>MIGUEL RODRI<br>HECTOR<br>HECTOR | FCT<br>FCT<br>FCT<br>Correg | ir datos            |              | 1                |                  |

Luego de modificado escoja los parámetros a cambiar y ejecute el mismo. Valido para ambos Libros Compras y Ventas.

| orregir Datos en Libros |                |
|-------------------------|----------------|
| Opciones a Corregir     |                |
| Libro Afectado          | Ventas         |
| Fecha Emisión           | 20/12/2022     |
| Fecha Aplicación        | 20/12/2022     |
| Factura #               | 1              |
| Control #               |                |
| Fact. Afectada          |                |
|                         |                |
|                         |                |
| Aplic                   | car Corrección |
|                         | Cerrar         |

# EXPORTAR, ENVIAR POR CORREO EL LIBRO DE VENTAS O COMPRAS.

Para ejecutar estas funciones solo debemos de tener configurado como queremos el libro; Si resumido o completo.

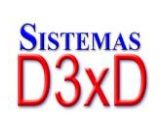

49

Soluciones Profesionales en Software Administrativo Comercial y Especializado www.d3xd.com

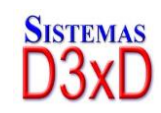

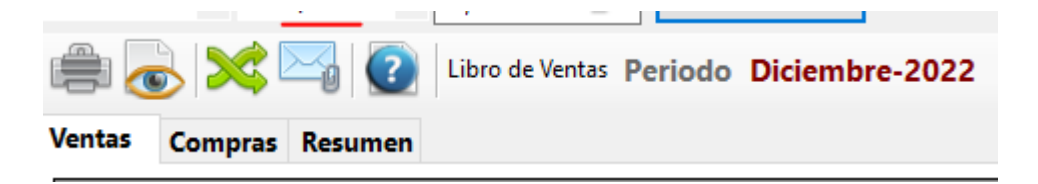

Si fuese a ser exportado se abre la consola donde deseamos almacenar y especificado un nombre y ruta de archivo el sistema lo almacena.

Para Enviar el programa por Correo: El sistema primero exporta el archivo a \*.xls y luego lo prepara para ser enviado por correo y usted solo debe colocar la dirección de correo y llegará como archivo adjunto.

| 😂 Enviar corre                                                  | 20 >                                                                |
|-----------------------------------------------------------------|---------------------------------------------------------------------|
| Archivo                                                         |                                                                     |
| De                                                              | Mi Cuenta de Correo Registrada                                      |
| Para                                                            | ~ ·                                                                 |
| Asunto                                                          | Diciembre-2022 DEMO SISTEMAS D3XD - COLEGIOS                        |
| 🕖 Adjuntar                                                      | C:\Program Files (x86)\Sistemas D3xD\D3xD Colegios\Libro de Ventas. |
| Mensaje:                                                        |                                                                     |
| Diciembre-202;<br>DEMO SISTEI<br>J-11111111-1<br>(0212) 641.73. | 2<br>MAS D3XD - COLEGIOS<br>65                                      |
|                                                                 | ×                                                                   |
|                                                                 | Cerrar 🕞 Enviar                                                     |

## Consultar las ventas realizadas.

Ingrese al Menú Reportes y al sub menú **reportes diarios** y podrá observar todas las transacciones especificadas. Inclusive al seleccionar una factura podrá ver el contenido de la misma.

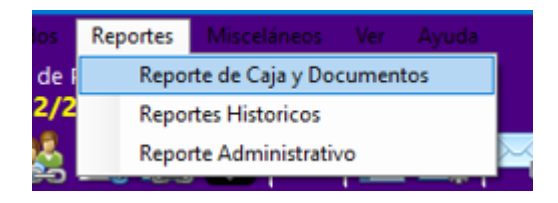

Debe introducir su clave para ver este módulo.

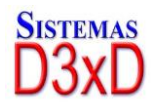

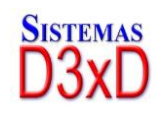

| 🖶 R | eporte de                   | Caja y l                                     | Documer                 | ntos                                               |                            |                                                        |                                                                       |                                                    |                                             |                      |                                                        | • ×                               |
|-----|-----------------------------|----------------------------------------------|-------------------------|----------------------------------------------------|----------------------------|--------------------------------------------------------|-----------------------------------------------------------------------|----------------------------------------------------|---------------------------------------------|----------------------|--------------------------------------------------------|-----------------------------------|
| Ar  | chivo                       |                                              |                         |                                                    |                            |                                                        |                                                                       |                                                    |                                             |                      |                                                        |                                   |
|     | 👩 Operad                    | dor To                                       | odos                    |                                                    | •                          | 🔯 Ver en l                                             | Estático 🝷 Mostr                                                      | ar Impreso 👻                                       | Consultar                                   |                      |                                                        |                                   |
| Rep | orte de (                   | Caja d                                       | e Hoy                   | Reporte o                                          | le Caja                    | y Document                                             | os                                                                    |                                                    |                                             |                      |                                                        |                                   |
| R   | eporte d                    | e Caja                                       | y Docui                 | mentos D                                           | e HOY                      | (20/12/2022)                                           |                                                                       | 🟹 Filtrar 🛛 🕎                                      | EspecÍifico 👻                               | Otros 🗸              |                                                        |                                   |
| c   | pciones                     | HOY                                          |                         |                                                    |                            |                                                        | ∼ Filtro 1                                                            | Todos                                              |                                             |                      |                                                        |                                   |
|     | Desde                       | 20/1                                         | 2/2022                  | -                                                  | Hasta                      | 20/12/2022                                             | •                                                                     |                                                    |                                             | Pulse e              | n el Botón Cons                                        | ultar                             |
|     | Fec                         | na                                           | Tipo                    | Pedido                                             | N.<br>Doc.                 | Hora                                                   | Razon Social                                                          |                                                    | RIF                                         | Condición            | Total Bs.                                              | Equipo                            |
|     | 20/1                        | 2/20                                         | FCT                     | 1                                                  | 1                          | 08:50 p. m                                             | MIGUEL RODE                                                           | RIGUEZ                                             | 14851824                                    | CONTADO              | 750,00                                                 | DESKTO                            |
|     | 20/1                        | 2/20                                         | FCT                     | 2                                                  | 2                          | 08:55 p. m                                             | HECTOR                                                                |                                                    | 12125452                                    | CONTADO              | 150,00                                                 | DESKTO                            |
|     | 20/1                        | 2/20                                         | FCT                     | 3                                                  | 3                          | 09:12 p. m                                             | HECTOR                                                                |                                                    | 124578                                      | CONTADO              | 50,00                                                  | DESKTO                            |
| ►   | 20/1                        | 2/20                                         | FCT                     | 4                                                  | 4                          | 09:41 p. m                                             | MIGUEL RODE                                                           | RIGUEZ                                             | 14851824                                    | CONTADO              | 30,00                                                  | DESKTO                            |
| <   |                             |                                              |                         |                                                    |                            |                                                        |                                                                       |                                                    |                                             |                      |                                                        | >                                 |
| То  | tales Ger                   | eral 1                                       | Fotal Fisc              | al                                                 |                            |                                                        |                                                                       |                                                    |                                             |                      |                                                        |                                   |
| 1   | otal Suma<br>Cost<br>Tasa C | do Bs.<br>980,00<br>tos Bs.<br>0.00<br>ambio | Co<br>Total<br>Total Su | ntado Bs.<br>980.00<br>Cobrado<br>0.00<br>umado en | Por (<br>Abonos<br>Total ( | Cobrar Bs.<br>0.00<br>Apar. Bs.<br>0.00<br>Costos en F | Retiro Efectivo<br>0.00<br>VA Causado Bs.<br>0.00<br>Posible Utilidad | Fact No Aplica<br>0.00<br>IVA Retenido Bs.<br>0.00 | Devoluciones Bs.<br>0.00<br>Descuentos<br>0 | Egre:<br>Total Descu | sos Bs. Posible<br>0.00<br>uentos<br>0.00<br>Total Ger | Utilidad<br>1.280.00<br>heral Bs. |
|     |                             | 15,00                                        |                         | 65,33                                              |                            | 0,00                                                   | 65,33                                                                 |                                                    |                                             |                      |                                                        | 980,00                            |

## Verificar los Reportes Históricos.

Desde este módulo podrá acceder a un gran número de reportes útiles para el correcto funcionamiento de su colegio.

Entre los cuales figuran. (Diarios, mensuales o Rango) por la fecha que usted seleccione.

- Listado general de Alumnos por aulas.
- Listado de inscripciones Realizadas.
- Listado de pagos del Periodo por Aula.
- Listado de pagos Vencidos por Aula.
- Listado de pagos Vencidos Del Mes
- Reporte de Ventas por Documentos.
- Libros (Ventas, Compras, Resumen)
- Informe De Seguridad

**Nota.** A medida que se actualiza el programa pueden aumentar distintos tipos de opciones reportes en esta sección.

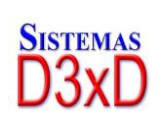

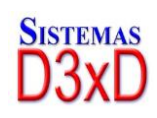

| Reportes Historicos         |                       |                              |
|-----------------------------|-----------------------|------------------------------|
| Archivo                     |                       |                              |
| Ningún Reporte Seleccionado |                       | Vista 🗸 🚺 🔄                  |
| Periodo Día                 | ✓ Desde 20/12/2022 ■▼ | Hasta 20/12/2022 🗐 🔨 🛛 🛛 🛛 🖉 |
| Del Día (20/12/2022)        |                       |                              |
| Grados                      | Cursos                |                              |
| Alumnos                     | Servicios             |                              |
| Libros                      | 🍺 Seguridad           |                              |
| Gerencial                   | Pagos y Cobros        |                              |
|                             |                       |                              |
|                             |                       |                              |
|                             |                       |                              |

## COMPRAS: DE GASTOS Y SERVICIOS (NO INGRESAN AL INVENTARIO) A TRAVES DE FACTURAS U OTROS DOCUMENTOS.

*Desde el modulo principal del programa seleccione el Menú – Avanzados – compras – de gastos y servicios.* 

Desde esta ventana puede preparar su compra de gastos y posteriormente si aplica puede ser agregada al libro de compras.

NOTA: La inclusión de gastos y/o servicios por este módulo genera un listado de gastos que puede exportar o imprimir. Y los mismos pueden ingresar al libro de compras si cumples con las características de un documento fiscal.

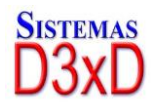

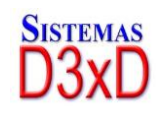

| Gastos y Servicios                                                                                                    |                                                                                                    |                                                                                                    |                                                                                                    |                                                                                                    |                                                                                    |                                                            |                                                                                                    |                                                                                                    |
|----------------------------------------------------------------------------------------------------|----------------------------------------------------------------------------------------------------|----------------------------------------------------------------------------------------------------|----------------------------------------------------------------------------------------------------|----------------------------------------------------------------------------------------------------|------------------------------------------------------------------------------------|------------------------------------------------------------|----------------------------------------------------------------------------------------------------|----------------------------------------------------------------------------------------------------|
| Archivo                                                                                                    |                                                                                                    |                                                                                                    |                                                                                                    |                                                                                                    |                                                                                    |                                                            | L                                                                                                    |                                                                                                    |
| Historico de Gastos                                                                                                    | y Servicio                                                                                                    | OS Gastos / S                                                                                                    | Servicios                                                                                                    |                                                                                                    |                                                                                    |                                                            |                                                                                                    |                                                                                                    |
| Nuevo Gasto                                                                                                    | Fi                                                                                                    | iltrar 🕶 Todas                                                                                                    | Consulta                                                                                                    | r 📄 - 🏅                                                                                                    | 2                                                                                  |                                                            |                                                                                                    |                                                                                                    |
| Lista de Gastos D                                                                                                    | el Mes D                                                                                                    | )iciembre - 2                                                                                                    | 2022                                                                                                    |                                                                                                    | ~                                                                                  |                                                            |                                                                                                    |                                                                                                    |
| Opciones MES AC                                                                                                    | TUAL                                                                                                    |                                                                                                    |                                                                                                    | ✓ Tipo de G                                                                                                    | Gasto 0 - Todo                                                                     | DS                                                         | ~                                                                                                    |                                                                                                    |
| Desde 2                                                                                                    | 20/12/202                                                                                                    | 2 V Hasta                                                                                                    | 20/12/2022                                                                                                    | Seleccio                                                                                                    | one los filtros y                                                                  | fecha, lue                                                 | go Pulse en el Botón                                                                                                    | Consultar                                                                                                    |
| Deferencia                                                                                                    | E I                                                                                                    |                                                                                                    | Contr                                                                                                    | ol                                                                                                    | Durandan                                                                           |                                                            | -                                                                                                    |                                                                                                    |
| Referencia                                                                                                    | Fect                                                                                                    | na Doo                                                                                                    | cmto. # #                                                                                                    | ID                                                                                                    | Proveedor                                                                          |                                                            | RIF                                                                                                    | Vencimient                                                                                                    |
|                                                                                                    |                                                                                                    |                                                                                                    |                                                                                                    |                                                                                                    |                                                                                    |                                                            |                                                                                                    |                                                                                                    |
|                                                                                                    |                                                                                                    |                                                                                                    |                                                                                                    |                                                                                                    |                                                                                    |                                                            |                                                                                                    |                                                                                                    |
|                                                                                                    |                                                                                                    |                                                                                                    |                                                                                                    |                                                                                                    |                                                                                    |                                                            |                                                                                                    |                                                                                                    |
|                                                                                                    |                                                                                                    |                                                                                                    |                                                                                                    |                                                                                                    |                                                                                    |                                                            |                                                                                                    |                                                                                                    |
|                                                                                                    |                                                                                                    |                                                                                                    |                                                                                                    |                                                                                                    |                                                                                    |                                                            |                                                                                                    |                                                                                                    |
|                                                                                                    |                                                                                                    |                                                                                                    |                                                                                                    |                                                                                                    |                                                                                    |                                                            |                                                                                                    |                                                                                                    |
|                                                                                                    |                                                                                                    |                                                                                                    |                                                                                                    |                                                                                                    |                                                                                    |                                                            |                                                                                                    |                                                                                                    |
|                                                                                                    |                                                                                                    |                                                                                                    |                                                                                                    |                                                                                                    |                                                                                    |                                                            |                                                                                                    |                                                                                                    |
|                                                                                                    |                                                                                                    |                                                                                                    |                                                                                                    |                                                                                                    |                                                                                    |                                                            |                                                                                                    |                                                                                                    |
| <                                                                                                    |                                                                                                    |                                                                                                    |                                                                                                    |                                                                                                    |                                                                                    |                                                            |                                                                                                    | >                                                                                                    |
| Documento 0                                                                                                    | Total (                                                                                                    | Gastos Bs.                                                                                                    |                                                                                                    |                                                                                                    | 0,00 Total G                                                                       | astos US[                                                  | D \$                                                                                                    | 0,00                                                                                                    |
|                                                                                                    |                                                                                                    |                                                                                                    |                                                                                                    |                                                                                                    |                                                                                    |                                                            |                                                                                                    |                                                                                                    |
|                                                                                                    |                                                                                                    |                                                                                                    |                                                                                                    |                                                                                                    |                                                                                    |                                                            |                                                                                                    |                                                                                                    |
|                                                                                                    |                                                                                                    |                                                                                                    |                                                                                                    |                                                                                                    |                                                                                    |                                                            |                                                                                                    |                                                                                                    |
| Gastos y Servicios                                                                                                    |                                                                                                    |                                                                                                    |                                                                                                    |                                                                                                    |                                                                                    |                                                            | [                                                                                                    |                                                                                                    |
| dastos y Servicios<br>Archivo                                                                                                    |                                                                                                    |                                                                                                    |                                                                                                    |                                                                                                    |                                                                                    |                                                            | (                                                                                                    |                                                                                                    |
| Gastos y Servicios<br>Archivo<br>Historico de Gastos                                                                                                    | y Servicic                                                                                                    | os Gastos / S                                                                                                    | Servicios                                                                                                    |                                                                                                    |                                                                                    |                                                            | [                                                                                                    | - • ×                                                                                                    |
| Gastos y Servicios<br>Archivo<br>Historico de Gastos                                                                                                    | y Servicic                                                                                                    | os Gastos / S<br>ancelar 📿 I                                                                                        | Servicios Aplicar Sin Ap                                                                                                    | <b>licar</b> Total G                                                                                                    | iasto Bs. <b>0,00</b>                                                              | No                                                         | Definido                                                                                                    | - • ×                                                                                                    |
| Gastos y Servicios<br>Archivo<br>Historico de Gastos                                                                                                    | y Servicic                                                                                                    | os Gastos / S<br>ancelar 🔗                                                                                          | Servicios<br>Aplicar <mark>Sin Ap</mark>                                                                                                    | licar Total G                                                                                                    | iasto Bs. <b>0,00</b>                                                              | No                                                         | Definido 0,00                                                                                                    |                                                                                                    |
| Gastos y Servicios<br>Archivo<br>Historico de Gastos                                                                                                    | y Servicio<br>Ca                                                                                                    | )s Gastos / S<br>ancelar 💽 .<br>Prove                                                                               | Servicios<br>Aplicar Sin Ap<br>Sedor                                                                                                    | licar   Total G                                                                                                    | iasto Bs. <b>0,00</b>                                                              | No                                                         | Definido                                                                                                    |                                                                                                    |
| Gastos y Servicios<br>Archivo<br>Historico de Gastos<br>Castos<br>Historico de Gastos<br>Proveedor<br>Existente                                                                                                    | y Servicic<br>Ca<br>Ca<br>RIF                                                                                         | 95 Gastos / S<br>ancelar 📀<br>Prove                                                                                 | Servicios<br>Aplicar Sin Ap<br>Sedor<br><br>Datos                                                                                                    | licar   Total G                                                                                                    | iasto Bs. 0,00                                                                     | No                                                         | Definido 0.00                                                                                                    |                                                                                                    |
| Gastos y Servicios<br>Archivo<br>Historico de Gastos<br>Constructional de Castos<br>Proveedor<br>Existente<br>Tipo Doci                                                                                                    | y Servicic<br>RIF<br>umento                                                                                           | Gastos / S<br>Incelar O                                                                                             | Servicios<br>Aplicar Sin Ap<br>sedor<br><br>Dato:<br>Características                                                                                                    | licar   Total G                                                                                                    | iasto Bs. 0,00<br>nento<br>Con                                                     | No dición                                                  | Definido 0.00<br>Definición                                                                                             | D D                                                                                                    |
| Gastos y Servicios         Archivo         Historico de Gastos         Image: Construction of the service of the service  | y Servicic<br>Ca<br>RIF<br>umento                                                                                     | os Gastos / S<br>ancelar<br>Prove                                                                                   | Servicios<br>Aplicar Sin Ap<br>eedor<br>Datos<br>Características                                                                                                    | licar Total G<br>s del Docum                                                                                               | iasto Bs. 0,00<br>iento<br>Con                                                     | dición                                                     | Definido 0.00<br>Definición<br>Io Genera Deuda                                                                          | D D de Deuda                                                                                                    |
| Gastos y Servicios<br>Archivo<br>Historico de Gastos<br>Proveedor<br>Existente<br>Tipo Doct<br>Factura                                                                                                    | y Servicic<br>RIF<br>umento                                                                                           | os Gastos / S<br>ancelar<br>Prove<br>Forma Libre                                                                    | Servicios<br>Aplicar Sin Ap<br>Seedor<br>Datos<br>Características                                                                                                    | ilicar Total G<br>s del Docum<br>Contado                                                                                   | iasto Bs. 0,00<br>iento<br>Con<br>mento                                            | dición<br>V No                                             | Definido 0.00<br>Definición<br>Io Genera Deuda                                                                          | ID C                                                                                                    |
| Gastos y Servicios<br>Archivo<br>Historico de Gastos<br>Constructional<br>Proveedor<br>Existente<br>Tipo Doct<br>Factura                                                                                                    | y Servicic<br>RiF<br>umento                                                                                           | S Gastos / S<br>ancelar<br>Prove<br>Forma Libre                                                                     | Servicios<br>Aplicar Sin Ap<br>Seedor<br>Datos<br>Características<br>Vúmer<br>Control                                                                                                    | s del Docum<br>Contado<br>os de Docum                                                                                      | iasto Bs. 0,00<br>iento<br>Con<br>mento<br>actura Afectada                         | dición<br>v No                                             | Definido 0.00<br>Definición<br>lo Genera Deuda<br>Vinculada a Nota                                                      | ID Deuda                                                                                                    |
| Gastos y Servicios<br>Archivo<br>Historico de Gastos<br>Proveedor<br>Existente<br>Tipo Doct<br>Factura                                                                                                    | y Servicic<br>RiF<br>umento<br>Sactura #                                                                              | Gastos / S<br>Incelar O<br>Prove                                                                                    | Servicios<br>Aplicar Sin Ap<br>seedor<br>Datos<br>Características<br>Vúmer<br>Control                                                                                                    | licar Total G<br>s del Docum<br>Contado<br>ros de Docu                                                                     | iasto Bs. 0,00<br>iento<br>Con<br>mento<br>iactura Afectada                        | dición<br>× No                                             | Definido 0.00<br>Definición<br>lo Genera Deuda<br>Vinculada a Nota                                                      | ID O                                                                                                    |
| Gastos y Servicios<br>Archivo<br>Historico de Gastos<br>Proveedor<br>Existente<br>Tipo Doct<br>Factura                                                                                                    | y Servicio<br>RIF<br>umento                                                                                           | os Gastos / S<br>ancelar O<br>Prove                                                                                 | Servicios<br>Aplicar Sin Ap<br>eedor<br>Datos<br>Características<br>Vúmer<br>Control                                                                                                    | licar Total G<br>s del Docum<br>Contado<br>ros de Docum<br>F                                                               | iasto Bs. 0,00<br>iento<br>Con<br>mento<br>iactura Afectada                        | dición<br>v No<br>a<br>Moneda                              | Definido 0.00<br>Definición<br>lo Genera Deuda<br>Vinculada a Nota<br>de Documento                                      | D<br>D<br>de Deuda<br>de Entrega                                                                                                    |
| Gastos y Servicios<br>Archivo<br>Historico de Gastos<br>Proveedor<br>Existente<br>Tipo Doct<br>Factura<br>Fech<br>Emis<br>20/12/2022                                                                                                    | y Servicio<br>RIF<br>umento                                                                                           | S Gastos / S<br>Prove<br>Prove<br>Forma Libre<br>Cumento<br>Vencimie                                                | Servicios<br>Aplicar Sin Ap<br>Sector<br>Datos<br>Características<br>Vúmer<br>Control                                                                                                    | licar Total G<br>s del Docum<br>Contado<br>os de Docu<br>F<br>Registro                                                     | iasto Bs. 0,00<br>iento<br>Con<br>mento<br>iactura Afectada<br>N<br>Bs             | dición<br>v No<br>Moneda<br>10neda                         | Definido 0.00<br>Definición<br>lo Genera Deuda<br>Vinculada a Nota<br>de Documento<br>Tasa d                            | ID Contraction of the contraction of the contractio |
| Gastos y Servicios<br>Archivo<br>Historico de Gastos<br>Proveedor<br>Existente<br>Factura<br>Factura<br>Fech<br>Emis<br>20/12/2022                                                                                                    | y Servicio<br>RIF<br>umento<br>Sactura #<br>ion<br>Sactura #                                                          | S Gastos / S<br>Prove<br>Prove<br>Forma Libre                                                                       | Servicios<br>Aplicar Sin Ap<br>Sector<br>Datos<br>Características<br>Númer<br>Control<br>nto 2<br>20/12/2022                                                                                                    | licar Total G<br>s del Docum<br>Contado<br>ros de Docu<br>F<br>Registro<br>T                                               | iasto Bs. 0,00<br>iento<br>Con<br>mento<br>iactura Afectada<br>N<br>Bs.            | dición<br>v No<br>Moneda<br>Voneda                         | Definido 0.00<br>Definición<br>lo Genera Deuda<br>Vinculada a Nota<br>de Documento<br>Tasa o                            | ID Contraction of the second second s |
| Gastos y Servicios         Archivo         Historico de Gastos         Image: Constraint of the service of the service of | y Servicic<br>RIF<br>ca<br>ca<br>ca<br>ca<br>ca<br>ca<br>ca<br>ca<br>ca<br>ca                                         | S Gastos / S<br>ancelar<br>Prove<br>Forma Libre<br>Cumento<br>Vencimie<br>2/2022 []<br>concepto<br>Gasto Espec      | Servicios Aplicar Sin Ap Secdor Características Númer Control nto 20/12/2022 effico                                                                                                    | licar Total G<br>s del Docum<br>Contado<br>ros de Docu<br>Registro<br>Internet and the second<br>Registro                  | iasto Bs. 0,00<br>iento<br>Con<br>mento<br>factura Afectada<br>N<br>Bs.            | dición<br>Moneda<br>ioneda                                 | Definido 0.00<br>Definición<br>lo Genera Deuda<br>Vinculada a Nota<br>de Documento<br>Tasa o                            | ID Constant of the second second seco |
| Gastos y Servicios         Archivo         Historico de Gastos         Image: Constraint of the service of the service of | y Servicic<br>RIF<br>ca<br>ca<br>ca<br>ca<br>ca<br>ca<br>ca<br>ca<br>ca<br>ca                                         | S Gastos / S<br>ancelar<br>Prove<br>Forma Libre<br>Cumento<br>Vencimie<br>2/2022 []<br>concepto<br>Gasto Espec<br>V | Servicios<br>Aplicar Sin Ap<br>seedor<br>Datos<br>Características<br>Vúmer<br>Control<br>nto 2<br>20/12/2022<br>sifico                                                                                                    | licar Total G<br>s del Docum<br>Contado<br>ros de Docu<br>Registro<br>@ *                                                  | iasto Bs. 0,00<br>iento<br>Con<br>mento<br>iactura Afectada<br>N<br>BS.            | dición<br>w No<br>dición<br>No<br>Moneda<br>10neda<br>v    | Definido 0.00<br>Definición<br>lo Genera Deuda<br>Vinculada a Nota<br>de Documento<br>Tasa d                            | ID C<br>de Deuda<br>de Entrega<br>de Cambio<br>0 BS<br>educible                                                                                                    |
| Gastos y Servicios<br>Archivo<br>Historico de Gastos<br>Proveedor<br>Existente<br>Tipo Doct<br>Factura<br>Fech<br>20/12/2022 □<br>Desc                                                                                                    | y Servicic<br>RIF<br>umento                                                                                           | S Gastos / S<br>Ancelar Prove<br>Forma Libre<br>Cumento<br>Vencimie<br>2/2022 [<br>concepto<br>Gasto Espec<br>C     | Servicios<br>Aplicar Sin Ap<br>Secdor<br>Datos<br>Características<br>Vúmer<br>Control<br>nto 20<br>20/12/2022<br>Sfico<br>Costos.                                                                                                    | licar Total G<br>s del Docum<br>Contado<br>ros de Docum<br>Registro<br>@*                                                  | iasto Bs. 0,00<br>nento<br>Con<br>mento<br>iactura Afectada<br>N<br>Bs.            | dición<br>Moneda<br>Moneda<br>V                            | Definido 0.00<br>Definición<br>lo Genera Deuda<br>Vinculada a Nota<br>de Documento<br>Tasa d                            | D C Cambio 0 B5                                                                                                    |
| Gastos y Servicios         Archivo         Historico de Gastos         Image: Constraint of the service of the service of | y Servicio<br>RIF<br>umento                                                                                           | S Gastos / S<br>Prove<br>Forma Libre                                                                                | Servicios Aplicar Sin Ap Características Características Control () () () () () () () () () () () () ()                                                                                                    | licar Total G<br>s del Docum<br>Contado<br>os de Docu<br>Registro<br>@~<br>Valores y Tr<br>ase Imp 00,00                   | iasto Bs. 0,00<br>iento<br>Con<br>mento<br>actura Afectada<br>N<br>Bs.             | dición<br>Moneda<br>foneda<br>a<br>see Imp 00,             | Definido 0.00<br>Definición<br>lo Genera Deuda<br>Vinculada a Nota<br>de Documento<br>Tasa d<br>Gasto No de             | LD CONTRACTOR OF CONTRACTOR OF |
| Gastos y Servicios<br>Archivo<br>Historico de Gastos<br>Proveedor<br>Existente<br>Tipo Doct<br>Factura<br>Factura<br>Factura<br>Desc<br>Bs.                                                                                                    | y Servicio<br>RIF<br>umento<br>v<br>factura #<br>aas de Do<br>ión<br>v<br>Tipo de o                                   | S Gastos / S<br>Prove<br>Prove<br>Forma Libre                                                                       | Servicios Aplicar Sin Ap Control Control Contr | licar Total G<br>s del Docum<br>Contado<br>os de Docu<br>Registro<br>Registro<br>Valores y Tr<br>ase Imp 00,00             | iasto Bs. 0,00<br>iento<br>Con<br>mento<br>factura Afectada<br>Bs.<br>otales<br>Bi | dición<br>v No<br>Moneda<br>10neda<br>2000<br>asse Imp 00, | Definido 0.00<br>Definición<br>lo Genera Deuda<br>Vinculada a Nota<br>de Documento<br>Tasa d<br>Gasto No de<br>0 Base I | ID Construction of the second second  |
| Castos y Servicios Archivo Historico de Gastos  Proveedor Existente  Factura  Factura  Factura  Factura  Bis                                                                                                    | y Servicio<br>RIF<br>umento<br>v<br>factura #<br>nas de Do<br>ión<br>v<br>ión<br>v<br>zo/12<br>ripción y<br>Tipo de t | S Gastos / S<br>Prove<br>Prove<br>Forma Libre<br>2/2022 [<br>concepto<br>Gasto Espec<br>Casto Espec<br>Casto Espec  | Servicios Aplicar Sin Ap Sector Características Apicar Sin Ap Sector Sector Sec | viicar Total G<br>s del Docum<br>Contado<br>ros de Docun<br>F<br>Registro<br>Total G<br>Valores y Tr<br>ase Imp 00,00<br>0 | iasto Bs. 0,00<br>iento<br>Con<br>mento<br>factura Afectada<br>N<br>Bs.            | dición<br>Moneda<br>Moneda<br>See Imp 00,1                 | Definido 0.00<br>Definición<br>lo Genera Deuda<br>Vinculada a Nota<br>de Documento<br>Tasa o<br>Gasto No de<br>0 Base I | ID<br>de Deuda<br>de Entrega<br>de Cambio<br>0 Bs<br>educible<br>mp 00,00<br>0                                                                                                    |

Para comenzar. En el menú archivo seleccione Nuevo Gasto/ servicio. Luego seleccione el proveedor y comience a especificar los detalles del documento o factura.

**\*\*FECHA DE REGISTRO**. La fecha de aplicación de un documento, en el caso de que el documento este llegando fuera del periodo y se necesite declarar en el periodo actual o

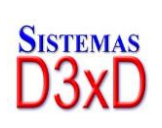

53

Soluciones Profesionales en Software Administrativo Comercial y Especializado www.d3xd.com

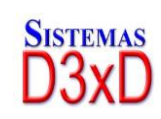

en el periodo anterior. Entonces colocamos la fecha en que se aplicará dicho documento.

Una vez especificados todos los datos pulse Guardar y Aplicar para agregarla al listado y ejecutarla sobre el libro de compras.

**Nota.** Para el total solo debe especificar la base sobre la que se calcula el impuesto y el sistema calculara el Impuesto sobre esta misma base.

# Crear una cuenta por pagar a partir de una compra de gastos y servicios a crédito.

El mismo procedimiento utilizado para una compra de productos. Solo al especificar que es a crédito; El programa crea ya un registro de cuenta por pagar y se la vincula al proveedor. De manera que para consultar las cuentas por pagar desde el modulo principal puede ingresar a **Cuentas.** De **proveedores**. Por **pagar**.

#### ELIMINAR UNA COMPRA YA APLICADA DE GASTOS Y SERVICIOS.

Si una compra de gastos y servicios. Se cargó por error o algunos de los datos eran incorrectos y necesita ser eliminada entonces el procedimiento a seguir es este.

- 1. Seleccione la compra del listado de compras por gastos y servicios,
- 2. En el menú archivo. Seleccione el menú: Eliminar Compra.
- 3. Responda afirmativamente a la pregunta de confirmación.

La compra de gasto y servicios se elimina y se elimina del libro de compras (si estuviese aplicada en el mismo.)

## **Cuentas por pagar (proveedores)**

Desde el modulo principal El menú Cuentas. – Proveedores – Por Pagar.

*Muestra todas las cuentas por pagar ya sean por compras de productos o por gastos y servicios.* 

Y si deseamos aplicar alguna acción sobre ese documento como pagar o Abonar podemos realizar doble clic sobre el mismo y nos trasladara al menú de proveedores desde donde podremos realizar pagos o abonos a ese documento.

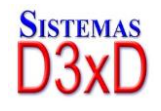

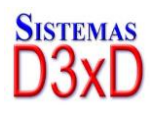

| 🔠 Cue | entas por pagar a pro | oveedore  | s         |                  |             |                 |            |                  |            | - • •        |
|-------|-----------------------|-----------|-----------|------------------|-------------|-----------------|------------|------------------|------------|--------------|
| Archi | ivo                   |           |           |                  |             |                 |            |                  |            |              |
|       |                       |           | Li        | stado de Cue     | entas por   | Pagar - P       | ROVEE      | DORES            |            |              |
| Selec | cione HOY             |           | -         | 🟹 Filtrar 🔹      | No filt     | ar              |            | Todos            |            |              |
| D     | esde 20/12/2022       |           | Hasta 2   | 0/12/2022        | ·           | 🕗 Apli          | car filtro | • 🗎 🚔 🔀          |            |              |
|       |                       |           | Para Abri | r un documento d | ebe hacer d | oble click o Pu | ilsar Ente | r sobre el mismo |            |              |
|       | Fecha                 | ID        |           | Proveedor        |             | Docume          | nto        | Control          | Referencia | Vencimiento  |
| •     | 20/12/2022            | 1         |           | SMARTER SO       | LUTIONS     | 1               |            | 01               | 1          | 20/12/2022   |
| <     |                       |           |           |                  |             |                 |            |                  |            | >            |
|       | Documentos            | s Totales | 1         |                  |             |                 | Docume     | ntos Vencidos    | 0          |              |
|       | Total (               | General   |           |                  | A Favor     |                 | Т          | otal Pagado      |            | Total Actual |
|       |                       | 560,00    |           |                  | 0           |                 |            | 0,00             |            | 560,00       |
|       |                       |           |           |                  |             |                 |            |                  | USD \$     | 0,00         |
|       |                       |           |           |                  |             |                 |            |                  |            |              |

| Proveedores          |                                                                                                    |
|----------------------|----------------------------------------------------------------------------------------------------|
| Archivo              |                                                                                                    |
| Listado de Proveedor | es Proveedor Específico                                                                                                    |
| Datos generales Do   | ocumentos por Pagar Histórico de Documentos                                                                                                    |
| 🗋 🖗 🗙                | ID 1 😧 🔚 Cancelar 📄 Guardar 🚔 🎝 - 👌 - 🚮 Salir                                                                                                    |
| Datos del Provee     | idor ^                                                                                                    |
| RIF                  | J45784512 Nombre SMARTER SOLUTIONS                                                                                                    |
| Código Interno       | 0 3                                                                                                    |
| Dirección            | CARACAS                                                                                                    |
| Correos              |                                                                                                    |
| Teléfonos            |                                                                                                    |
| Observaciones        |                                                                                                    |
| Otros                | Vendedor                                                                                                    |
| Web Site             |                                                                                                    |
| Otros Datos Im       | portantes                                                                                                    |
| Porcentaje de R      | etención de Impuesto 75,00 Observaciones                                                                                                    |
| Analisis de com      | pras                                                                                                    |
| Días de créd         | ito 0 + Frecuencia de Visita en días 0 + Frecuencia de Despacho en días 0 + Despacho cada tantos días 0 + Despacho cada tantos días luego del pedido |
| Datos Bancarios      | Fecha de Ultima compra 20/12/2022 🗸                                                                                                    |

## PAGAR O ABONAR A UNA FACTURA A CREDITO DESDE PROVEEDORES.

SOLO SELECCIONELA Y SI TIENE DEUDA SE ACTIVARA EL BOTON DE **PAGAR O ABONAR** Y AL PULSAR SOBRE EL PODREMOS VISUALIZAR EL MODULO DE PAGOS Y

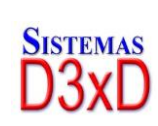

55

Soluciones Profesionales en Software Administrativo Comercial y

Especializado

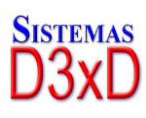

ABONOS. DONDE PODREMOS REALIZAR CUALQUIER PAGO. Y ELS ISTEMA CREARA UN LISTADO DE PAGOS REALIZADOS CONLA INFORMACION DEL PAGO.

| Facturas a Credito                                | )                       |                |                 |
|---------------------------------------------------|-------------------------|----------------|-----------------|
| ک کې کلونه کې کې کې کې کې کې کې کې کې کې کې کې کې | ilizar un Pago y/o Aboi | no a este Docu | mento?          |
|                                                   | <u>Sí No</u>            |                |                 |
| Pago de Factura a Pro                             | veedor                  |                |                 |
| 3                                                 | PAGO FAC                | TURA           |                 |
| Tota                                              | l Pendiente             |                | 1480            |
| т                                                 | otal Egreso             |                | 0               |
| Detalles de Documen<br>Doc #.                     | to<br>1245              | Fecha          | 18/10/2010      |
| Gasto                                             | 124512453               | Total Inicial  | 1680            |
| Detalle de Pago / Co                              | bro                     |                |                 |
| <u>Efectivo</u>                                   | Ĩ                       | I              | Ningun Pago     |
| <u>T. Debito</u>                                  | 0                       |                | Imprimir Recibo |
| <u>T. Crédito</u>                                 | 0                       | _              |                 |
| <u>Cheques</u>                                    | 0                       |                | Aceptar         |
| Otros Pagos                                       | 0                       |                | Cancelar        |
| Detalle de Pago (B                                | anco , Numero, Etc.)    |                |                 |
|                                                   |                         |                |                 |

Especifique el detalle o forma de pago y pulse aceptar. Para crear el asiento de pago y rebajar de la deuda por factura.

| Proveed | lor 🔀                               |
|---------|-------------------------------------|
| (į)     | iPago procesado satisfactoriamente! |
|         | Aceptar                             |

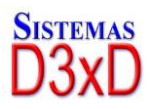

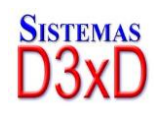

## Bancos, Cuentas y Conciliaciones.

*El manejo de Cuentas, la creación de Cheques y Conciliaciones Bancarias también puede controlarse a través de este módulo.* 

*El módulo de bancos* provee dos pestañas: *Listado de cuentas y Datos específicos de cuenta* (donde podrá, crear, modificar y eliminar las cuentas), esta pestaña maneja a su vez una pestaña de conciliación para la cuenta seleccionada.

|    | Banco              | Cuenta           | Saldo Bs.    | Tipo      | Títular   |
|----|--------------------|------------------|--------------|-----------|-----------|
|    | BANCARIBE          | 01-0050000000022 | 0,00         | CORRIENTE | FRACE     |
|    | BANCARIBE          | 01140530425      | 5.017.950,00 | CORRIENTE |           |
| •  | BANCO ACTIVO       | 017100           | 35.000,00    | CORRIENTE | FRIGORIE  |
|    | BANCO DE VENEZUELA | 010206           | 1.191.291,51 | CORRIENTE | FROM      |
|    | BANESCO            | 0134000053512    | 0,00         | CORRIENTE | LUTTINE ( |
|    | BANESCO            | 01340563         | 8.886.404,01 | CORRIENTE | FELLOWRIF |
|    | BICENTENARIO       | 01750433         | 2.702.418,81 | CORRIENTE | RECORD    |
|    | DEL SUR            | 0157002000000000 | 5.049.287,64 | CORRIENTE | FRIGAR    |
|    | EXTERIOR           | 01150080301003   | 623.825,66   | CORRIENTE | FR. RIF   |
| Č. |                    |                  | alar a       |           | >         |

Desde la venta principal puede seleccionar la cuenta que desea manejar o si prefiere Crear una nueva, puede ir directo a la pestaña **(detalles específicos de Cuenta)** Introducirlo directamente en la impresora y el programa lo imprime de acuerdo a los datos establecidos.

**Crear Nueva Cuenta**: Ir a la pestaña **(detalles específicos de Cuenta)** y pulsar el Botón nueva Cuenta y rellene los campos solicitados.

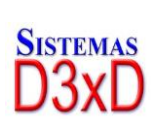

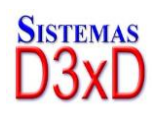

|                 |                 | asificas da C   |                 |                |                                 |
|-----------------|-----------------|-----------------|-----------------|----------------|---------------------------------|
| Datos de Cuenta | Conciliación    | lecificos de ci | uenta           |                |                                 |
| Nueva 🤌         | 🖞 Editar 🔀      | Almacena        | r 🙀 Cancelar    | ID Cuenta 1    | 1                               |
| Número          | 01              | 11979 Ban       | CO BANCO DE V   | ENEZUELA       |                                 |
| Тіро            | CORRIENTE       | ✓ Titul         | ar EMPRESA DE   | PRUEBA         |                                 |
| Observaciones   |                 |                 | Sald            | o Actual Bs.   | 8500,15                         |
|                 |                 |                 | Espaci          | os o Líneas an | ites de Imprimir en Cheques 🛛 📮 |
| н               | lacer un Cheque | ê •             | indosar un Cheq | ue             | Endosar un Cheque (Por Slip)    |
|                 |                 |                 |                 |                |                                 |
|                 |                 |                 |                 |                |                                 |

**Endosar un Cheque**. Específica en la parte posterior la leyenda para ser depositado en la cuenta número xxx (la que este activa).

**Crear o Hacer un Cheque**: En la misma pestaña **(detalles específicos de Cuenta)** pulsar el Botón Hacer un Cheque y al aparecer el módulo de Cheque, especifique los datos.

|                       |                                         | Imprimir      | Cheque desd                    | e Cuentas       |      |                   |        |
|-----------------------|-----------------------------------------|---------------|--------------------------------|-----------------|------|-------------------|--------|
| Cheque So             | lo 🔹 📄 Paso 1 -                         | Guia de Impre | esión 📄 Pas                    | o 2 - Cheque en | Guía | Guardar 🤞         | Salir  |
| Cue                   | enta Origen 011                         | 50080301      | 003102249                      | EXTERIOR        | FRIG | ORIFICO VAL       |        |
| Espacios o            | Lineas antes de Im                      | primir en Ch  | eques 1 🖨                      |                 | Bs.  | 45425             |        |
| Beneficiario          | PEDRO MARTINEZ                          | Y CIA         |                                | -               |      |                   | ¥      |
| Fecha                 | 30/09/2016 💷 🖛                          | Cheque #      | 154554                         | Lugar           | CAR  | ACAS              |        |
| Concepto              | PAGO DE DEUDA                           | ANTERIOR      |                                |                 |      |                   |        |
| Cheque Por:<br>Inform | CUARENTA Y CINCO<br>ación Adicional Imp | O MIL CUATR   | OCIENTOS VEINT<br>No Endosable |                 | para | ser depositado en | cuenta |

**Guía de Impresión – Paso 1** Es un comprobante de egreso que se imprime en una hoja tamaño carta donde puede apreciarse el espaciado del cheque. Para que pueda colocarse en ese espacio y luego reimprimir con la opción cheque sobre comprobante guía. (Paso 2)

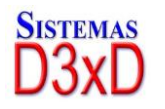

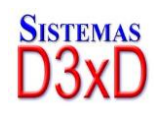

|                            | COMPROBA                          | NTE DE EGRESO       |                   |  |  |  |
|----------------------------|-----------------------------------|---------------------|-------------------|--|--|--|
| Datos del Cheque y Benef   | iciario                           |                     |                   |  |  |  |
| Fecha de Emisión:          | 30/09/2016                        | Fecha de Cobro:     | 30/09/2016        |  |  |  |
| Numero de Cheque:          | 154554                            | Numero de Cuenta:   | 01150             |  |  |  |
| Titular de Cuenta:         |                                   |                     |                   |  |  |  |
| Banco:                     | EXTERIOR                          |                     |                   |  |  |  |
| Beneficiario:              | PEDRO MARTINEZ Y CIA              |                     |                   |  |  |  |
| Motivo, Destino y Total en | Bs. del Cheque                    |                     |                   |  |  |  |
| Destina                    | PAGO DE DEUDA ANTERIOR            |                     |                   |  |  |  |
| Cheque Por Bs.             | 45.425,00                         |                     |                   |  |  |  |
| Total en letras Bs.        | CUARENTA Y CINCO MIL CUATRO       | CIENTOS VEINTICINCO | D ****            |  |  |  |
| Guia de Impresión del Che  | que                               |                     |                   |  |  |  |
| Pegar el cheque Aqui       |                                   |                     |                   |  |  |  |
| PEDRO                      | MARTINEZ Y CIA                    |                     | Bs. *** 45.425,00 |  |  |  |
| CARACAS, 30/               | Y CINCO MIL CUATROCIENTOS VEINTIC | SINCO               |                   |  |  |  |

**Cheque sobre comprobante guía – Paso 2**: En esta opción se imprime el cheque pegado sobre el comprobante Guía.

**Conciliación Bancaria**: En esta opción se puede consultar los movimientos bancarios, así como agregar, modificar y eliminar registros, establecer el saldo inicial, como corregir información histórica.

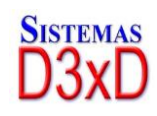

|        |                   | Detalles Especificas de         | Cuanta     |                     |                     |      |           |
|--------|-------------------|---------------------------------|------------|---------------------|---------------------|------|-----------|
| lis Cu | ientas Bancarias  | Detailes Específicos de         | Cuenta     |                     |                     |      |           |
| Dato   | s de Cuenta Co    | nciliación                      |            |                     |                     |      |           |
|        | Cuer              | nta BANCO DE VENEZ              | ZUELA CORR | IENTE 01020668      | 354000002197        | 79   |           |
| 6      | SEP-201           | 16 🔊 🕥 Saldo Inicia             | Bs. 0.00   | A                   |                     | 0    | <b>_</b>  |
| 0      |                   |                                 |            |                     | nyi 1 <b>-0</b> 4/4 |      |           |
| Date   | os de Conciliació | on Actual                       | Conc       | iliación Bancaria - | SEP-2016            |      |           |
|        | Fecha             | <ul> <li>Descripción</li> </ul> | Referencia | Ingresos<br>(+) Bs. | Egresos (-)<br>Bs.  | Oper | Saldo Bs. |
| *      | 09/09/2016        | Pago Cheque a MARIA.            | . 60005218 | 0,00                | 6.834,79            | 4    | -6.8      |
|        | 27/09/2016        | Pago Cheque a LA RO             | 41005220   | 0,00                | 20.000,00           | 4    | -26.8     |
|        | 30/09/2016        | Pago con Débito i               | 12245      | 12.555,00           | 0,00                | +    | -14.2     |
|        |                   |                                 |            |                     |                     |      |           |
| 1      |                   |                                 |            |                     |                     |      | >         |

*Edición de Registros de Movimientos*: En la conciliación se pueden incluir registros Nuevos, editar los existentes o eliminar otros.

**Nota Importante:** Los saldos actuales de las cuentas se actualizan al modificar la conciliación del mes actual, en caso de modificar una conciliación de un mes anterior no se actualizan los totales de saldo en la cuenta conciliada, solo la información histórica (los registros).

|                               | C       | uenta B | ANCO DI  | VENEZU           | ELA CORRIENTE 01          | 205525-14   | 6666er      | 879   |         |  |
|-------------------------------|---------|---------|----------|------------------|---------------------------|-------------|-------------|-------|---------|--|
|                               | SEP     | -2016   |          | ialdo Inicial Bs | . 0,00 Azz                |             |             | 20    |         |  |
| Operacio                      | nes Bar | ncarias |          |                  | - dra                     | and a state | -0-         |       |         |  |
| Fecha 30/09/2016 v Concepto C |         |         |          | to Cheque        | Cheque pagado DDSDS 🗸 🗸   |             |             |       | 14S5D45 |  |
| Fecha                         | 30/09   | 2010    | - concep | No. No Decode    | a set a set a set a set a | 0.2         | Concession. | 14004 | J4J     |  |

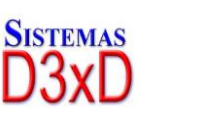

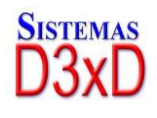

## **Empleados**

A través de este módulo se pueden realizar los pagos a los empleados de forma básica, y hacer la relación nominal.

| 8 | Nómi              | ina de Emplead | os            |                    |                       |                             |                   |            |              | × |
|---|-------------------|----------------|---------------|--------------------|-----------------------|-----------------------------|-------------------|------------|--------------|---|
|   | Archive           | o              |               |                    |                       |                             |                   |            |              |   |
| ι | .istado           | de Empleado    | S Empleado    | Nomina Total       | Configuración d       | le Perfiles                 |                   |            |              |   |
| h | Nomi              | na de Emple    | ados          |                    |                       |                             |                   |            |              |   |
|   | <b>Bu</b><br>Para | scar           | n Empleado Ha | iga Doble click so | Escriba y             | Presione Enter<br>ondiente. |                   |            |              | _ |
|   |                   | RIF Nombre     |               | Teléfono           | Sueldo<br>Mensual Bs. | Periodo de<br>Pago          | Periodo<br>Actual | Fec<br>Pag | ha Ult<br>Jo |   |
|   | •                 | V14854214      | CESAR ZAMO    | RA                 | 0414245187            | 500,00                      | Quincenal         |            |              |   |
|   |                   |                |               |                    |                       |                             |                   |            |              |   |
|   | <                 |                |               |                    |                       |                             |                   |            |              | > |

#### **CONFIGURAR PERFILES.**

Para realizar esta operación primero que nada debemos ir a la última pestaña y especificar los valores primarios.

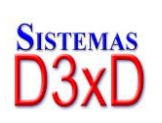

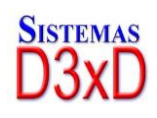

| 8  | Nómina  | a de l | Empleados     |          |        |                   |                 |          |         |          |                      |                       |         |
|----|---------|--------|---------------|----------|--------|-------------------|-----------------|----------|---------|----------|----------------------|-----------------------|---------|
|    | Archivo |        |               |          |        |                   |                 |          |         |          |                      |                       |         |
| Li | stado d | le En  | npleados      | Empleado | Nomina | Total Conf        | iguración de    | Perfiles |         |          |                      |                       |         |
|    | -Az     | Modi   | ficar Perfile | s ·      | Ax- >  | K- 限              | Cancelar 📙      | Guardar  | Cambio  | s Sueldo | os Registrados       | 0                     |         |
| 1  | Sueldos | De     | ducciones     | ;        |        |                   |                 |          |         |          |                      |                       |         |
|    | Diseñ   | o de   | Sueldos       |          |        |                   |                 |          |         |          |                      |                       |         |
|    | 0       |        | Descripció    | n SUELDO | BASICO |                   | Total           | Mensual  |         | 500      | Días por             | Semana <mark>5</mark> | ▲<br>▼  |
|    |         | ł      | Horas diaria  | s 8      | *<br>* | Bono              | díario A        |          | 10      |          | Bono díario B        |                       | 10      |
|    |         | C      | osto por dí   | a        | 16,67  | Cos               | sto por Hora    |          | 2,08    | Horas    | por semana           | 40,00                 | Añadir  |
|    |         | #      | Detalle       |          |        | T. Mensual<br>Bs. | Dias x<br>Seman | a        | Horas > | ( día    | Bono<br>diario A Bs. | Bond                  | o B Bs. |
|    |         |        |               |          |        |                   |                 |          |         |          |                      |                       |         |
|    |         |        |               |          |        |                   |                 |          |         |          |                      |                       |         |
|    |         |        |               |          |        |                   |                 |          |         |          |                      |                       |         |
|    |         |        |               |          |        |                   |                 |          |         |          |                      |                       |         |
|    |         |        |               |          |        |                   |                 |          |         |          |                      |                       |         |
|    |         |        |               |          |        |                   |                 |          |         |          |                      |                       |         |
|    | <       |        |               |          |        |                   |                 |          |         |          |                      |                       | >       |

Una vez establecido los valores que apliquen entonces almacenamos el perfil y procedemos a crear los empleados.

| 🔝 Empleados - Creando Nu                                        | uevo        |              |                   |                     |                              |                       |           |  |  |  |  |
|-----------------------------------------------------------------|-------------|--------------|-------------------|---------------------|------------------------------|-----------------------|-----------|--|--|--|--|
| Archivo                                                         |             |              |                   |                     |                              |                       |           |  |  |  |  |
| Listado de Empleados                                            | Empleado    | Nomina Tota  | l Configuració    | n de Perfiles       |                              |                       |           |  |  |  |  |
| 📄 🔩 💥 🙀 Cancelar 拱 Guardar 🔓 🔓 🔗 Preparar Pago 👔 Nuevo Empleado |             |              |                   |                     |                              |                       |           |  |  |  |  |
| Datos Básicos Prepar                                            | rar Pago Hi | stórico de F | agos              |                     |                              |                       |           |  |  |  |  |
| Nombre Empleado                                                 | CESAR ZAM   | ORA          |                   |                     |                              | RIF                   | V14854214 |  |  |  |  |
| Dirección                                                       | CARRIZAL    |              |                   |                     | Teléfono                     | 04142451              | 87        |  |  |  |  |
| Correo Electrónico                                              |             |              |                   | Observaciones       |                              |                       |           |  |  |  |  |
| Sueldo                                                          | 1-SUELDO B  | ASICO ~      | 500               | ,00 Periodo de Pago | Quincenal                    | ~                     | 250,00    |  |  |  |  |
| Fecha de Inicio                                                 | 20/12/2022  | Fech         | a Ultima Vacaciór | 20/12/2022 💷 🔻      | Dei                          | udas Bs.              | 0         |  |  |  |  |
| Deducciones Fijas e                                             | n Recibo    |              |                   | Dividia Daduasia    |                              |                       |           |  |  |  |  |
| Seguro Social                                                   |             |              |                   | de Sueldos (Qui     | nes entre lo<br>ncenal o Sen | is periodo:<br>nanal) | •         |  |  |  |  |
| Paro Forzoso                                                    |             |              |                   |                     |                              | -                     |           |  |  |  |  |
| Ahorro Habitacion                                               | al          |              |                   |                     |                              |                       |           |  |  |  |  |
| ✓ Ince                                                          |             |              |                   |                     |                              |                       |           |  |  |  |  |
| Poliza de Seguro                                                |             |              |                   |                     |                              |                       |           |  |  |  |  |
| ISLR                                                            |             | %            | 0                 |                     |                              |                       |           |  |  |  |  |
|                                                                 |             |              |                   |                     |                              |                       |           |  |  |  |  |
|                                                                 |             |              |                   |                     |                              |                       |           |  |  |  |  |
|                                                                 |             |              |                   |                     |                              |                       |           |  |  |  |  |
|                                                                 |             |              |                   |                     |                              |                       |           |  |  |  |  |

#### Aplicar un préstamo o vale (crear deuda).

Una vez creados los empleados podemos aplicarles deudas, vales o préstamos.

Soluciones Profesionales en Software Administrativo Comercial y Especializado 62

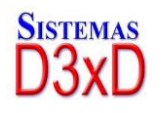

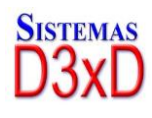

Pulsando sobre el botón (Crear deuda). Esto crea un monto por cobrar que a su vez va a ser descontado de los pagos que se le realicen al empleado. El monto máximo que el programa permite es el valor mensual del mismo.

| Prestamos a Empleado                   |          |                |                                |               |                                 |                 |     |  |  |
|----------------------------------------|----------|----------------|--------------------------------|---------------|---------------------------------|-----------------|-----|--|--|
|                                        |          | PRESTAMO       | A EMPLEA                       | DC            | )                               |                 |     |  |  |
| Origen de Fondos<br>Seleccionar Origen |          |                | Detalles de<br>No afectará nii | Docu          | <b>imentos</b><br>fondo o valor |                 |     |  |  |
| Discriminación de Salo                 | dos      | ~              | Doc #.<br>Crear Deuda 0,00     |               |                                 |                 |     |  |  |
|                                        |          | $\sim$         | Deud                           | Fec<br>a Inic | :ha 20/12/2022<br>cial 0,00     |                 |     |  |  |
| Saldo Disponible Bs.                   |          | 0              |                                | Amb           | ito Documento U                 | nico            |     |  |  |
| $\bigcirc$                             | Añad     | ir monto valor |                                |               |                                 |                 |     |  |  |
| Origen                                 |          | Descripción    | Moneo                          | la            | Monto Valor                     | Monto en Bs.    | Det |  |  |
| No Determinado                         |          | Efectivo Bs.   | Bs.                            |               | 200,00                          | 200,00          |     |  |  |
|                                        |          |                |                                |               |                                 |                 |     |  |  |
| <                                      |          |                |                                |               |                                 |                 | >   |  |  |
| Detalles de Deuda y Pago               |          |                |                                | Apli          | icación                         |                 |     |  |  |
| Maximo Prestamo                        | Bs.      |                | 500,00                         |               | 6                               | Imprimir Recibo | •   |  |  |
| Total Decatement                       | <b>D</b> | _              | USD \$ 33,33                   |               |                                 |                 |     |  |  |
| Pago Multiple                          | BS.      |                | USD \$ 13,33                   | 4             | Salir 🕑                         | Aplicar Page    | P   |  |  |
| Falta para completar                   | Bs.      |                | 300,00                         |               |                                 |                 |     |  |  |

#### Preparando un pago a Empleado.

Para preparar un Recibo de pago de periodo basta con pulsar el Botón (preparar pago). Esto nos lleva a la segunda pestaña inferior de empleados y solo tenemos que seleccionar los parámetros de pagos.

Lo primero es establecer la fecha del periodo de pago (desde-hasta)

Es recomendable para los valores fijos que estén divididos entre los periodos (**como es el caso del seguro social, hcm, paro forzoso, ince, etc.)** de manera que si el periodo es semanal se divida en la cantidad de semanas del periodo. O si es quincenal se divida en los dos periodos del mes. De lo contrario se descontara el total del último periodo.

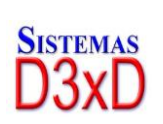

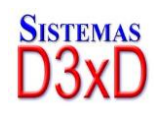

| 🤱 Empleados - Preparar pago a: CESAF | ZAMORA V14                                                         | 354214         |                     |   |         | - • × |  |
|--------------------------------------|--------------------------------------------------------------------|----------------|---------------------|---|---------|-------|--|
| Archivo                              |                                                                    |                |                     |   |         |       |  |
| Listado de Empleados Empleado        | Nomina Tota                                                        | l Configuració | on de Perfiles      |   |         |       |  |
| Cancela                              | 📄 🚀 🔀 🔚 Cancelar 🖷 Guardar 🔒 🍋 📀 Preparar Pago 🕡 Preparando Recibo |                |                     |   |         |       |  |
| Datos Básicos Preparar Pago          | Histórico de F                                                     | agos           |                     |   |         |       |  |
| Periodo de Pago                      | Del 16/12/2                                                        | 2022 ~ AI      | 31/12/2022 ~        | # | Gui     | ardar |  |
| Total                                | Pago Bs.                                                           |                | 250,00              |   | S CO Re | ecibo |  |
| Cargos                               |                                                                    |                | Deducciones         |   |         | ^     |  |
| Sueldo Base Bs.                      |                                                                    | 250,00         | Descontar por deuda |   |         | 0     |  |
| Horas Extras Fijas                   | 0                                                                  | 0              | Dias Faltados       |   | 0       | 0     |  |
| Horas Extras Diurnas                 | 0                                                                  | 0              | Horas Faltadas      |   | 0       | 0     |  |
| Horas Extras Nocturnas               | 0                                                                  | 0              | Seguro Social       |   | 0       | 0     |  |
| Dias Adicionales                     | 0                                                                  | 0              | Paro Forzoso        |   | 0       | 0     |  |
| Dias Feriados                        | 0                                                                  | 0              | Ahorro Habitacional |   | 0       | 0     |  |
| 🗌 Dias del Bono A.                   | 0                                                                  | 0              | Ince                |   | 0       | 0     |  |
| Horas del Bono A.                    | 0                                                                  | 0              |                     |   | 0       | 0     |  |
| Dias del Bono B.                     | 0                                                                  | 0              | Otro                |   | 0       | 0     |  |
| Comisiones                           |                                                                    | 0              | Otro                |   | 0       | 0     |  |
| Bonificación A                       |                                                                    | 0              |                     |   | 0       | 0     |  |
| D:::                                 |                                                                    | 0              |                     |   | U       | • ~   |  |

Una vez preparado el recibo pulse sobre el botón de afirmación y se creará el recibo de pago, se descontará la deuda del empleado y se aplicara a la nómina correspondiente.

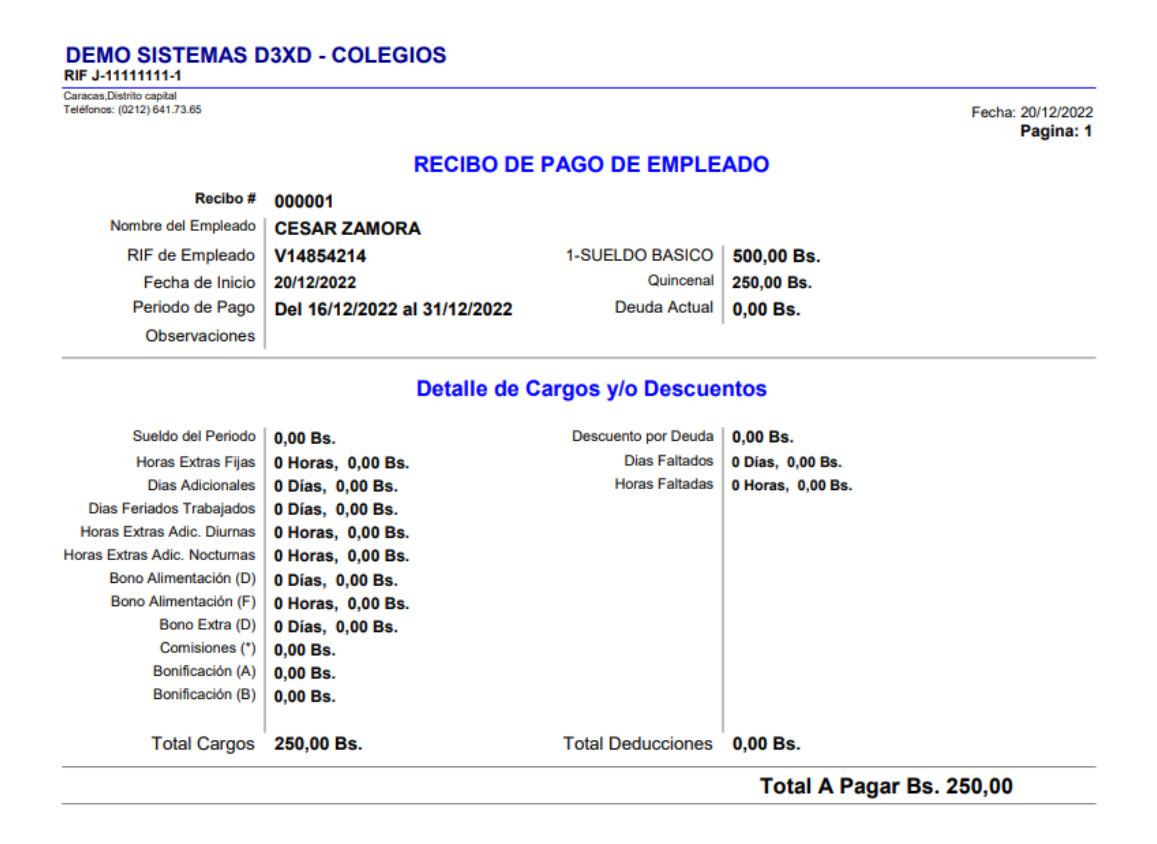

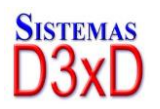

Soluciones Profesionales en Software Administrativo Comercial y Especializado 64

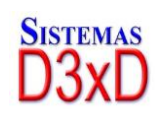

Una vez aplicado el pago queda registrado en lo que sería un listado histórico por si deseamos reimprimir un recibo del mismo.

| 🔝 Nóm            | ina de Empleados                                                                                                    |              |                  |                   |        |           |        |                | × |
|------------------|----------------------------------------------------------------------------------------------------|--------------|------------------|-------------------|--------|-----------|--------|----------------|---|
| Archiv           | 0                                                                                                    |              |                  |                   |        |           |        |                |   |
| Listado          | de Empleados                                                                                                    | Empleado Nom | ina Total Config | uración de Perfil | es     |           |        |                |   |
| Pe<br>Lo:<br>Cli | Periodo de Nomina       Desde       16/12/2022       Hasta       31/12/2022       Image: State of the state of the state of |              |                  |                   |        |           |        | )<br>nir<br>Hc |   |
|                  | 20/12/2022                                                                                                    | 16/12/2022-2 | CESAR ZAMO       | 1/14954014        | 500.00 | Quincenel | Penode | 250.00         | 0 |
|                  | 20/12/2022                                                                                                    | 10/12/2022-5 | CESAR ZAMO       | V 14654214        | 500,00 | Quincenai |        | 230,00         | U |

#### Reimprimir un recibo de pago.

Para lograr esto desde la ventana de datos específico de empleados escoja la tercera pestaña inferior (históricos de pago) y haga doble clic sobre el recibo y luego pulse imprimir.

#### Imprimiendo el detalle de nómina de Pago.

Para OBTENER el listado Nominal solo sitúese en la pestaña Nomina y especifique el periodo de fecha desde hasta para obtener el resultado deseado.

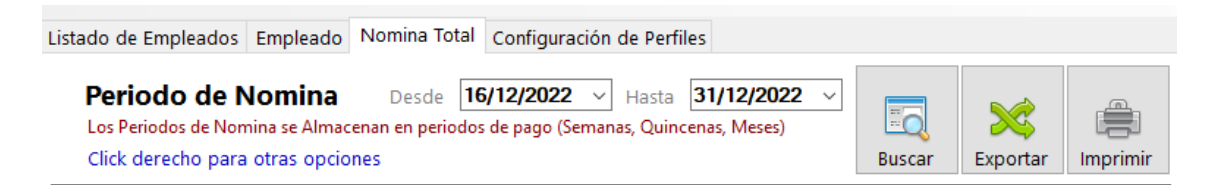

*IMPORTANTE: Los Cálculos específicos como los son el Seguro social, Paro forzoso e Ince fueron programados en base a la normativa actual nacional Venezolana.* 

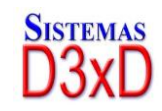

## CAPITULO IV Seguridad y Control de Errores - Soporte

## **COPIAS DE SEGURIDAD (Backup y Restauración)**

ES NECESARIO REALIZAR COPIAS DE SEGURIDAD. Cada cierto tiempo para evitar pérdida valiosa de datos en caso de daño en el disco principal.

|    | Avan | zados    | Reportes       | Misceláneos      | Ver   | Ayu | da                                   |
|----|------|----------|----------------|------------------|-------|-----|--------------------------------------|
| a  |      | Alumno   | DS             |                  |       |     |                                      |
|    |      | Cliente  | s              |                  |       |     |                                      |
| ١. |      | Profeso  | res            |                  |       |     | L 🖂 🚘 🌉 I 🜗                          |
| -  |      | Proveed  | dores          |                  |       |     |                                      |
|    |      | Grados   |                |                  |       | •   |                                      |
|    |      | Cursos   |                |                  |       | ۰I  |                                      |
|    |      | Otros C  | onceptos       |                  |       | ۶   |                                      |
|    |      | Compra   | as             |                  |       | •   |                                      |
|    |      | Equipos  | s y Mobiliario | 0                |       | ۲   |                                      |
|    |      | Consola  | a de Control   | (Impresoras Fisc | ales) |     |                                      |
|    |      | Retenci  | ones           |                  |       | •   |                                      |
|    |      | Libros d | de Venta y Co  | ompra            |       |     |                                      |
|    |      | Emplea   | dos (Nómin     | a)               |       |     |                                      |
|    |      | Selecció | ón de Institu  | ciones           |       |     |                                      |
|    |      | Usuario  | s              |                  |       |     |                                      |
|    |      | Configu  | uración        |                  |       |     |                                      |
|    |      | Utilidad | les            |                  |       | ۲   | Copia de seguridad                   |
|    |      |          |                |                  |       |     | Datos del Servidor                   |
|    |      |          |                |                  |       |     | Funciones Avanzadas de Base de Datos |
|    |      |          |                |                  |       |     | Importar desde Archivos              |
|    |      |          |                |                  |       |     | Definir Tasa de Cambio de Monedas    |
|    |      |          |                |                  |       | l   |                                      |

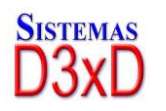

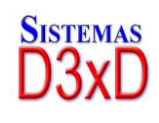

| .:: Utilidad para Respaldo de Datos (Copias de Seguridad) ::.                              |
|--------------------------------------------------------------------------------------------|
| SISTEMAS<br>D3xD Back-UP                                                                   |
| Empresa Actual: DEMO SISTEMAS D3XD - COLEGIOS                                              |
| Copia de Seguridad Opciones Avanzadas                                                      |
| Realizar Copia O Restaurar desde copia Destino de la copia de seguridad     Realizar Copia |
| Iniciar Cerrar                                                                             |

#### Realizar copia de seguridad.

Seleccione el destino (ruta donde desea realizarla) de la copia de seguridad. También puede utilizar la pestaña Opciones avanzadas si desea más alternativas a la hora de respaldar o restaurar la copia de seguridad Luego pulse iniciar.

En pocos minutos será realizada la copia de seguridad.

| Buscar carpeta                       | × |
|--------------------------------------|---|
|                                      |   |
|                                      |   |
| 🔜 Escritorio                         | ^ |
| > 🤱 Equipo                           |   |
| > 💻 Este equipo                      |   |
| > 🐂 Bibliotecas                      |   |
| > 👝 Unidad de USB (E:)               |   |
| > 💣 Red                              |   |
| > 🖭 Panel de control                 |   |
| Papelera de reciclaje                |   |
| Adobe Premiere Pro Auto-Save         | ~ |
|                                      |   |
| Crear nueva carpeta Aceptar Cancelar | · |

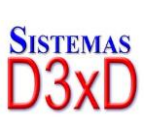

67

Soluciones Profesionales en Software Administrativo Comercial y Especializado www.d3xd.com

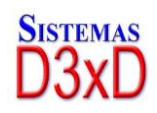

.:: Utilidad para Respaldo de Datos (Copias de Seguridad) ::.

| SISTEMAS BO                                                                                                    |                                                                                       | S              |
|----------------------------------------------------------------------------------------------------|---------------------------------------------------------------------------------------|----------------|
| Empresa Actual: DEM                                                                                                    | 10 SISTEMAS D3XE                                                                      | ) - COLEGIOS   |
| Copia de Seguridad                                                                                                    | Opciones Avanzad                                                                      | as             |
| Realizar Copia     Destino de la copia d                                                                                                    | O <b>Restaur</b><br>e seguridad                                                       | ar desde copia |
|                                                                                                    |                                                                                       |                |
| Preparando Destino<br>-> Base de Empresa<br>COLEGIOS<br>-> Respaldando Bas<br>-> Base de Datos Re<br>-> Respaldando Arc<br>-> Archivos Totales 2<br>-> Respaldo Archivo | : DEMO SISTEMAS<br>e de Datos<br>espaldada {OK}<br>hivos Soporte Com<br>21<br>is (OK) | D3XD -         |
| Inicia                                                                                                    | r                                                                                     | Cerrar         |
|                                                                                                    |                                                                                       |                |

NOTA. ES CONVENIENTE QUE UNA VEZ REALIZADA NUESTRA COPIA DE SEGURIDAD. LA COPIEMOS EN UN DESTINO EXTERNO. (CD – PENDRIVE, ETC.) POR SI ACASO SE DAÑA EL DISCO DURO. DONDE HICIMOS LA COPIA.

#### Restaurar desde una copia de seguridad previa.

Para restaurar en caso de falla ubicamos la carpeta que tiene nuestra copia de seguridad previamente realizada.

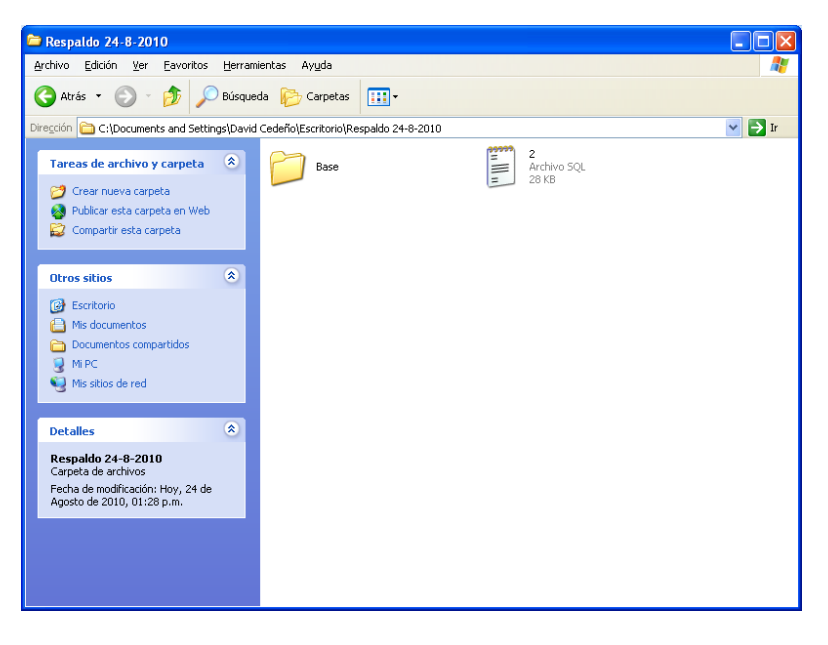

ESTE ES EL CONTENIDO DE LA COPIA DE SEGURIDAD REALIZADA. DEBEMOS APUNTAR HACIA ESTA CARPETA CUANDO REALICEMOS ESTA RESTAURACION.

Soluciones Profesionales en Software Administrativo Comercial y Especializado 68

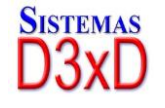

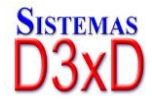

**NOTA.** De ejecutar una copia de seguridad sin necesidad o sobre una base de datos en buen estado corremos el terrible riesgo perder toda la data.

| Restaurar desde Copia 🛛 🔀 |                                                                                                    |  |  |  |
|---------------------------|----------------------------------------------------------------------------------------------------|--|--|--|
| ⚠                         | iEsta acción puede deteriorar su base de datos actual!<br>No ejecute esta acción si no esta completamente seguro! |  |  |  |
|                           | Aceptar                                                                                                    |  |  |  |

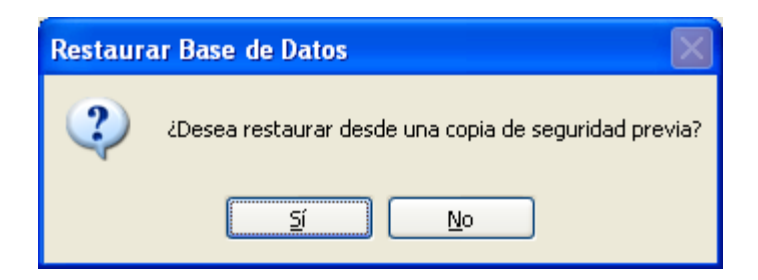

Seleccionamos la carpeta que contiene el respaldo o copia de seguridad.

| Buscar carpeta ?                     | X |
|--------------------------------------|---|
|                                      |   |
|                                      |   |
| 🞯 Escritorio                         | - |
| 🗉 🚞 Mis documentos                   |   |
| 🗉 🧕 Mi PC                            |   |
| 🗉 🖳 Mis sitios de red                |   |
| 🥑 Papelera de reciclaje              |   |
| 🗉 🛅 huesped G3                       |   |
| 🛅 Manuales Sistemas D3xD - Todos     |   |
| 🖃 🗀 Respaldo 24-8-2010               |   |
| 🗄 🧰 Base                             |   |
| 🛅 tfhka impresoras fiscales          |   |
| ,                                    |   |
| Crear nueva carpeta Aceptar Cancelar | ] |

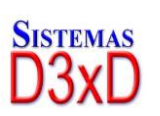

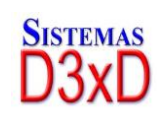

| Distemas<br>D3xD                                                      | Bac                         | k-U<br>ysqt                     |             |   |
|-----------------------------------------------------------------------|-----------------------------|---------------------------------|-------------|---|
| mpresa Actual: MI<br>Copia de Seguridad<br>Acciones<br>O Realizar Cop | ULTISERVI<br>Opciones Av    | CIOS TECNI<br>anzadas<br>() Res | DLOGICOS DE | a |
| Origen de la copia d<br>C:\Documents and                              | e seguridad<br>Settings\Jam | es David\Escr                   | itorio\     |   |
|                                                                       |                             |                                 |             | 0 |
|                                                                       | Iniciar                     |                                 | Cerrar      |   |

## **USUARIOS (Crear, Modificar, Eliminar)**

Desde avanzados ingrese a usuarios y desde "ARCHIVO" "NUEVO USUARIO llenar los espacios en blanco colocándole el nombre del usuario, su contraseña, repetir la clave o contraseña, se le coloca el nivel de seguridad, luego dar clic en aceptar.

| 💐 Usuarios y Permisos                                         |                  |                                                                                                    |                                                                                                    | - • <b>x</b>      |
|---------------------------------------------------------------|------------------|----------------------------------------------------------------------------------------------------|----------------------------------------------------------------------------------------------------|-------------------|
| Archivo                                                       |                  |                                                                                                    |                                                                                                    |                   |
| - <b>2 2 2 3 3 4</b>                                          | ncelar 🔲 Guardar | 💽 <u> </u> Salir                                                                                                    |                                                                                                    |                   |
| Acceso Total Acceso Total                                     |                  | Niveles de S                                                                                                    | eguridad Permis                                                                                    | 05                |
| Usuario<br>Password<br>Repetir Password<br>Nivel de Seguridad |                  | Usuario<br>Mínimo Privil<br>Equivalente:<br>Usuario Ava<br>Medio Privile<br>Equivalente:<br>Auditor<br>Alto Privilegio | egio<br>Vendedor<br>Inzado<br>gio<br>Encargado - Supervis<br>o (Solo visualización)                | or                |
| Usuarios                                                      | Privilegios      | Equivalente:                                                                                                    | Contador - Auditor                                                                                 |                   |
| 😰 master                                                      | Acceso total     | Administrad<br>Alto Privilegio<br>Equivalente:<br>Acceso Tot<br>Maximo Privil<br>Equivalente:                          | or<br>o (Crea, edita, elimina)<br>Gerente<br>al<br>egio (Todos los permi<br>Propietario - Presider | )<br>isos)<br>hte |
| <                                                             |                  | Departamen<br>Privilegios Es<br>Equivalente:                                                                           | <b>tal</b><br>pecíficos<br>Designado para un c                                                     | lepartamento      |

Acceso Total. Este nivel de seguridad tiene todos los privilegios.

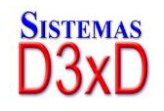

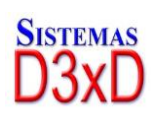

**Administrador.** Segundo Nivel después del Acceso total permite hacer realizar casi todas las operaciones a excepción de Usuarios, Configurar el programa o eliminar productos o existencias)

*Auditor*. Puede ingresar a todos los niveles pero en calidad de Solo lectura. No puede Modificar, ni eliminar.

**Usuario Avanzado.** Funciona como un encargado. Puede realizar devoluciones, notas de crédito, cargar facturas, etc. Pero no puede eliminar ni ver los reportes de ventas.

Usuario. Solo para el control de cajas e informe de operador.

Soporte. Solo para los técnicos o Partners de Soporte.

NOTA. SI CAMBIA LOS NIVELES DE ACCESO DEBE DEJAR ALGUNO CON ACCESO TOTAL DE LO CONTRARIO SERIA IMPOSIBLE ACCEDER LUEGO A MODIFICAR LOS USUARIOS.

## **CAPITULO V** ERRORES Y SOPORTE DE FALLAS

## Apéndice de errores.

#### LA RUTA PRINCIPAL DEL PROGRAMA ES INCORRECTA:

ASEGURESE DE HABER ASIGNADO LA RUTA CORRECTA AL PROGRAMA

UNIDAD LOCAL + CARPETA DE ARCHIVOS DE PROGRAMA + CARPETA SISTEMAS D3XD + CARPETA DEL PROGRAMA (G3-Colegios).

Nota Si trabaja en red. La ruta debe ser; UNIDAD de red DE LA CARPETA COMPARTIDA EN EL SERVIDOR PRINCIPAL DONDE SE ENCUENTREN LOS ARCHIVOS DEL PROGRAMA (CARPETA DEL PROGRAMA (G3-Colegios) EN SERVIDOR).

NO SE ENCUENTRA EL SERVIDOR DE BASE DE DATOS MYSQL

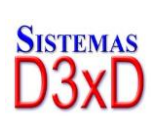

71

Soluciones Profesionales en Software Administrativo Comercial y Especializado

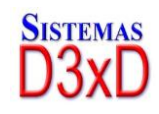
PUEDE OCURRIR POR VARIOS FACTORES. EL MAS COMUN ES QUE NO ESTE INSTALADO EL MYSQL EN EL EQUIPO. OTRO FACTOR ES QUE HAYA PERDIDO LA CONEXIÓN CON LA RED DONDE SE ENCUENTRA EL SERVIDOR QUE SI TIENE MYSQL INSTALADO.

# Solución de Errores

Para corregir las fallas comunes el sistema cuenta con un Módulo de auto soporte, mientras que la Licencia esté validada y activada correctamente. Para acceder a este módulo ingrese en el Modulo de Configuración y en el menú Archivo: Soporte.

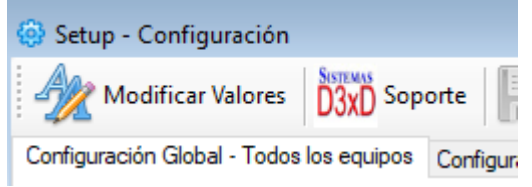

El módulo de soporte está diseñado de manera autorreparable para que le informe la falla y a su vez le informe como solventarla.

Puede escoger de una lista de falas y errores por qué eso causa y como solventarlos.

| 🚻 Soporte                                                                                                    | ×          |
|----------------------------------------------------------------------------------------------------|------------|
| Soporte sobre casos y fallas comunes                                                                                                    |            |
| Lista de Posibles Fallas y errores / Soporte                                                                                                    |            |
|                                                                                                    | ~          |
| 10A. Corregir Errores en la Fecha del Programa<br>10B. Modificar Numeros Correlativos                                                                                                    |            |
| 10C. Resetear Claves de Acceso                                                                                                    |            |
| 10D. Base de Datos con Problemas al Actualizar<br>10E. Base de Datos (Ir a versión inmediata anterior)<br>E00. Error del Servicio de Datos MySql<br>E01. Error de conexión de Base de Datos MySql<br>E02. Error de Claves para configurar MySql<br>E03. Error de Acceso a Base de Datos MySql<br>E04. Error desconocido en servidor de Datos MySql |            |
| Sec. 4                                                                                                    | G Corregir |

# Uso de huella

Uso de Lector de Huellas Digital person 4500 en Sistemas D3xD.

Los pasos para la implementación son simples.

Soluciones Profesionales en Software Administrativo Comercial y Especializado 72

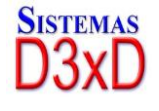

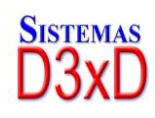

### Paso 1

Debe tener instalado el dispositivo correctamente con sus drivers correctos. Si la luz del dispositivo no está encendida siempre, significa que los drivers de instalación no son los adecuados.

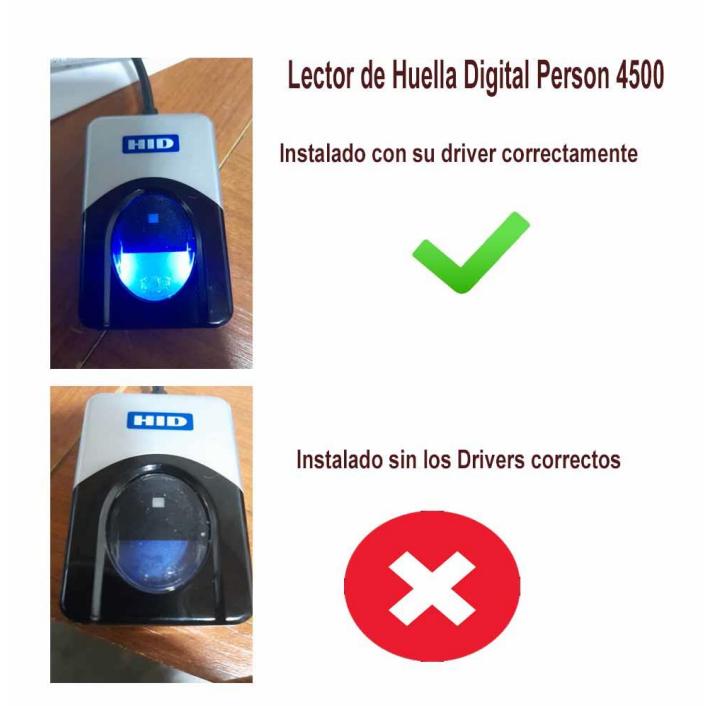

### Paso 2

Ingrese en configuración en la pestaña de **Configuración Local** en la pestaña de dispositivos y seleccione el tipo de dispositivo, **Digital persona 4500** luego almacene los cambios.

| - 1                                |                                   |                             |                                               |  |
|------------------------------------|-----------------------------------|-----------------------------|-----------------------------------------------|--|
| uración Global - Todos los equipos | Configuración Local - Este equipo |                             |                                               |  |
| positivos Locales (Afecta          | solo a este Equipo)               |                             |                                               |  |
| uipos Comunes Balanzas Ticket      | 8                                 |                             |                                               |  |
| iaveta de Dinero<br>Modelo<br>~    | elo Visplay Modelo                |                             | Verificadores de<br>Precios desde<br>Archivos |  |
| Puerto COM3                        | Puerto COM2                       | impresoras NO FISCALES      | Modelo                                        |  |
|                                    |                                   | de tamaño licket            | No Definida 🛛 🗸                               |  |
| mpresora Fiscal                    |                                   | Lector de Huellas<br>Modelo | Probar<br>Crea un archivo txt/xml             |  |
|                                    | Abjerto                           | Finger Print 4500 🔍         |                                               |  |
| IP                                 |                                   | Puerto USB                  | verificador                                   |  |

### Paso 3

73

Ingrese en el módulo de usuarios, seleccione el usuario existente y pulse en el botón de huellas para capturar la huella de cada usuario.

Sistemas D3xD Soluciones Profesionales en Software Administrativo Comercial y Especializado

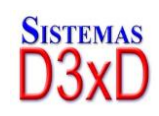

**Importante**. El sistema le pedirá que coloque 4 veces el mismo dedo para capturar las diferentes muestras de la misma huella, solo se puede capturar 1 solo dedo por usuario.

Advertencia: No se puede ingresar a esta función sino tiene dispositivo instalado y configurado, de lo contrario el programa se cerrará arbitrariamente por errores de librería del lector de huellas.

| rchivo              |                    |                                                                             |
|---------------------|--------------------|-----------------------------------------------------------------------------|
| `∕** @ च ₪          | Cancelar 📕 Guardar | 😨 📲 Salir                                                                   |
| cceso Total caja003 |                    | Niveles de Seguridad Permisos                                               |
| Usuario             | caja003            | Usuario<br>Minimo Privilegio<br>Equivalente: Vendedor                       |
| Repetir Password    |                    | Usuario Avanzado<br>Medio Privilegio<br>Equivalente: Encargado - Supervisor |
| Nivel de Seguridad  | Acceso total       | Auditor<br>Alto Privilegio (Solo visualización)                             |
| suarios             | Privilegios        | Equivalente: Contador - Auditor                                             |
| caja001             | Acceso total       | Administrador                                                               |
| caja002             | Acceso total       | Equivalente: Gerente                                                        |
| caja003             | Acceso total       | Acceso Total                                                                |
| caja004             | Acceso total       | Maximo Privilegio (Todos los permisos)                                      |
| distribucion        | Acceso total       | Equivalente: Propletario - Presidente                                       |
| grodriguez          | Acceso total       | Departamental                                                               |
| master              | Acceso total       | Privilegios Específicos                                                     |

### Paso 4

Coloque el dedo cada vez que se le indique para almacenar la huella, luego de tomada las 4 muestras debe pulsar sobre el botón almacenar.

|                   | ¢ ( ()≏             | ancelar 🔚 Guardar [ | Salir                                                                  |                     |                                       |           |
|-------------------|---------------------|---------------------|------------------------------------------------------------------------|---------------------|---------------------------------------|-----------|
| Acceso Total      | caja003             |                     | Niveles de Seguridad Permisos                                          | _                   |                                       |           |
|                   | Usuario<br>Password | caja003             | Usuario<br>Minimo Privilegio<br>Equivalente: Vendedor                  |                     |                                       |           |
| 200               | Repetir Password    | ****                | Medio Privilegio                                                       | Registro de Huel    | las                                   | ×         |
| Lista de Usuarios | Nivel de Seguridad  | Acceso total        | Auditor<br>Alto Privilegio (Solo visualización)                        | Г                   | Usuario caja003                       |           |
| Usuarios          |                     | Privilegios         | Equivalente: Contador - Auditor                                        |                     |                                       |           |
| caja001           |                     | Acceso total        | Administrador                                                          |                     |                                       |           |
| caja002           |                     | Acceso total        | Alto Phyllegio (Crea, edita, elimina)<br>Equivalente: Gerente          |                     |                                       |           |
| 💈 caja003         |                     | Acceso total        | Acceso Total                                                           |                     |                                       |           |
| 🖸 caja004         |                     | Acceso total        | Maximo Privilegio (Todos los permisos)                                 |                     |                                       |           |
| distribucion      |                     | Acceso total        | Equivalente: Propietario - Presidente                                  |                     |                                       |           |
| grodriguez        |                     | Acceso total        | Departamental                                                          |                     |                                       |           |
| 2 master          |                     | Acceso total        | Privilegios Específicos<br>Equivalente: Designado para un departamento |                     |                                       |           |
|                   |                     |                     |                                                                        |                     | Iniciando Captura                     |           |
|                   |                     |                     |                                                                        |                     | Almacenar Captura                     |           |
|                   |                     |                     |                                                                        | Para iniciar el pro | ceso de captuar de huella debe coloca | r el dedo |

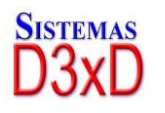

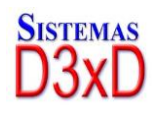

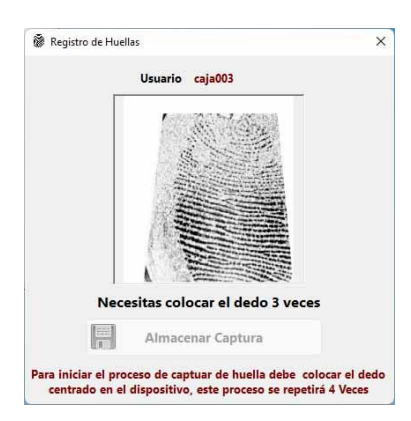

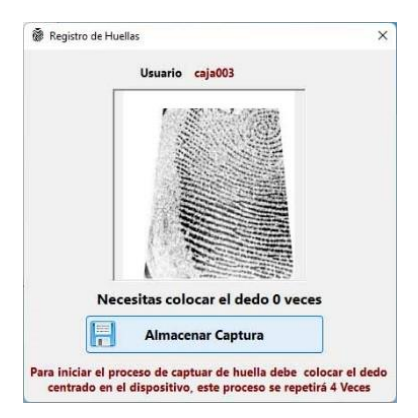

#### Paso 5

Obligar el sistema a solicitar huella en vez de usuario y clave, esto será en todas las opciones donde pida clave a excepción del módulo de configuración, de manera que si hay algún fallo puede quitar la opción del lector de huellas.

**Importante**. La opción de huella reemplaza la función de usuario y clave en todos los módulos a excepción del módulo de configuración, y la función es opcional, no puede usar ambas funciones al mismo tiempo.

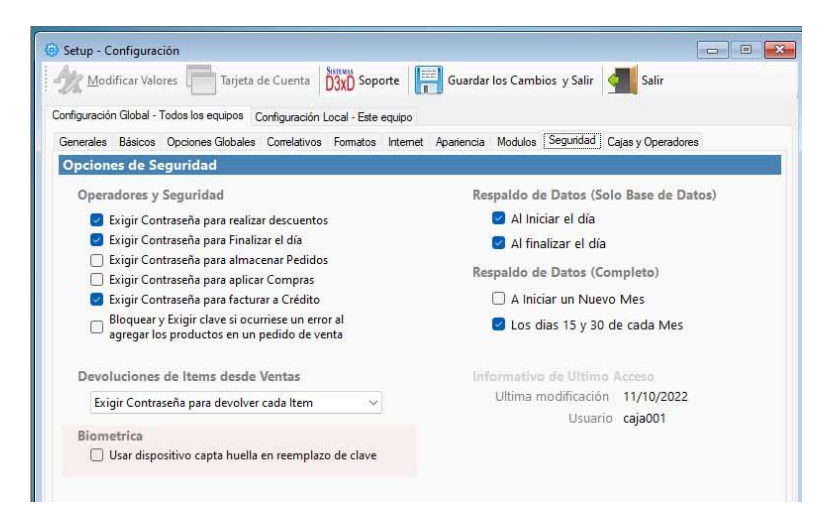

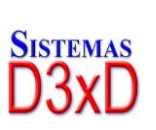

75

Soluciones Profesionales en Software Administrativo Comercial y Especializado **www.d3xd.com** 

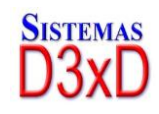

Una vez definida la opción el sistema advierte la amplitud del sistema de huella.

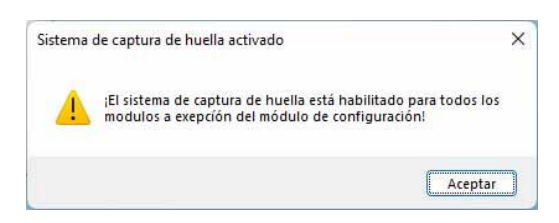

#### Paso Final

Ingresar a cualquier módulo de solicitud de contraseña y ahora en vez de clave y usuario aparecerá el lector de huella en pantalla.

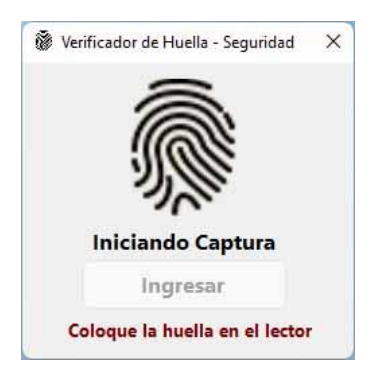

**Proceso fallido**, a la tercera vez informa la intrusión en el menú de seguridad de reportes históricos

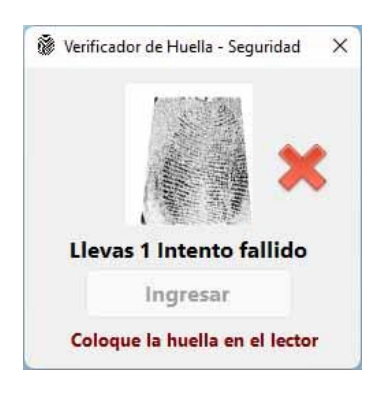

Proceso satisfactorio, debe pulsar ingresar para acceder al módulo solicitado.

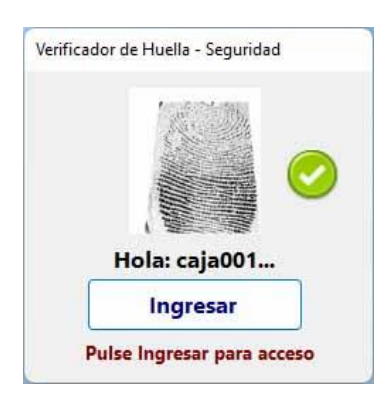

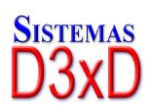

Soluciones Profesionales en Software Administrativo Comercial y Especializado 76

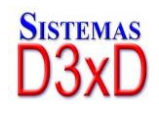

## TASA DE CAMBIO

### (Definir la tasa diaria)

Menú de Ubicación: Avanzados – Utilidades - Definir tasa de cambio de monedas.

Desde este módulo podemos definir nuestro cambio de tasa diario.

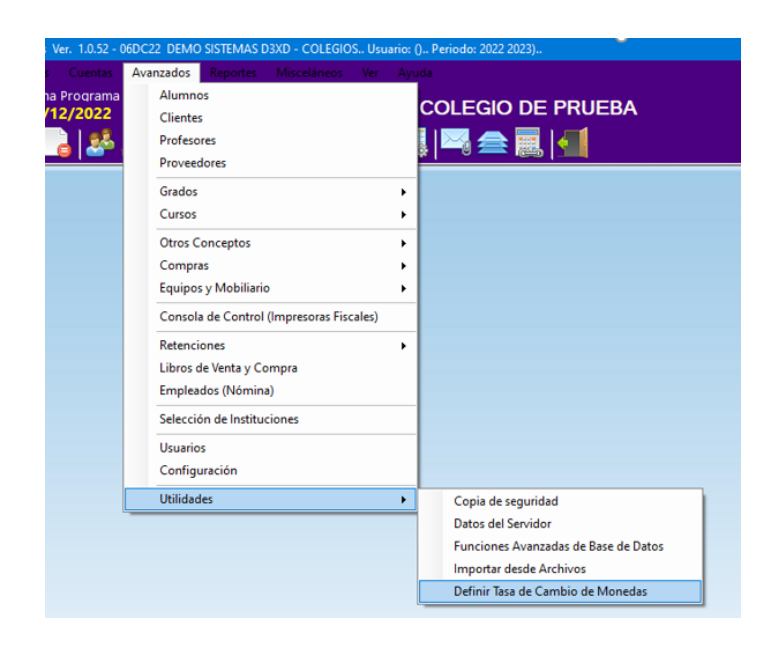

Al ingresar usted podrá definir la tasa de cambio pública y privada.

Publica: La que usted usara para Facturar

Privada: La que usted usara para cargar inventario

|      |              |     | Tasas (        | de Cai    | mbio / Monedas         | x                   |
|------|--------------|-----|----------------|-----------|------------------------|---------------------|
| Arch | ivo          |     |                |           |                        |                     |
| 4    | Editar N     | lon | edas 📿 A       | olicar Ca | ambios 👻 💶 Salir sir   | n Modificar         |
| Мо   | neda Princip | bal | Bs. I          | Moned     | a Secundaria Predetern | ninada USD \$       |
| Мо   | neda         |     | Tipo de Moneda | 3         | Tasa Cambio Pública    | Tasa Cambio Privada |
| Α    | USD \$       | ~   | Moneda         | $\sim$    | 13,6                   | 13,6                |
| в    |              | ¥   | Moneda         | $\vee$    | 0                      | 0                   |
| с    |              | Y   | Moneda         | ~         | 0                      | 0                   |
| D    |              | Y   | Moneda         | ~         | 0                      | 0                   |
| E    |              | ~   | Moneda         | $\vee$    | 0                      | 0                   |
|      |              |     |                |           |                        |                     |

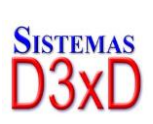

77

Soluciones Profesionales en Software Administrativo Comercial y Especializado **www.d3xd.com** 

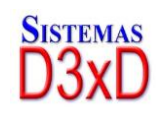

Una vez realizada la modificación aplique los cambios en la mejor opción para usted.

| nch              | ovic       |           |                          |                                         |                       |  |  |
|------------------|------------|-----------|--------------------------|-----------------------------------------|-----------------------|--|--|
| 4                | Editar Mor | nedas 🤇   | Aplicar Ca               | ambios 👻 💶 Salir sin                    | Modificar             |  |  |
| Moneda Principal |            | Bs.       | 3s. Aplicar de Inmediato |                                         |                       |  |  |
| Mo               | neda       | Tipo de m | Aplicar al               | finalizar el día<br>Tasa Campio Eublica | Tasa Calilolo I Hvaua |  |  |
| A                | USD \$ V   | Moneda    | ~                        | 13,6                                    | 13,6                  |  |  |
| B                | ~          | Moneda    | ~                        | 0                                       | 6                     |  |  |
| с                | ×          | Moneda    | V                        | 0                                       | 0                     |  |  |
| D                | ~          | Moneda    | $\vee$                   | 0                                       | 0                     |  |  |
|                  |            | Moneda    | ~                        | 0                                       | 0                     |  |  |

Sistemas D3xD, C.A. www.d3xd.com

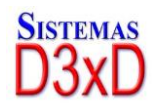

Soluciones Profesionales en Software Administrativo Comercial y Especializado 78

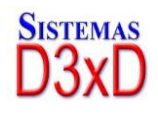